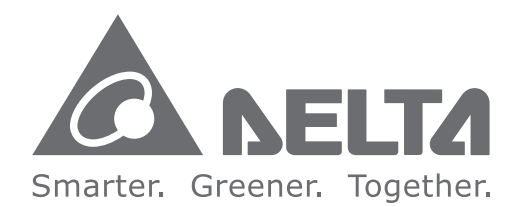

#### Industrial Automation Headquarters

Delta Electronics, Inc. Taoyuan Technology Center No.18, Xinglong Rd., Taoyuan City, Taoyuan County 33068, Taiwan TEL: 886-3-362-6301 / FAX: 886-3-371-6301

#### Asia

Delta Electronics (Jiangsu) Ltd. Wujiang Plant 3 1688 Jiangxing East Road, Wujiang Economic Development Zone Wujiang City, Jiang Su Province, P.R.C. 215200 TEL: 86-512-6340-3008 / FAX: 86-769-6340-7290

Delta Greentech (China) Co., Ltd. 238 Min-Xia Road, Pudong District, ShangHai, P.R.C. 201209 TEL: 86-21-58635678 / FAX: 86-21-58630003

Delta Electronics (Japan), Inc. Tokyo Office 2-1-14 Minato-ku Shibadaimon, Tokyo 105-0012, Japan TEL: 81-3-5733-1111 / FAX: 81-3-5733-1211

Delta Electronics (Korea), Inc. 1511, Byucksan Digital Valley 6-cha, Gasan-dong, Geumcheon-gu, Seoul, Korea, 153-704 TEL: 82-2-515-5303 / FAX: 82-2-515-5302

**Delta Electronics Int'I (S) Pte Ltd.** 4 Kaki Bukit Ave 1, #05-05, Singapore 417939 TEL: 65-6747-5155 / FAX: 65-6744-9228

Delta Electronics (India) Pvt. Ltd. Plot No 43 Sector 35, HSIIDC Gurgaon, PIN 122001, Haryana, India TEL : 91-124-4874900 / FAX : 91-124-4874945

Americas Delta Products Corporation (USA) Raleigh Office P.O. Box 12173,5101 Davis Drive, Research Triangle Park, NC 27709, U.S.A. TEL: 1-919-767-3800 / FAX: 1-919-767-8080

Delta Greentech (Brasil) S.A. Sao Paulo Office Rua Itapeva, 26 - 3° andar Edificio Itapeva One-Bela Vista 01332-000-São Paulo-SP-Brazil TEL: 55 11 3568-3855 / FAX: 55 11 3568-3865

#### Europe

Deltronics (The Netherlands) B.V. Eindhoven Office De Witbogt 15, 5652 AG Eindhoven, The Netherlands TEL: 31-40-2592850 / FAX: 31-40-2592851

\*We reserve the right to change the information in this manual without prior notice.

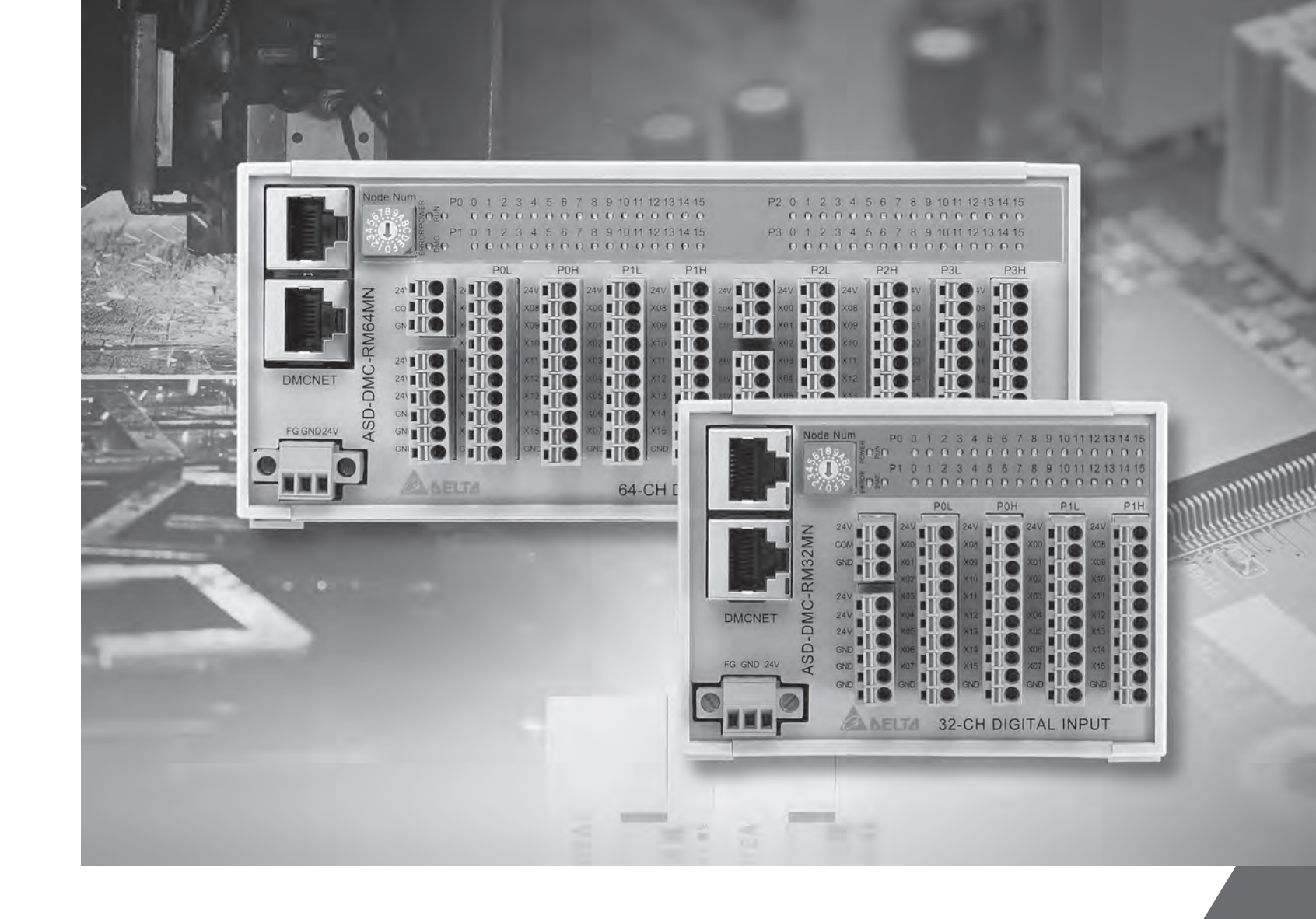

# DMCNET Remote Module User Manual

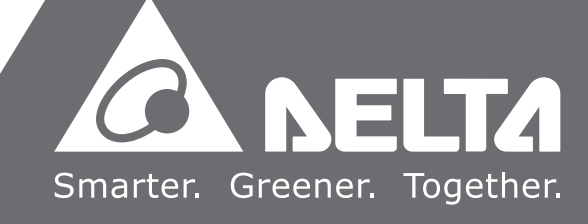

## About this Manual

### **User Information**

Please store this manual in a safe location.

This manual is subject to change without notice due to the release of new products, improvements and changes in technologies or modifications to data and forms.

Do not copy or reproduce any part of this manual without the written permission of Delta Electronics Co., Ltd.

### Trademarks

Windows 2000/XP, Visual Studio, Visual C++, and Visual BASIC are all registered trademarks owned by Microsoft.

BCB (Borland C++ Builder) is a registered trademark owned by Borland.

The names of other products are only used for identification purposes and the registered trademarks remain the property of their respective owners.

### **Technical Support and Service**

If you require technical support, service and related information or have any questions during the use of this product, please visit our website

(<u>http://www.delta.com.tw/industrialautomation</u>) or contact us. We look forward to providing the best possible support and service for your needs. Our contact details are provided below:

#### ASIA

DELTA ELECTRONICS, INC. Taoyuan Plant 1 31-1, XINGBANG ROAD, GUISHAN INDUSTRIAL ZONE, TAOYUAN COUNTY 33370, TAIWAN, R.O.C. TEL: 886-3-362-6301 FAX: 886-3-362-7267

#### NORTH/SOUTH AMERICA

DELTA PRODUCTS CORPORATION (USA) Raleigh Office P.O. BOX 12173 5101 DAVIS DRIVE, RESEARCH TRIANGLE PARK, NC 27709, U.S.A. TEL: 1-919-767-3813 FAX: 1-919-767-3969

#### JAPAN

DELTA ELECTRONICS (JAPAN), INC. Tokyo Office DELTA SHIBADAIMON BUILDING 2-1-14 SHIBADAIMON, MINATO-KU, TOKYO, 105-0012, JAPAN TEL: 81-3-5733-1111 FAX: 81-3-5733-1211

#### EUROPE

DELTRONICS (THE NETHERLANDS) B.V. Eindhoven Office DE WITBOGT 15, 5652 AG EINDHOVEN, THE NETHERLANDS TEL: 31-40-259-2850 FAX: 31-40-259-2851

# **Table of Contents**

| Chap | oter | 1 Installation Environment1-           | 1 |
|------|------|----------------------------------------|---|
| 1.   | 1    | Physical Architecture 1-1              |   |
| 1.2  | 2    | Electrical Specifications 1-4          |   |
| 1.:  | 3    | ASD-DMC-RM32MN1-6                      |   |
| 1.4  | 4    | ASD-DMC-RM32NT 1-1                     | 0 |
| 1.   | 5    | ASD-DMC-RM64MN1-1                      | 4 |
| 1.0  | 6    | ASD-DMC-RM64NT 1-2                     | 1 |
| 1.   | 7    | ASD-DMC-RM04PI1-2                      | 8 |
| 1.8  | 8    | ASD-DMC-RM04DA 1-3                     | 5 |
| 1.9  | 9    | ASD-DMC-RM04AD 1-3                     | 9 |
| 1.   | 10   | ASD-DMC-RM32PT1-4                      | 2 |
| 1.   | 11   | ASD-DMC-RM64MN11-4                     | 6 |
| 1.   | 12   | ASD-DMC-RM64NT1 1-5                    | 1 |
| 1.   | 13   | Wiring Example 1-5                     | 6 |
|      |      |                                        |   |
| Chap | oter | 2 Using EzDMC2-                        | 1 |
| 2.   | 1    | Launching the Program2-1               |   |
| 2.2  | 2    | Connecting to Gateway Module2-2        |   |
| 2.3  | 3    | Gateway Module Interface 2-3           |   |
|      | 2.3  | .1 ASD-DMC-GE16MN / ASD-DMC-GE16NT 2-3 |   |
|      | 2.3  | .2 ASD-DMC-RM32NT 2-3                  |   |
|      | 2.3  | .3 ASD-DMC-RM16MN(1)2-4                |   |

| 2.3.5  | ASD-DMC-RM04PI (MODE 1)                             | . 2-7  |
|--------|-----------------------------------------------------|--------|
| 2.3.6  | ASD-DMC-RM04PI (MODE2)                              | . 2-10 |
| 2.3.7  | ASD-DMC-RM04PI Interrupt Factor Operating Interface | . 2-13 |
| 2.3.8  | ASD-DMC-RM04PI Slave Encryption Operating Interface | . 2-14 |
| 2.3.9  | ASD-DMC-RM04DA                                      | . 2-17 |
| 2.3.10 | ) ASD-DMC-RM04AD                                    | . 2-19 |
| 2.3.11 | ASD-DMC-RM32PT                                      | . 2-21 |

# 1.1 Physical Architecture

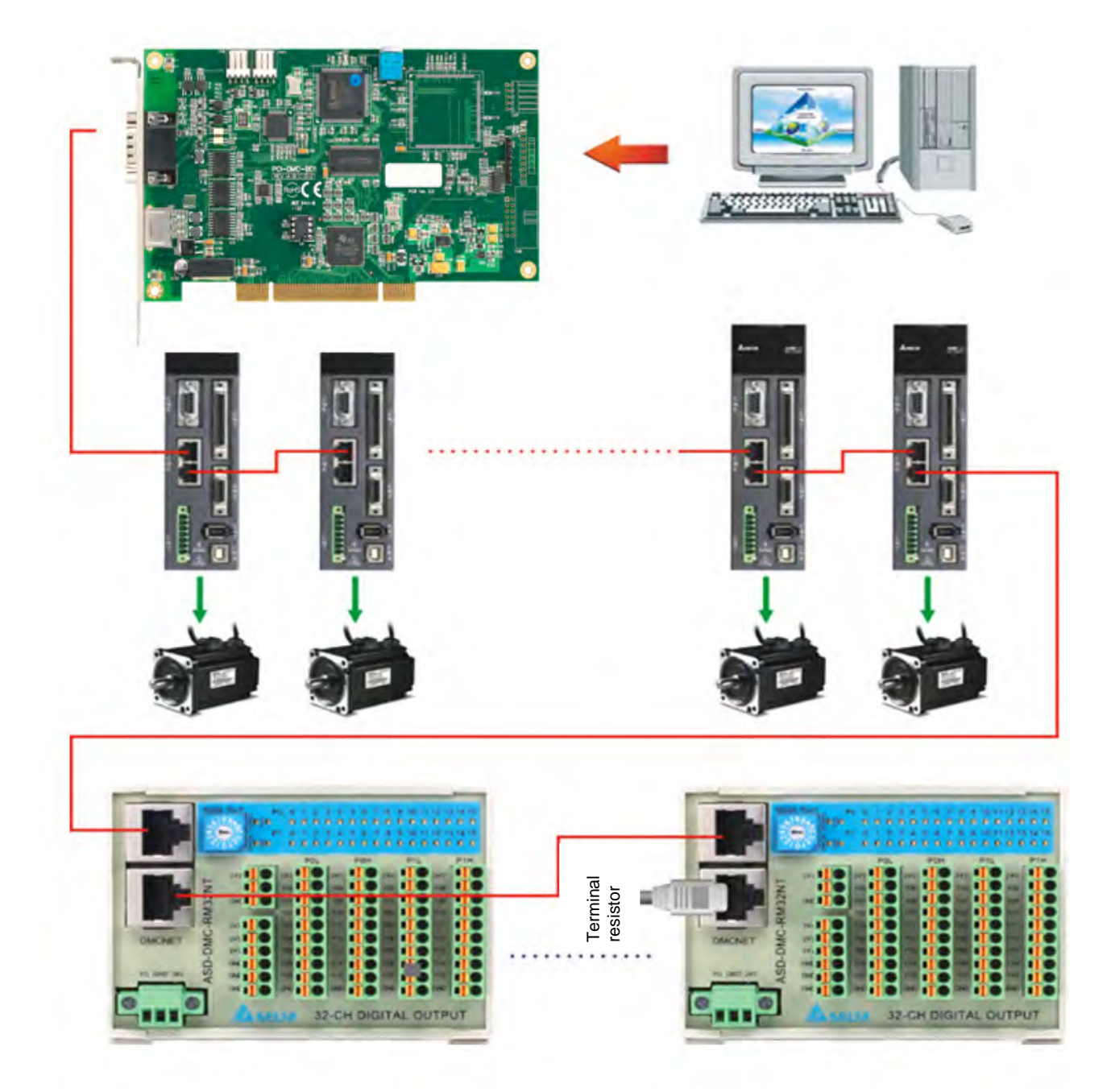

Figure 1.1 Overview of physical connection architecture (servo drive + RM32 module)

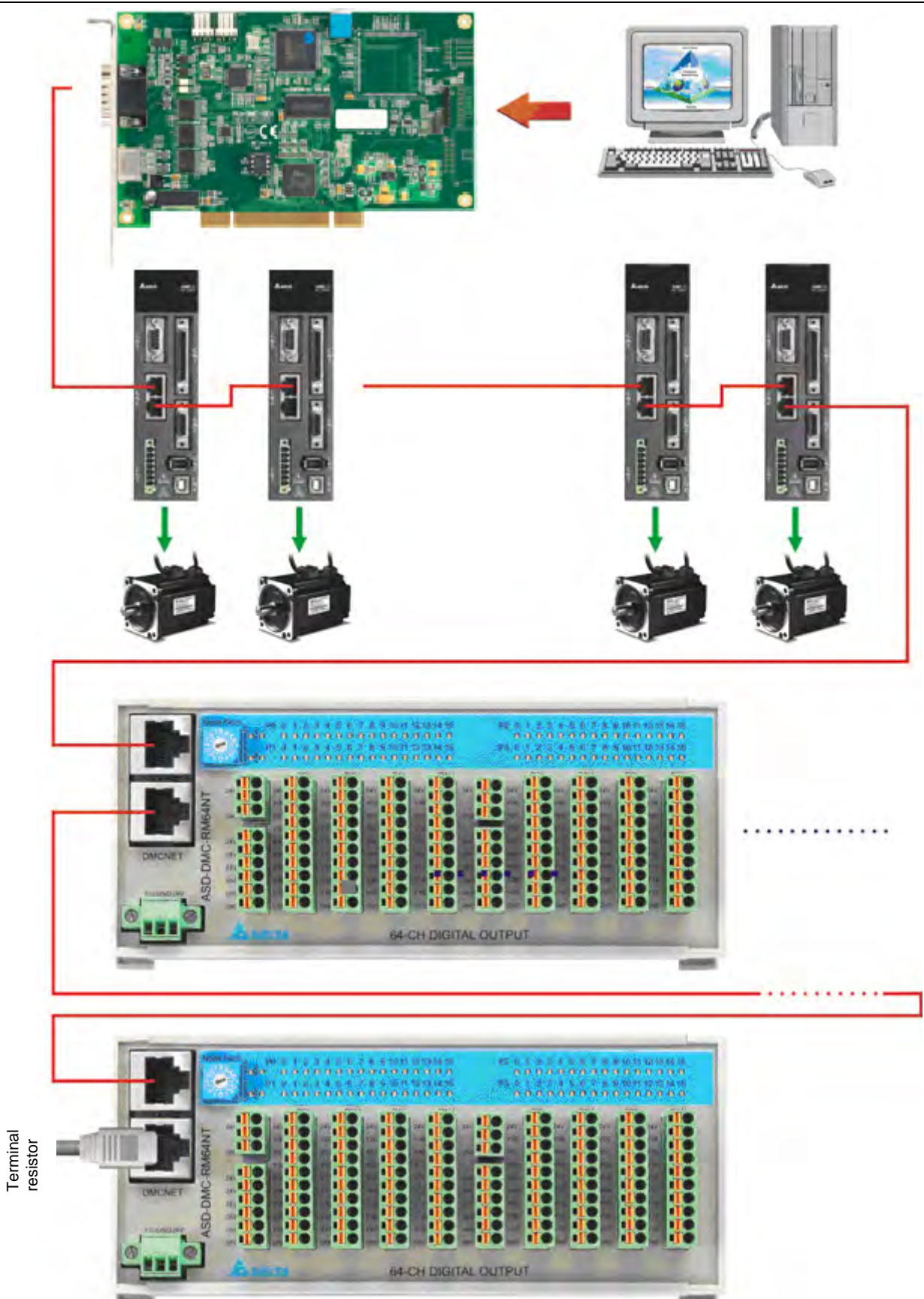

Figure 1.2 Overview of physical connection architecture (servo drive + RM64 module)

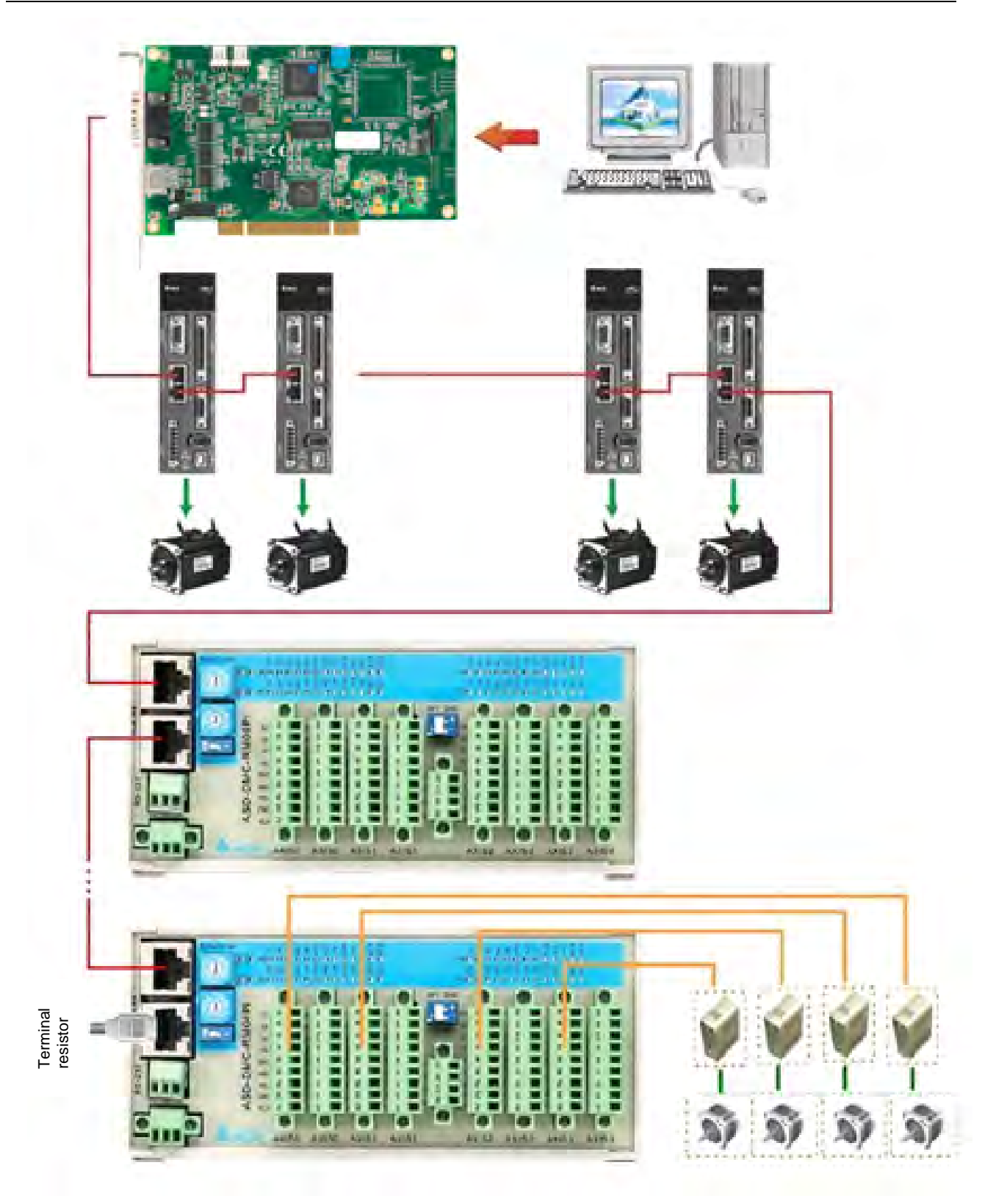

Figure 1.3 Overview of physical connection architecture (servo drive + RM04PI module)

# **1.2 Electrical Specifications**

## <u>General</u>

- RM32 module (MN/NT/PT) dimensions: 100mm x 75mm x 43mm
- RM64 module (MN/MN1/NT/NT1) dimensions: 168mm x 75mm x 43mm
- RM04PI module dimensions: 168mm x 75mm x 40mm
- RM04DA module dimensions: 100mm x 75mm x43mm
- RM04AD module dimensions: 100mm x 75mm x43mm
- Supply voltage: 24VDC (15% ~ 20%)
- ESD: 8KV Air Discharge
- EFT: Power Line-2KV
- Digital I/O 1KV
- RS: 80MHz ~ 1GHz, 10V/m
- Operating temperature: 0 °C ~ 50 °C

## Digital input module

### (RM32MN, RM64MN, RM32PT, RM64MN1)

- Input circuit type: single common port input
- Input signal type :SINK / SOURCE
- Input signal voltage :24VDC(5mA)
- Response time: 0 to 3ms, adjustable
- Trigger level(OFF→ON): > 16.5VDC
- Trigger level(ON→OFF): < 8VDC

## High-speed Pulse Module

## Pulse Interface Input Port (RM04PI Input)

- Input circuit type: single common port input
- Input signal type: SINK / SOURCE
- Input signal voltage (Sensor): 24VDC (5mA)
- Response time: 1ms
- Action level(OFF→ON): > 16.5VDC
- Action level (ON→OFF): <8VDC
- Input signal is 5VDC and only SINK Type: Max. input pulse frequency: QA, QB, QZ:200KHz (5mA/1 point) / DI1, DI2:1KHz (5mA/1 point)

## Digital output module

## (RM32NT, RM64NT, RM32PT, RM64NT1)

- Output circuit type: transistor
- Output signal type: SINK
- Response frequency: 1KHz
- Current specifications: 0.1A/1 point
- Voltage specifications: 24VDC
- Response time(OFF→ON): 20us
- Response time(ON→OFF): 30us

## Pulse Interface Output Port (RM04PI Output)

- Output circuit type: transistor
- Output signal type: SINK
- Output signal voltage: 5-24VDC (30mA/1 point)
- Max. output pulse frequency: CW, CCW:200KHz (30mA/1 point) / DO1, DO2:1KHz (30mA/1 point)

### Digital to Analog Output Point (RM04DA)

- Channel: 4 channel/unit
- Voltage output range: -10~10 V / -5~5V / 0~10V / 0~5V
- Current output range: 0~24mA / 0~20mA / 4~20mA
- Excess limit (voltage): 10%
- Maximum output current (voltage): 24mA
- Allowable load resistance (current): 0~500Ω
- Digital data range: 0~65535
- Resolution: 16bits
- DC output resistance: 0.3Ω
- Response time: 1ms
- Digital data format: effectively 16 bits
- Isolation method: internal circuit and analog output are isolated with an optical coupler
- Protection: voltage output circuit has short-circuit protection but extended short-circuits may damage the internal circuit.

## Digital to Analog Input Point (RM04AD)

- Channel: 4 channel/unit
- Voltage analog input range: -10~10V / -5~5V / 0~10V / 0~5V
- Current analog input range: 0~20mA
- Digital conversion range: 0~65535
- Resolution: 16bits
- Voltage input resistance: 140KΩ
- Current input resistance: 249Ω
- Overall precision: ±0.5% at full scale within range (25°C, 77°F).

±1% (0~55°C , 32~131°F) at full scale

- Response time: smallest 1ms, the largest 3ms x number of channel
- Isolation method: internal circuit and analog input are isolated with an optical coupler
- Current absolute input range: -15 ~ 15
- Voltage absolute input range: 32mA
- Digital data format: effectively 16 bits
- Averaging function: provides 2, 4, 8, 16, 32 modes

# 1.3 ASD-DMC-RM32MN

## ■ ASD-DMC-RM32MN Overview

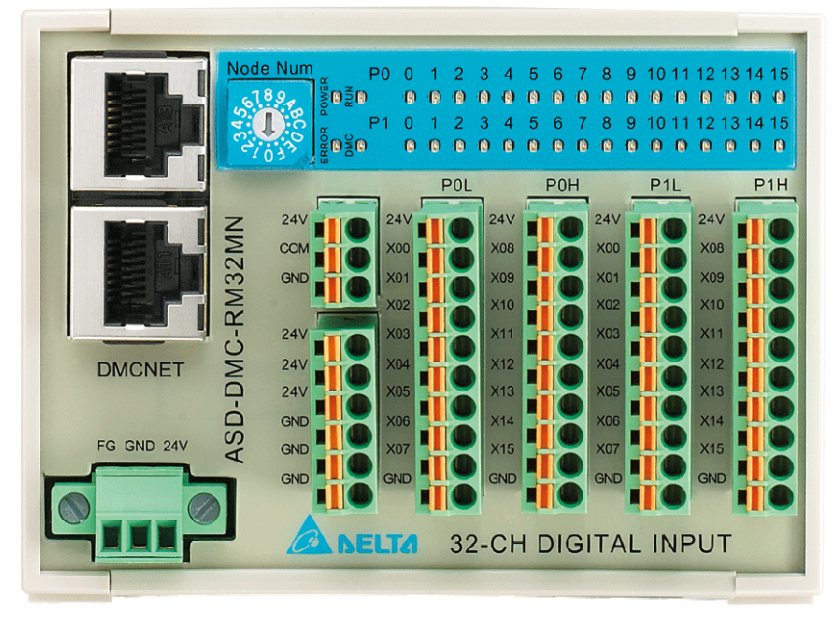

Figure 1.4 Front view

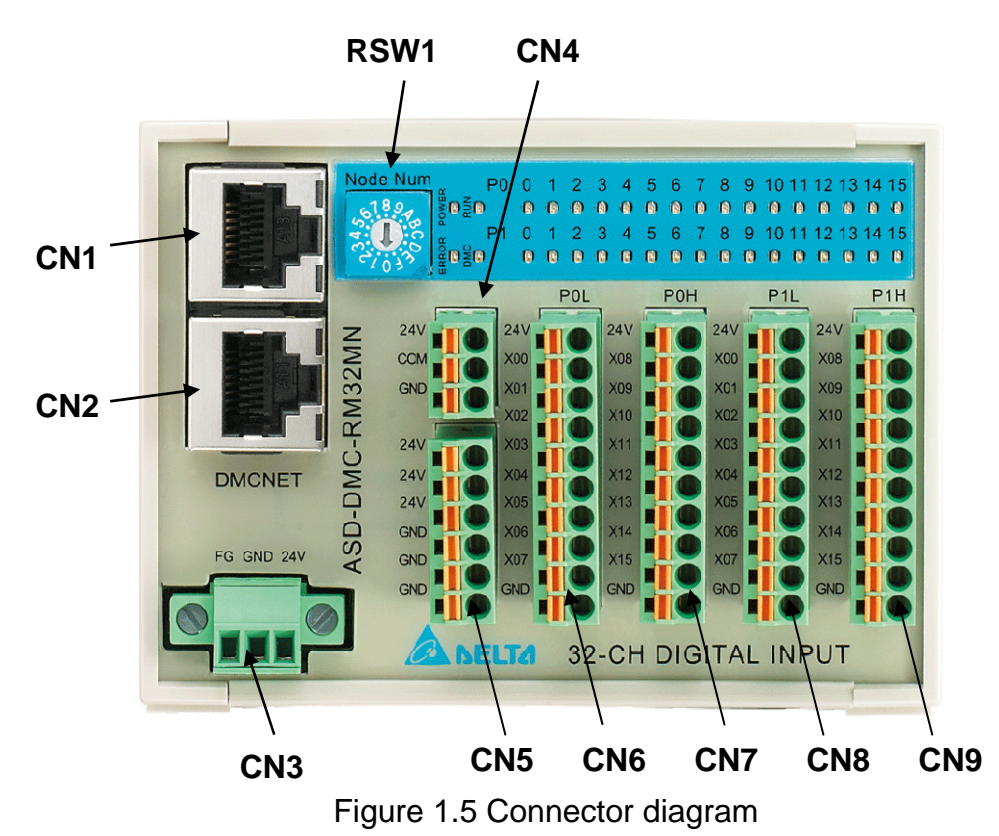

# ASD-DMC-RM32MN Connection Diagram

## ASD-DMC-RM32MN Module and Connectors

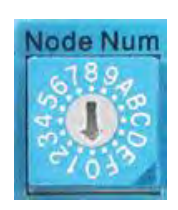

| Pin  | Label       | Description |
|------|-------------|-------------|
| 1~12 | Node Number | Node ID     |

% Invalid when dial is turned to 0, D - F

% Each module takes up one Node ID

Figure 1.6 RSW1

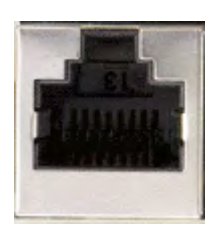

1 8 Figure 1.7 CN1 and CN2 pin definitions

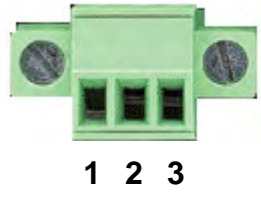

Figure 1.8 CN3 pin definition

| Pin | Label       | Description                                   |
|-----|-------------|-----------------------------------------------|
| 1   | RS485T_1(+) | 1 <sup>st</sup> RS485 transmission signal (+) |
| 2   | RS485T_1(-) | 1 <sup>st</sup> RS485 transmission signal (-) |
| 3   | RS485T_2(+) | 2 <sup>nd</sup> RS485 transmission signal (+) |
| 6   | RS485T_2(-) | 2 <sup>nd</sup> RS485 transmission signal (-) |
| 7   | EGND        | RS485 ground signal                           |
| 8   | EGND        | RS485 ground signal                           |

| Pin | Label | Description         |
|-----|-------|---------------------|
| 3   | E24V  | 24V voltage input   |
| 2   | GND   | Power ground        |
| 1   | FG    | Case ground (earth) |

| Pin | Label | Description         |
|-----|-------|---------------------|
| 3   | E24V  | 24V voltage output  |
| 2   | СОМ   | Common input signal |
| 1   | GND   | Power ground        |

This connector is used with input signal common point for Pull high or Pull low

 COM connection with 24V → Low active (Pull high, this is the default option)

COM connection with GND  $\rightarrow$  High active (Pull low)

| 24V |  |
|-----|--|
| CON |  |
| GND |  |

Figure 1.9 CN4 pin definition

24V

Figure 1.10 CN5 pin definition

|            |   | POL |
|------------|---|-----|
| 24         |   | 0   |
| xoo        |   | 0   |
| XQ1        |   | 0   |
| X02        | ų | 0   |
| XO3        |   |     |
| X04<br>X05 |   |     |
| XOE        | H |     |
| X07        | h | ě   |
| GNE        | Î | ě   |

Figure 1.11 CN6 pin definition

|     | 1 | POH | 1 |
|-----|---|-----|---|
| 24V |   |     |   |
| X08 |   |     |   |
| X09 |   | C   |   |
| X10 |   |     |   |
| X11 |   | C   |   |
| X12 |   |     |   |
| X13 | Ű |     |   |
| X14 | Í |     |   |
| X15 | ľ | 1   | 1 |
| GND | Ĩ |     | - |

Figure 1.12 CN7 pin definition

| Label | Description        |
|-------|--------------------|
| 24V   | 24V voltage output |
| 24V   | 24V voltage output |
| 24V   | 24V voltage output |
| GND   | Power ground       |
| GND   | Power ground       |
| GND   | Power ground       |

## Total voltage output at 24V is 1.5A (Max)

| Label | Description        |
|-------|--------------------|
| 24V   | 24V voltage output |
| X00   | P0 GPIO 1 input    |
| X01   | P0 GPIO 2 input    |
| X02   | P0 GPIO 3 input    |
| X03   | P0 GPIO 4 input    |
| X04   | P0 GPIO 5 input    |
| X05   | P0 GPIO 6 input    |
| X06   | P0 GPIO 7 input    |
| X0    | P0 GPIO 8 input    |
| GND   | Power ground       |

| Label | Description        |
|-------|--------------------|
| 24V   | 24V voltage output |
| X08   | P0 GPIO 9 input    |
| X09   | P0 GPIO 10 input   |
| X10   | P0 GPIO 11 input   |
| X11   | P0 GPIO 12 input   |
| X12   | P0 GPIO 13 input   |
| X13   | P0 GPIO 14 input   |
| X14   | P0 GPIO 15 input   |
| X15   | P0 GPIO 16 input   |
| GND   | Power ground       |

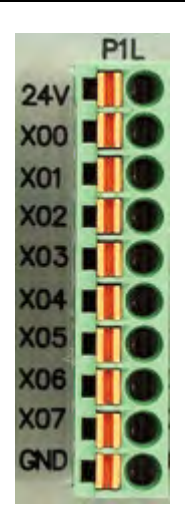

Figure 1.13 CN8 pin definition

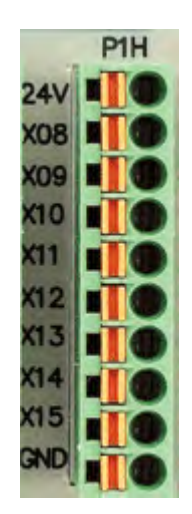

Figure 1.14 CN9 pin definition

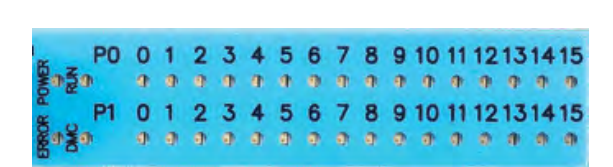

Figure 1.15 LED definition

DMCNET Remote Module User Guide

| Label | Description        |
|-------|--------------------|
| 24    | 24V voltage output |
| X00   | P1 GPIO 1 input    |
| X01   | P1 GPIO 2 input    |
| X02   | P1 GPIO 3 input    |
| X03   | P1 GPIO 4 input    |
| X04   | P1 GPIO 5 input    |
| X05   | P1 GPIO 6 input    |
| X06   | P1 GPIO 7 input    |
| X07   | P1 GPIO 8 input    |
| GND   | Power ground       |

| Label | Description        |
|-------|--------------------|
| 24V   | 24V voltage output |
| X08   | P1 GPIO 9 input    |
| X09   | P1 GPIO 10 input   |
| X10   | P1 GPIO 11 input   |
| X11   | P1 GPIO 12 input   |
| X12   | P1 GPIO 13 input   |
| X13   | P1 GPIO 14 input   |
| X14   | P1 GPIO 15 input   |
| X15   | P1 GPIO 16 input   |
| GND   | Power ground       |

| Label   | Description                    |
|---------|--------------------------------|
| POWER   | Voltage status indicator       |
| RUN     | Operation indicator            |
| ERROR   | Error indicator                |
| DMC     | DMC communication indicator    |
| P0 0~15 | P0 0~15 signal input indicator |
| P1 0~15 | P1 0~15 signal input indicator |

# 1.4 ASD-DMC-RM32NT

## ■ ASD-DMC-RM32NT Overview

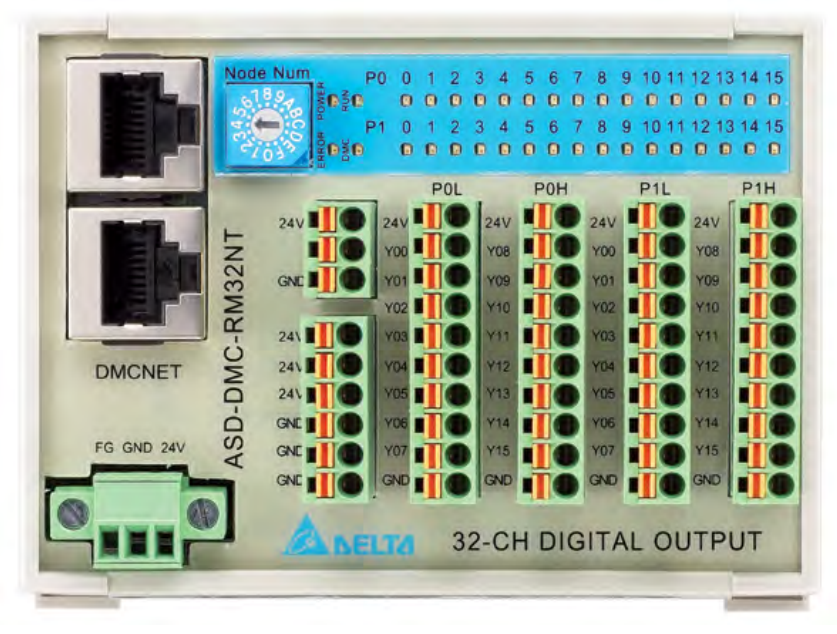

Figure 1.16 Front view

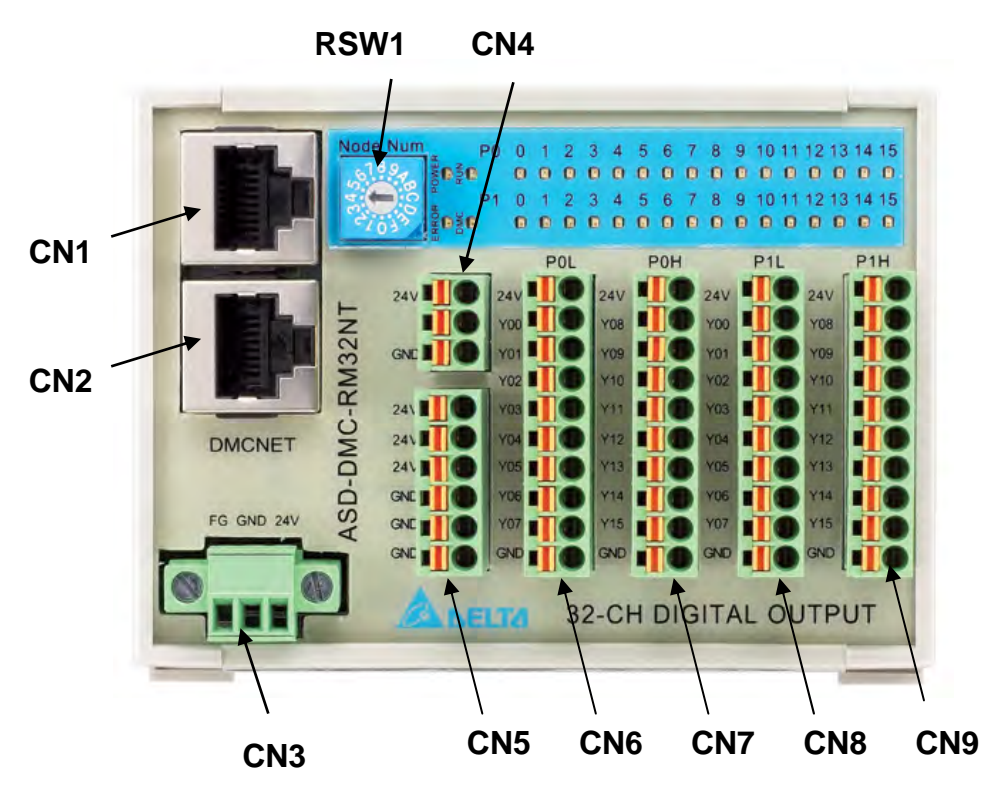

## ■ ASD-DMC-RM32NT Connection Diagram

Figure 1.17 Connector diagram

## ASD-DMC-RM32NT Module and Connectors

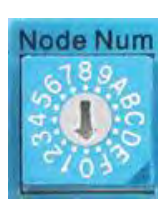

| Pin   | Label         | Description |
|-------|---------------|-------------|
| 1 – 9 | Nodo Number   | Node ID     |
| A – F | inode inumber | Node ID     |

Figure 1.18 RSW1

% Invalid when dial is turned to 0, D - F

% Each module takes up one Node ID

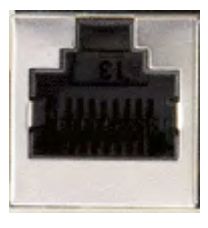

1 8 Figure 1.19 CN1 and CN2 pin definitions

| Pin | Label       | Description                                   |
|-----|-------------|-----------------------------------------------|
| 1   | RS485T_1(+) | 1 <sup>st</sup> RS485 transmission signal (+) |
| 2   | RS485T_1(-) | 1 <sup>st</sup> RS485 transmission signal (-) |
| 3   | RS485T_2(+) | 2 <sup>nd</sup> RS485 transmission signal (+) |
| 6   | RS485T_2(-) | 2 <sup>nd</sup> RS485 transmission signal (-) |
| 7   | EGND        | RS485 ground signal                           |
| 8   | EGND        | RS485 ground signal                           |

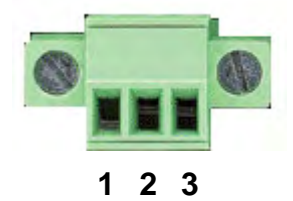

Figure 1.20 CN3 pin definition

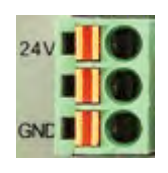

Figure 1.21 CN4 pin definition

| Pin | Label | Description         |
|-----|-------|---------------------|
| 3   | E24V  | 24V voltage input   |
| 2   | GND   | Power ground        |
| 1   | FG    | Case ground (earth) |

| Label | Description        |
|-------|--------------------|
| 24V   | 24V voltage output |
| N/A   | N/A                |
| GND   | Power ground       |

| 24  | 0 |
|-----|---|
| 24  |   |
| 24  | 0 |
|     |   |
| GNE | 0 |
| GNE |   |

Figure 1.22 CN5 pin definition

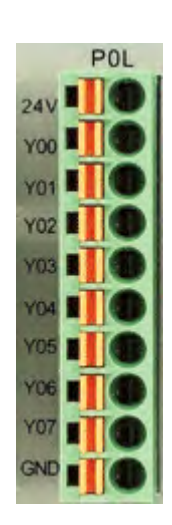

# Figure 1.23 CN6 pin definition

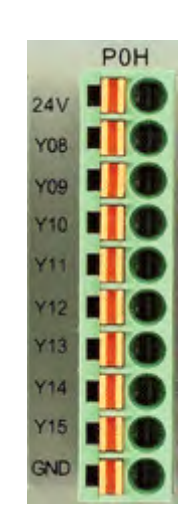

Figure 1.24 CN7 pin definition

**Chapter 1 Installation Environment** 

| Label | Description        |
|-------|--------------------|
| 24V   | 24V voltage output |
| 24V   | 24V voltage output |
| 24V   | 24V voltage output |
| GND   | Power ground       |
| GND   | Power ground       |
| GND   | Power ground       |

% Total voltage output at 24V is 1.5A (Max)

| Label | Description        |
|-------|--------------------|
| 24V   | 24V voltage output |
| Y00   | P0 GPIO 1 output   |
| Y01   | P0 GPIO 2 output   |
| Y02   | P0 GPIO 3 output   |
| Y03   | P0 GPIO 4 output   |
| Y04   | P0 GPIO 5 output   |
| Y05   | P0 GPIO 6 output   |
| Y06   | P0 GPIO 7 output   |
| Y07   | P0 GPIO 8 output   |
| GND   | Power ground       |

% Output from one GPIO is 0.1 A(Max)

| Label | Description        |
|-------|--------------------|
| 24V   | 24V voltage output |
| Y08   | P0 GPIO 9 output   |
| Y09   | P0 GPIO 10 output  |
| Y10   | P0 GPIO 11 output  |
| Y11   | P0 GPIO 12 output  |
| Y12   | P0 GPIO 13 output  |
| Y13   | P0 GPIO 14 output  |
| Y14   | P0 GPIO 15 output  |
| Y15   | P0 GPIO 16 output  |
| GND   | Power ground       |

#### **Chapter 1 Installation Environment**

P1L 24V Y00 Y01 Y02 Y03 Y03 Y04 Y05 Y06 Y06 Y06 Y07 GND

Figure 1.25 CN8 pin definition

|       | DMCNET Remote Module User Guide |
|-------|---------------------------------|
| Label | Description                     |
| 24V   | 24V voltage output              |
| Y00   | P1 GPIO 1 output                |
| Y01   | P1 GPIO 2 input                 |
| Y02   | P1 GPIO 3 output                |
| Y03   | P1 GPIO 4 output                |
| Y04   | P1 GPIO 5 output                |
| Y05   | P1 GPIO 6 output                |
| Y06   | P1 GPIO 7 output                |
| Y07   | P1 GPIO 8 output                |
| GND   | Power ground                    |

|     | P1H |
|-----|-----|
| 24V |     |
| Y08 |     |
| Y09 |     |
| Y10 |     |
| Y11 |     |
| Y12 |     |
| Y13 |     |
| ¥14 |     |
| Y15 |     |
| GND | Te  |

Figure 1.26 CN9 pin definition

| Label | Description        |
|-------|--------------------|
| 24V   | 24V voltage output |
| Y08   | P1 GPIO 9 output   |
| Y09   | P1 GPIO 10 output  |
| Y10   | P1 GPIO 11 output  |
| Y11   | P1 GPIO 12 output  |
| Y12   | P1 GPIO 13 output  |
| Y13   | P1 GPIO 14 output  |
| Y14   | P1 GPIO 15 output  |
| Y15   | P1 GPIO 16 output  |
| GND   | Power ground       |

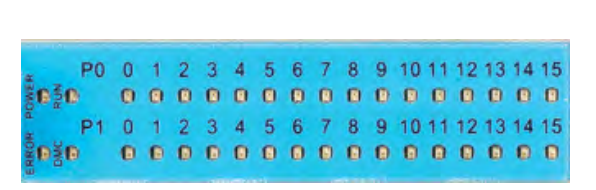

Figure 1.27 LED definition

| Label   | Description                     |  |
|---------|---------------------------------|--|
| POWER   | Voltage status indicator        |  |
| RUN     | Operation indicator             |  |
| ERROR   | Error indicator                 |  |
| DMC     | DMC communication indicator     |  |
| P0 0~15 | P0 0~15 signal output indicator |  |
| P1 0~15 | P1 0~15 signal output indicator |  |

# 1.5 ASD-DMC-RM64MN

## ■ ASD-DMC-RM64MN Overview

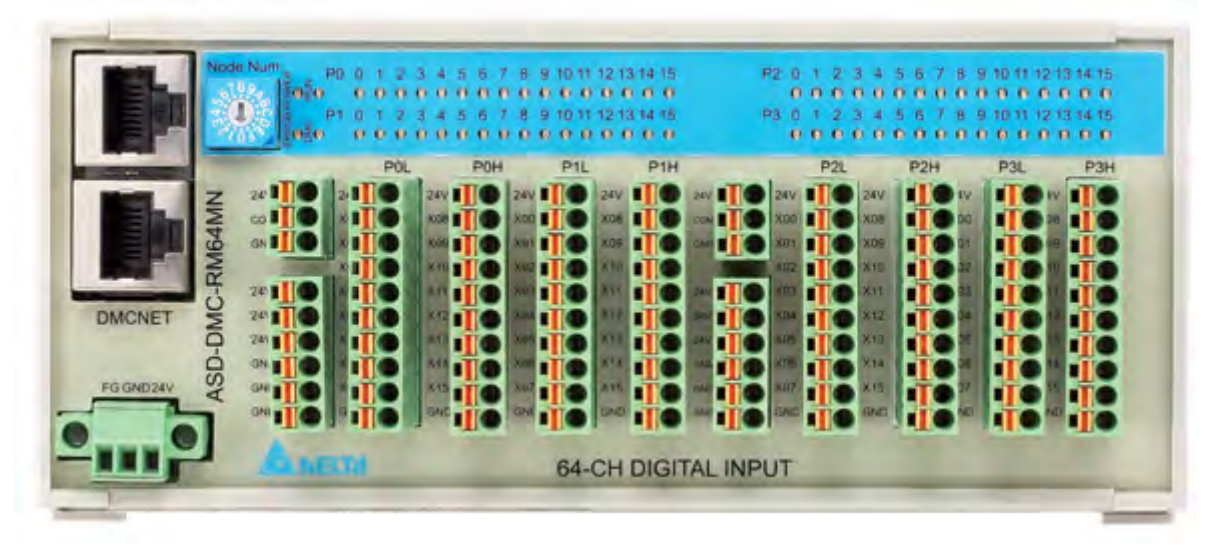

Figure 1.28 Front view

# ASD-DMC-RM64MN Connection Diagram

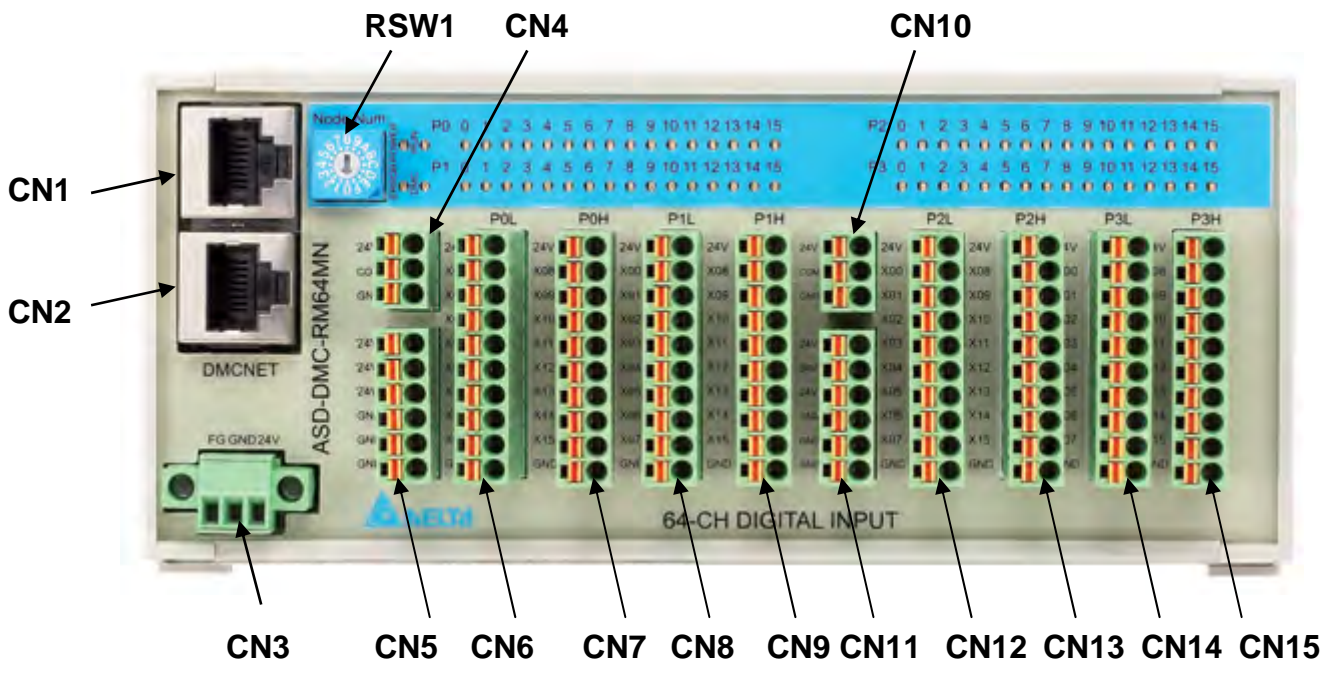

Figure 1.29 Connector diagram

Description

1<sup>st</sup> RS485 transmission signal (+)

1<sup>st</sup> RS485 transmission signal (-)

2<sup>nd</sup> RS485 transmission signal (+)

2<sup>nd</sup> RS485 transmission signal (-)

RS485 ground signal

RS485 ground signal

## ASD-DMC-RM64MN Module and Connectors

Pin

1

2

3

6

7

8

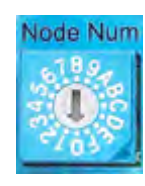

Figure 1.30 RSW1

| Pin | Label       | Description |  |
|-----|-------------|-------------|--|
| 1–9 | Nada Numbar | Nodo ID     |  |
| A–F | Node Number | Node ID     |  |

※ Invalid when dial is turned to 0, D - F

% Each module takes up one Node ID

Label

RS485T\_1(+)

RS485T\_1(-)

RS485T\_2(+)

RS485T\_2(-)

GND

GND

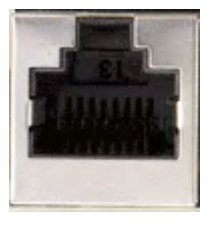

1 8 Figure 1.31 CN1 and CN2 pin definitions

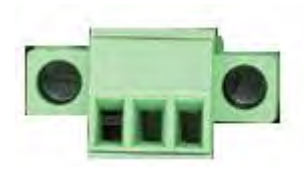

PinLabelDescription1FGCase ground (earth)2GNDPower ground324V24V voltage input

Figure 1.32 CN3 pin definition

1 2 3

| Label | Description         |
|-------|---------------------|
| 24V   | 24V voltage output  |
| COM   | Common input signal |
| GND   | Power ground        |

%This connector is used with input signal common point for Pull high or Pull low

※COM connection with 24V → Low active (Pull high, this is the default option)

COM connection with GND  $\rightarrow$  High active (Pull low)

☆Total input voltage is 3.0A (Max)

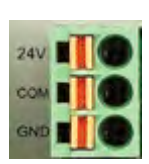

Figure 1.33 CN4 pin definition

Figure 1.34 CN5 pin definition

| Label | Description        |
|-------|--------------------|
| 24V   | 24V voltage output |
| 24V   | 24V voltage output |
| 24V   | 24V voltage output |
| GND   | Power ground       |
| GND   | Power ground       |
| GND   | Power ground       |
|       |                    |

Total voltage output at 24V is 1.5A (Max)

| Label | Description        |
|-------|--------------------|
| 24V   | 24V voltage output |
| X00   | P0 GPIO 1 input    |
| X01   | P0 GPIO 2 input    |
| X02   | P0 GPIO 3 input    |
| X03   | P0 GPIO 4 input    |
| X04   | P0 GPIO 5 input    |
| X05   | P0 GPIO 6 input    |
| X06   | P0 GPIO 7 input    |
| X07   | P0 GPIO 8 input    |
| GND   | Power ground       |

| Label | Description        |
|-------|--------------------|
| 24V   | 24V voltage output |
| X08   | P0 GPIO 9 input    |
| X09   | P0 GPIO 10 input   |
| X10   | P0 GPIO 11 input   |
| X11   | P0 GPIO 12 input   |
| X12   | P0 GPIO 13 input   |
| X13   | P0 GPIO 14 input   |
| X14   | P0 GPIO 15 input   |
| X15   | P0 GPIO 16 input   |
| GND   | Power ground       |

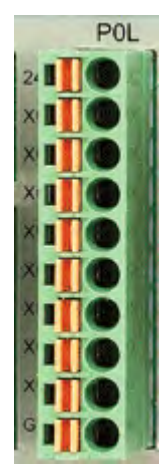

Figure 1.35 CN6 pin definition

|     |   | POH |
|-----|---|-----|
| 24V | I | 0   |
| X08 | I | 0   |
| X09 | 1 | 0   |
| X10 | 1 | 0   |
| X11 | 1 |     |
| X12 |   | 0   |
| X13 |   | 0   |
| X14 |   |     |
| X15 | 1 | 0   |
| GND |   | 0   |

Figure 1.36 CN7 pin definition

**Chapter 1 Installation Environment** 

P1L 24V X00 X01 X02 X02 X03 X04 X05 X06 X06 X07 GNC

Figure 1.37 CN8 pin definition

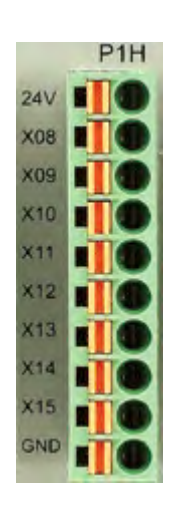

Figure 1.38 CN9 pin definition

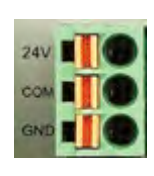

Figure 1.39 CN10 pin definition

DMCNET Remote Module User Guide

| Label | Description        |
|-------|--------------------|
| 24V   | 24V voltage output |
| X00   | P1 GPIO 1 input    |
| X01   | P1 GPIO 2 input    |
| X02   | P1 GPIO 3 input    |
| X03   | P1 GPIO 4 input    |
| X04   | P1 GPIO 5 input    |
| X05   | P1 GPIO 6 input    |
| X06   | P1 GPIO 7 input    |
| X07   | P1 GPIO 8 input    |
| GND   | Power ground       |

| Label | Description        |
|-------|--------------------|
| 24V   | 24V voltage output |
| X08   | P1 GPIO 9 input    |
| X09   | P1 GPIO 10 input   |
| X10   | P1 GPIO 11 input   |
| X11   | P1 GPIO 12 input   |
| X12   | P1 GPIO 13 input   |
| X13   | P1 GPIO 14 input   |
| X14   | P1 GPIO 15 input   |
| X15   | P1 GPIO 16 input   |
| GND   | Power ground       |

| Label | Description         |
|-------|---------------------|
| 24V   | 24V voltage output  |
| СОМ   | Common input signal |
| GND   | Power ground        |

24V 24V 24V GNC GNC GNC

Figure 1.40 CN11 pin definition

|       | -                  |
|-------|--------------------|
| Label | Description        |
| 24V   | 24V voltage output |
| 24V   | 24V voltage output |
| 24V   | 24V voltage output |
| GND   | Power ground       |
| GND   | Power ground       |
| GND   | Power ground       |
|       |                    |

Total voltage output at 24V is 1.5A (Max)

| Label | Description        |
|-------|--------------------|
| 24V   | 24V voltage output |
| X00   | P2 GPIO 1 input    |
| X01   | P2 GPIO 2 input    |
| X02   | P2 GPIO 3 input    |
| X03   | P2 GPIO 4 input    |
| X04   | P2 GPIO 5 input    |
| X05   | P2 GPIO 6 input    |
| X06   | P2 GPIO 7 input    |
| X07   | P2 GPIO 8 input    |
| GND   | Power ground       |

When P3H/P3L (3rd GPIO) is installed in MPG mode, Pin9 (P2 X00) and Pin8 (P2 X01) cannot be used.

| Label | Description        |
|-------|--------------------|
| 24V   | 24V voltage output |
| X08   | P2 GPIO 9 input    |
| X09   | P2 GPIO 10 input   |
| X10   | P2 GPIO 11 input   |
| X11   | P2 GPIO 12 input   |
| X12   | P2 GPIO 13 input   |
| X13   | P2 GPIO 14 input   |
| X14   | P2 GPIO 15 input   |
| X15   | P2 GPIO 16 input   |
| GND   | Power ground       |

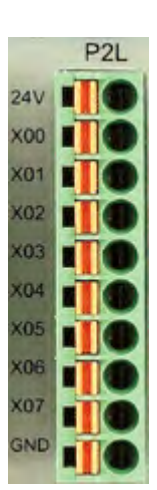

Figure 1.41 CN12 pin definition

| P2H |     |  |  |  |  |  |
|-----|-----|--|--|--|--|--|
| 24V | I   |  |  |  |  |  |
| X08 |     |  |  |  |  |  |
| X09 | -10 |  |  |  |  |  |
| X10 | 10  |  |  |  |  |  |
| X11 |     |  |  |  |  |  |
| X12 | ITO |  |  |  |  |  |
| X13 | -10 |  |  |  |  |  |
| X14 | 110 |  |  |  |  |  |
| X15 | TO  |  |  |  |  |  |
| GND |     |  |  |  |  |  |

Figure 1.42 CN13 pin definition

P3L 24V X00 X01 X02 X03 X04 X04 X05 X06 X07 GND

Figure 1.43 CN14 pin definition

| Lobol | Description     |          |  |  |  |  |  |  |  |
|-------|-----------------|----------|--|--|--|--|--|--|--|
| Laper | GPIO mode       | MPG mode |  |  |  |  |  |  |  |
| 24V   | 24V voltage ou  | ıtput    |  |  |  |  |  |  |  |
| X00   | P3 GPIO 1 input | Х        |  |  |  |  |  |  |  |
| X01   | P3 GPIO 2 input | Y        |  |  |  |  |  |  |  |
| X02   | P3 GPIO 3 input | Z        |  |  |  |  |  |  |  |
| X03   | P3 GPIO 4 input | U        |  |  |  |  |  |  |  |
| X04   | P3 GPIO 5 input | x1       |  |  |  |  |  |  |  |
| X05   | P3 GPIO 6 input | x10      |  |  |  |  |  |  |  |
| X06   | P3 GPIO 7 input | x100     |  |  |  |  |  |  |  |
| X07   | P3 GPIO 8 input | EN       |  |  |  |  |  |  |  |
| GND   | Power ground    |          |  |  |  |  |  |  |  |

|     | F | P3H |   |
|-----|---|-----|---|
| 24V | E |     |   |
| X08 |   |     |   |
| X09 |   |     |   |
| X10 | C | 1   |   |
| X11 |   | 10  |   |
| X12 |   | Ĩ   | j |
| X13 |   | Ĩ   | Ì |
| X14 | F | Î   |   |
| X15 |   | Î   | ī |
| GND | P | 7   |   |

Figure 1.44 CN15 pin definition

|       | Description      |             |
|-------|------------------|-------------|
| Label | GPIO mode        | MPG<br>mode |
| E24V  | 24V voltage outp | ut          |
| X08   | P3 GPIO 9 input  | PA          |
| X09   | P3 GPIO 10 input | PB          |
| X10   | P3 GPIO 11 input | J1+         |
| X11   | P3 GPIO 12 input | J1-         |
| X12   | P3 GPIO 13 input | J2+         |
| X13   | P3 GPIO 14 input | J2-         |
| X14   | P3 GPIO 15 input | J3+         |
| X15   | P3 GPIO 16 input | J3-         |
| GND   | Power ground     |             |

| -   |  |
|-----|--|
| P3H |  |
|     |  |
|     |  |
| TIO |  |
|     |  |
| 10  |  |
|     |  |
|     |  |
|     |  |
|     |  |
| -10 |  |
|     |  |
|     |  |

| - E   | PO        | 0 | 1 | 2 | 3 | 4 | 5 | 6 | 7 | 8 | 9 | 10 | 11 | 12 | 13 | 14 | 1 | 15 | P2 | 0 | ) | 1 | 2 | 3 | 4 | 5 | 6 | 7 | 8 | 9 | 10 | 11 | 12 | 13 | 14 | 1 15 | 5 |
|-------|-----------|---|---|---|---|---|---|---|---|---|---|----|----|----|----|----|---|----|----|---|---|---|---|---|---|---|---|---|---|---|----|----|----|----|----|------|---|
| 8020  | )         | Ø | 0 | 0 | 0 | 0 | 0 | 0 | 0 | 0 | 0 | 0  | 0  | 0  | 0  | C  | ) | 0  |    | 0 |   | 0 | 0 | 0 | 0 | 0 | 0 | 0 | 0 | 0 | 0  | 0  | 0  | 0  | 0  | 0    | ) |
| ORP O | <b>P1</b> | 0 | 1 | 2 | 3 | 4 | 5 | 6 | 7 | 8 | 9 | 10 | 11 | 12 | 13 | 14 | 1 | 15 | P3 | 0 | ) | 1 | 2 | 3 | 4 | 5 | 6 | 7 | 8 | 9 | 10 | 11 | 12 | 13 | 14 | 15   | 5 |
| 803(  | )         | 0 | 0 | 0 | 0 | 0 | 0 | 0 | 0 | 0 | ø | 0  | 0  | 0  | 0  | 6  | • | 0  |    | 6 |   | 0 | 0 | 0 | 0 | 0 | 0 | 0 | 0 | 0 | 0  | 0  | 0  | 0  | 0  | 0    | ) |

# Figure 1.45 LED definition

| Label   | Description                    |
|---------|--------------------------------|
| POWER   | Voltage status indicator       |
| RUN     | Operation indicator            |
| ERROR   | Error indicator                |
| DMC     | DMC communication indicator    |
| P0 0~15 | P0 0~15 signal input indicator |
| P1 0~15 | P1 0~15 signal input indicator |
| P2 0~15 | P2 0~15 signal input indicator |
| P3 0~15 | P3 0~15 signal input indicator |

# 1.6 ASD-DMC-RM64NT

## ■ ASD-DMC-RM64NT Overview

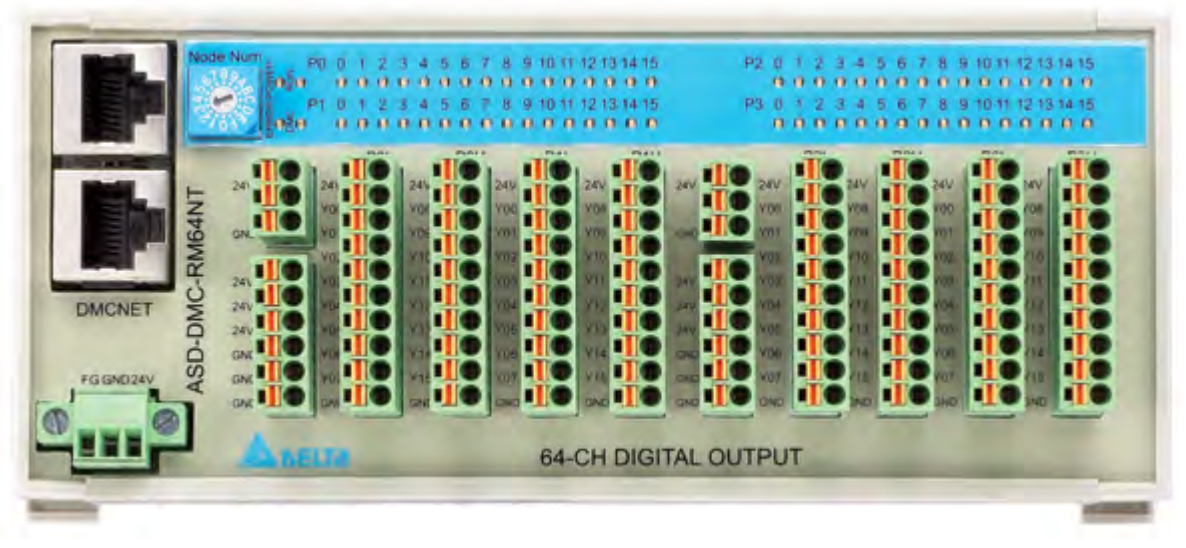

Figure 1.46 Front view

## ASD-DMC-RM64NT Connection Diagram

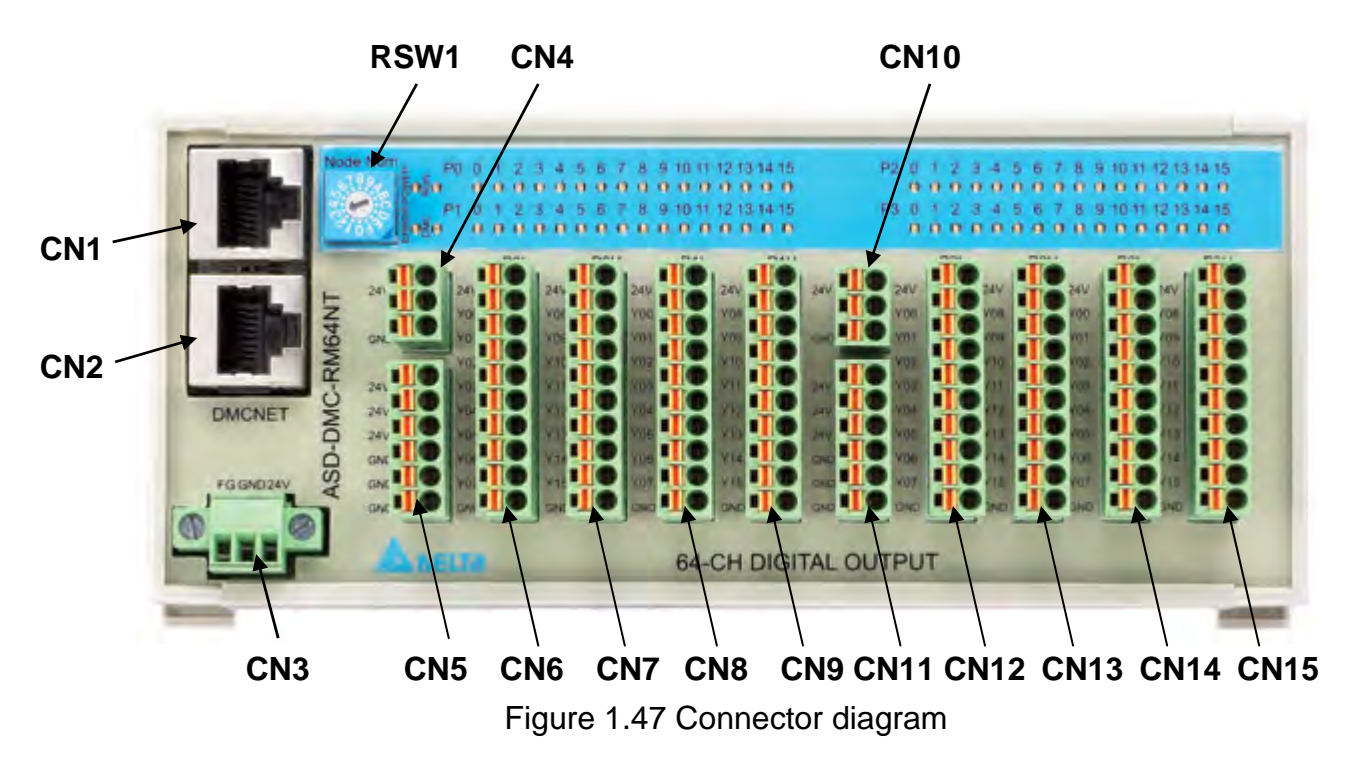

## ASD-DMC-RM64NT Module and Connectors

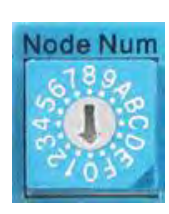

Figure 1.48 RSW1

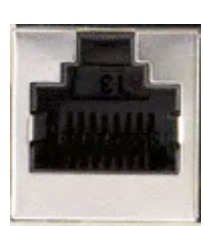

1 8 Figure 1.49 CN1 and CN2 pin definitions

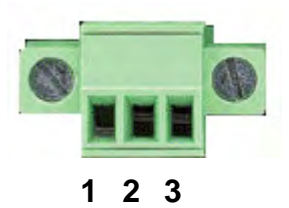

Figure 1.50 N3 pin definition

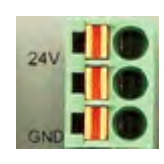

Figure 1.51 CN4 pin definition

| Pin   | Label       | Description |
|-------|-------------|-------------|
| 0~9   | Nodo Numbor | Nodo ID     |
| A ~ F |             | Node ID     |

℁ Invalid when dial is turned to 0, D - F

⅔ Each module takes up one Node ID

| Label       | Description                      |
|-------------|----------------------------------|
| RS485T_1(+) | 1 <sup>st</sup> RS485 signal (+) |
| RS485T_1(-) | 1 <sup>st</sup> RS485 signal (-) |
| RS485T_2(+) | 2 <sup>nd</sup> RS485 signal (+) |
| RS485T_2(-) | 2 <sup>nd</sup> RS485 signal (-) |
| GND         | RS485 ground signal              |
| GND         | RS485 ground signal              |

| Pin | Label | Description         |
|-----|-------|---------------------|
| 1   | FG    | Case ground (earth) |
| 2   | GND   | Power ground        |
| 3   | 24V   | 24V voltage input   |

| Label | Description        |
|-------|--------------------|
| 24V   | 24V voltage output |
| N/A   | N/A                |
| GND   | Power ground       |

24 24 24 GN GN GN

Figure 1.52 CN5 pin definition

|       | DMCNET Remote Module User Gui |
|-------|-------------------------------|
| Label | Description                   |
| 24V   | 24V voltage output            |
| 24V   | 24V voltage output            |
| 24V   | 24V voltage output            |
| GND   | Power ground                  |
| GND   | Power ground                  |
| GND   | Power ground                  |
|       |                               |

Total voltage output at 24V is 1.5A (Max)

| Label | Description        |
|-------|--------------------|
| 24V   | 24V voltage output |
| Y00   | P0 GPIO 1 output   |
| Y01   | P0 GPIO 2 output   |
| Y02   | P0 GPIO 3 output   |
| Y03   | P0 GPIO 4 output   |
| Y04   | P0 GPIO 5 output   |
| Y05   | P0 GPIO 6 output   |
| Y06   | P0 GPIO 7 output   |
| Y07   | P0 GPIO 8 output   |
| GND   | Power ground       |

| Label | Description        |
|-------|--------------------|
| 24V   | 24V voltage output |
| Y08   | P0 GPIO 9 output   |
| Y09   | P0 GPIO 10 output  |
| Y10   | P0 GPIO 11 output  |
| Y11   | P0 GPIO 12 output  |
| Y12   | P0 GPIO 13 output  |
| Y13   | P0 GPIO 14 output  |
| Y14   | P0 GPIO 15 output  |
| Y15   | P0 GPIO 16 output  |
| GND   | Power ground       |

|     | P | POL |
|-----|---|-----|
| 24V | I | 0   |
| Y00 | I |     |
| Y01 | I |     |
| Y02 | I | 0   |
| Y03 |   |     |
| Y04 | 1 |     |
| Y05 | - | •   |
| Y06 | I | •   |
| Y07 | 1 | 0   |
| GND | - |     |

Figure 1.53 CN6 pin definition

|     | F | HO |   |
|-----|---|----|---|
| 24V |   |    | ) |
| YOB |   |    | ) |
| Y09 |   |    | ) |
| Y10 |   |    | ) |
| ¥11 |   |    | ) |
| ¥12 |   |    | ) |
| Y13 |   |    | ) |
| Y14 |   |    | ) |
| Y15 |   |    | ) |
| GND | Ĩ |    | í |

Figure 1.54 CN7 pin definition

P1L 24V Y00 Y01 Y02 Y03 Y03 Y04 Y05 Y06 Y06 Y07 GND

Figure 1.55 CN8 pin definition

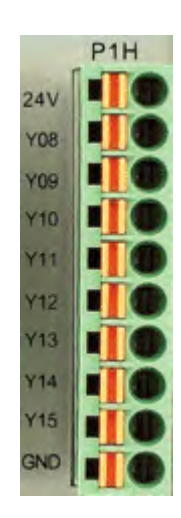

Figure 1.56 CN9 pin definition

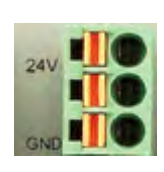

Figure 1.57 CN10 pin definition

|       | Chapter 1 Installation Environment |
|-------|------------------------------------|
| Label | Description                        |
| 24V   | 24V voltage output                 |
| Y00   | P1 GPIO 1 output                   |
| Y01   | P1 GPIO 2 output                   |
| Y02   | P1 GPIO 3 output                   |
| Y03   | P1 GPIO 4 output                   |
| Y04   | P1 GPIO 5 output                   |
| Y05   | P1 GPIO 6 output                   |
| Y06   | P1 GPIO 7 output                   |
| Y07   | P1 GPIO 8 output                   |
| GND   | Power ground                       |

| Label | Description        |
|-------|--------------------|
| 24V   | 24V voltage output |
| Y08   | P1 GPIO 9 output   |
| Y09   | P1 GPIO 10 output  |
| Y1    | P1 GPIO 11 output  |
| Y11   | P1 GPIO 12 output  |
| Y12   | P1 GPIO 13 output  |
| Y13   | P1 GPIO 14 output  |
| Y14   | P1 GPIO 15 output  |
| Y15   | P1 GPIO 16 output  |
| GND   | Power ground       |

| Label | Description        |
|-------|--------------------|
| 24V   | 24V voltage output |
| N/A   | N/A                |
| GND   | Power ground       |

24V 24V GND GND

Figure 1.58 CN11 pin definition

| Label | Description        |
|-------|--------------------|
| 24V   | 24V voltage output |
| 24V   | 24V voltage output |
| 24V   | 24V voltage output |
| GND   | Power ground       |
| GND   | Power ground       |
| GND   | Power ground       |
|       |                    |

Total voltage output at 24V is 1.5A (Max)

| Label | Description        |
|-------|--------------------|
| 24V   | 24V voltage output |
| Y00   | P2 GPIO 1 output   |
| Y01   | P2 GPIO 2 output   |
| Y02   | P2 GPIO 3 output   |
| Y03   | P2 GPIO 4 output   |
| Y04   | P2 GPIO 5 output   |
| Y05   | P2 GPIO 6 output   |
| Y06   | P2 GPIO 7 output   |
| Y07   | P2 GPIO 8 output   |
| GND   | Power ground       |

| Label | Description        |
|-------|--------------------|
| 24V   | 24V voltage output |
| Y08   | P2 GPIO 9 output   |
| Y09   | P2 GPIO 10 output  |
| Y10   | P2 GPIO 11 output  |
| Y11   | P2 GPIO 12 output  |
| Y12   | P2 GPIO 13 output  |
| Y13   | P2 GPIO 14 output  |
| Y14   | P2 GPIO 15 output  |
| Y15   | P2 GPIO 16 output  |
| GND   | Power ground       |

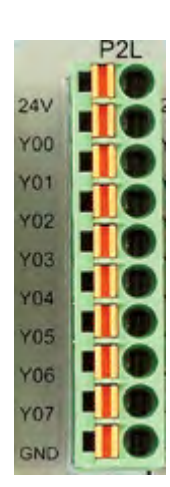

Figure 1.59 CN12 pin definition

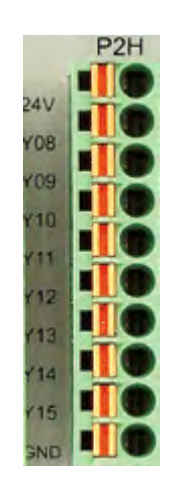

Figure 1.60 N13 pin definition

DMCNET Remote Module User Guide

**Chapter 1 Installation Environment** 

|     | P3L |
|-----|-----|
|     |     |
| 24V | Te  |
| Y00 |     |
| Y01 |     |
| Y02 |     |
| Y03 |     |
| Y04 |     |
| 105 |     |
| Y06 |     |
| Y07 |     |
| SND |     |

Figure 1.61 CN14 pin definition

| Label | Description        |
|-------|--------------------|
| 24V   | 24V voltage output |
| Y00   | P3 GPIO 1 output   |
| Y01   | P3 GPIO 2 output   |
| Y02   | P3 GPIO 3 output   |
| Y03   | P3 GPIO 4 output   |
| Y04   | P3 GPIO 5 output   |
| Y05   | P3 GPIO 6 output   |
| Y06   | P3 GPIO 7 output   |
| Y07   | P3 GPIO 8 output   |
| GND   | Power ground       |

|     | 12 | P: | 31 | 1 |
|-----|----|----|----|---|
|     |    |    |    | J |
| 24V | 1  |    | ſ  | ĺ |
| Y08 | 1  | ň  | ۲  | i |
| Y09 |    | H  | F  |   |
| Y10 |    |    | -  |   |
| VII |    |    |    | ļ |
|     |    |    | 1  | 1 |
| 712 | Fi | n  | ۲  | i |
| Y13 |    | -  | -  |   |
| ¥14 |    |    |    |   |
| Y15 |    |    |    |   |
| GND |    |    | 1  | İ |

Figure 1.62 CN15 pin definition

| Label | Description        |
|-------|--------------------|
| 24V   | 24V voltage output |
| Y08   | P3 GPIO 9 output   |
| Y09   | P3 GPIO 10 output  |
| Y10   | P3 GPIO 11 output  |
| Y11   | P3 GPIO 12 output  |
| Y12   | P3 GPIO 13 output  |
| Y13   | P3 GPIO 14 output  |
| Y14   | P3 GPIO 15 output  |
| Y15   | P3 GPIO 16 output  |
| GND   | Power ground       |

| 2 F    | PO        | 0 | 1 | 2 | 3 | 4 | 5 | 6 | 7 | 8 | 9 | 10 | 11 | 12 | 13 | 14 | 4 | 15 | P2 | 0 |     | 1 | 2 | 3 | 4 | 5 | 6 | 7 | 8 | 9 | 10 | 11 | 12 | 13 | 14 | 15 | 5 |
|--------|-----------|---|---|---|---|---|---|---|---|---|---|----|----|----|----|----|---|----|----|---|-----|---|---|---|---|---|---|---|---|---|----|----|----|----|----|----|---|
| §050   | )         | 0 | Ø | 0 | 0 | 0 | 0 | 0 | 0 | 0 | 0 | 0  | 0  | 0  | 0  | C  | ) | 0  |    | 6 | ) ( | 9 | 0 | 0 | 0 | 0 | 0 | 0 | 0 | 0 | 0  | 0  | 0  | 0  | 0  | 0  |   |
| SRP    | <b>P1</b> | 0 | 1 | 2 | 3 | 4 | 5 | 6 | 7 | 8 | 9 | 10 | 11 | 12 | 13 | 14 | 4 | 15 | P3 | 0 |     | 1 | 2 | 3 | 4 | 5 | 6 | 7 | 8 | 9 | 10 | 11 | 12 | 13 | 14 | 15 | 5 |
| E O SO | )         | 0 | 0 | 0 | 0 | 0 | 0 | 0 | 0 | 0 | ø | 0  | 0  | 0  | 0  | 6  | 9 | 0  |    | 6 | •   | 0 | 0 | 0 | 0 | 0 | 0 | 0 | 0 | 0 | 0  | 0  | 0  | 0  | 0  | 0  | 1 |

# Figure 1.63 LED definition

| Label   | Description                     |  |  |  |  |
|---------|---------------------------------|--|--|--|--|
| POWER   | Voltage status indicator        |  |  |  |  |
| RUN     | Operation indicator             |  |  |  |  |
| ERROR   | Error indicator                 |  |  |  |  |
| DMC     | DMC communication indicator     |  |  |  |  |
| P0 0~15 | P0 0~15 signal output indicator |  |  |  |  |
| P1 0~15 | P1 0~15 signal output indicator |  |  |  |  |
| P2 0~15 | P2 0~15 signal output indicator |  |  |  |  |
| P3 0~15 | P3 0~15 signal output indicator |  |  |  |  |

# 1.7 ASD-DMC-RM04PI

## ■ ASD-DMC-RM04PI Overview

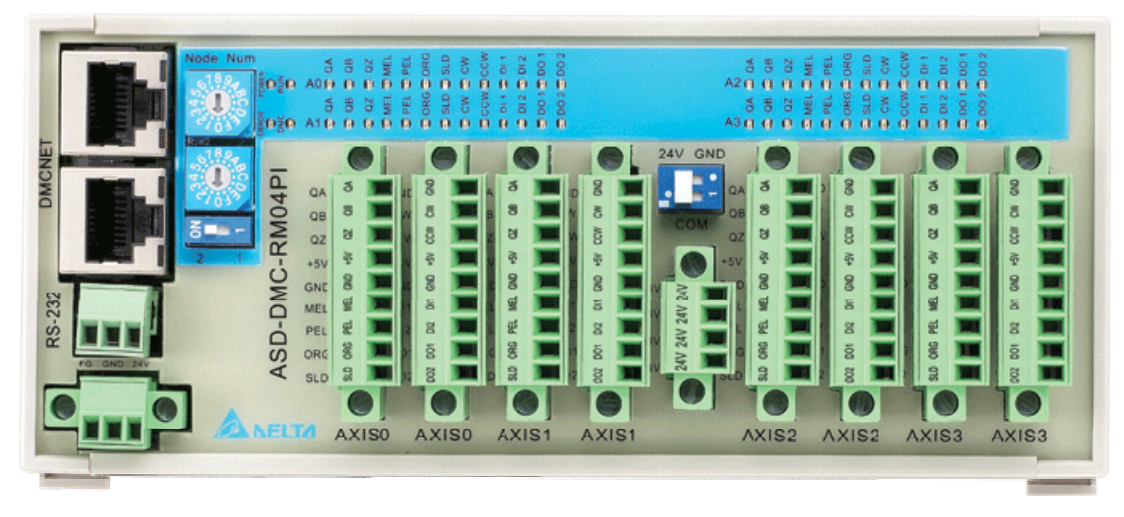

Figure 1.64 Front view

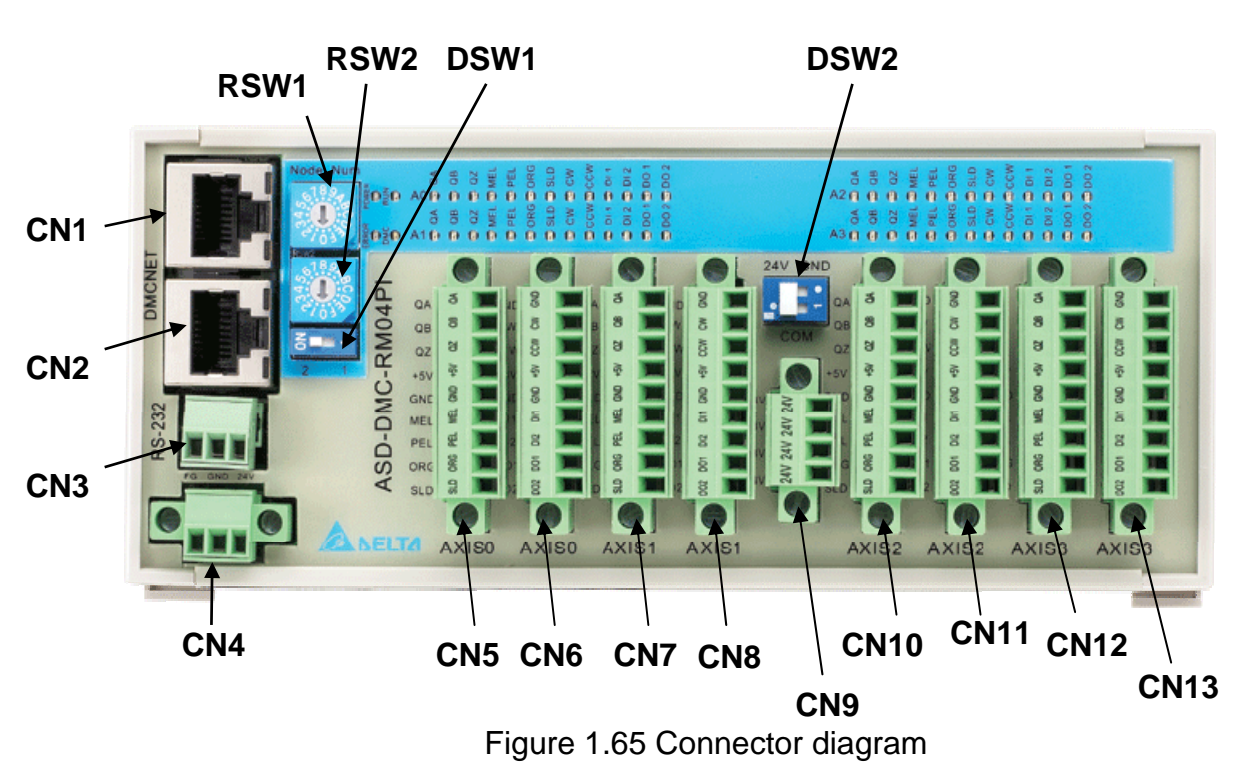

## ■ ASD-DMC-RM04PI Connection Diagram

## ASD-DMC-RM04PI Module and Connectors

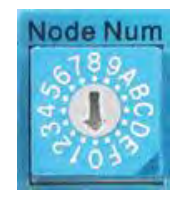

Figure 1.66 RSW1 and RSW2

| Pin  | Label       | Description             |
|------|-------------|-------------------------|
| 1~12 | Node Number | Starting Node ID (RSW1) |
| 1~12 | Node Number | End Node ID (RSW2)      |

When DSW1 is switched to 1 (mode 1), since RM04PI only takes up one node at this time, dials RSW1 and RSW2 must be set to the same value.

When DSW1 is set to ON (mode 2), as one RM04PI can take up to 4 nodes (Axis 0 ~ Axis 3), the interval between RSW1 and RSW2 must not exceed 3. RSW1 must also be set as the starting Node and RSW2 set as the end Node. (ex. Change RSW1 to 5, change RSW2 to 8).

|--|

Figure 1.67 DSW1

| Pin | Label  | Description      |
|-----|--------|------------------|
| 1   | MODE_1 | Operation mode 1 |
| ON  | MODE_2 | Operation mode 2 |

%Adjust the operation mode based on operating requirements

| Pin | Label | Description |
|-----|-------|-------------|
| 1   | GND   | (Reserved)  |
| ON  | E24V  | SINK type   |

Set SINK type for 04PI module based on the type of circuit connection.

| Pin | Label       | Description                                   |
|-----|-------------|-----------------------------------------------|
| 1   | RS485T_1(+) | 1 <sup>st</sup> RS485 transmission signal (+) |
| 2   | RS485T_1(-) | 1 <sup>st</sup> RS485 transmission signal (-) |
| 3   | RS485T_2(+) | 2 <sup>nd</sup> RS485 transmission signal (+) |
| 6   | RS485T_2(-) | 2 <sup>nd</sup> RS485 transmission signal (-) |
| 7   | EGND        | RS485 ground signal                           |
| 8   | EGND        | RS485 ground signal                           |

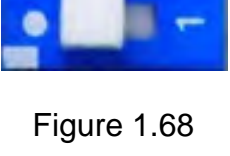

DSW2

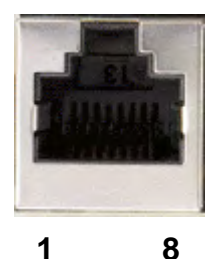

Figure 1.69 CN1 and CN2 pin definitions

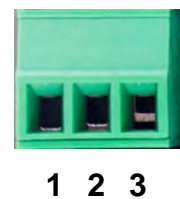

Figure 1.70 CN3 pin definition

| Pin | Label    | Description         |
|-----|----------|---------------------|
| 3   | GND      | Port ground         |
| 2   | RS232_TX | Serial port TX port |
| 1   | RS232_RX | Serial port RX port |

% DSUB9 female port is used here (cable-side)

 $\ensuremath{\mathfrak{K}}$  This port is used for updating the module firmware program

| 0 |   |   |   | 0 |
|---|---|---|---|---|
|   | 1 | 2 | 3 |   |

# Figure 1.71 CN4 pin definition

| Pin | Label | Description         |
|-----|-------|---------------------|
| 3   | E24V  | 24V voltage input   |
| 2   | GND   | Power ground        |
| 1   | FG    | Case ground (earth) |

| 5  |  |
|----|--|
| 8  |  |
| 8  |  |
| ÷  |  |
| 8  |  |
| 별  |  |
| £  |  |
| ¥. |  |
| 2  |  |
| 6  |  |

Figure 1.72 CN5 pin definition

| Label | Description                                       |
|-------|---------------------------------------------------|
| QA    | 0 <sup>th</sup> axis Encoder A phase signal input |
| QB    | 0 <sup>th</sup> axis Encoder B phase signal input |
| QZ    | 0 <sup>th</sup> axis Encoder Z phase signal input |
| +5V   | 5V voltage output                                 |
| GND   | Power ground                                      |
| MEL   | 0 <sup>th</sup> axis negative limit signal input  |
| PEL   | 0 <sup>th</sup> axis positive limit signal input  |
| ORG   | 0 <sup>th</sup> axis home limit signal input      |
| SLD   | 0 <sup>th</sup> axis slow down signal input       |

| 8   | - |
|-----|---|
| 8   |   |
|     |   |
| 8   |   |
| ą,  |   |
| 8   |   |
| 8   |   |
| 8   |   |
| 100 |   |
| 200 |   |
| 0   | I |

Figure 1.73 CN6 pin definition

| Label | Description                                                   |
|-------|---------------------------------------------------------------|
| GND   | Power ground                                                  |
| С     | 0 <sup>th</sup> axis motor clockwise rotation signal<br>input |
| CCW   | 0 <sup>th</sup> axis motor CCW rotation signal input          |
| +5V   | 5V voltage output                                             |
| GND   | Power ground                                                  |
| DI1   | 0 <sup>th</sup> axis digital signal input 1                   |
| DI2   | 0 <sup>th</sup> axis digital signal input 2                   |
| DO1   | 0 <sup>th</sup> axis digital signal output 1                  |
| DO2   | 0 <sup>th</sup> axis digital signal output 2                  |

| Label | Description                                       |
|-------|---------------------------------------------------|
| QA    | 1 <sup>st</sup> axis Encoder A phase signal input |
| QB    | 1 <sup>st</sup> axis Encoder B phase signal input |
| QZ    | 1 <sup>st</sup> axis Encoder Z phase signal input |
| +5V   | 5V voltage output                                 |
| GND   | Power ground                                      |
| MEL   | 1 <sup>st</sup> axis negative limit signal input  |
| PEL   | 1 <sup>st</sup> axis positive limit signal input  |
| ORG   | 1 <sup>st</sup> axis home limit signal input      |
| SLD   | 1 <sup>st</sup> axis slow down signal input       |

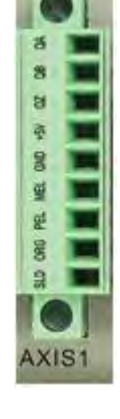

Figure 1.74 CN7 pin definition

| 18  |    |
|-----|----|
| 8   |    |
| 80  |    |
| 華   |    |
| 8   |    |
| 5   |    |
| g   |    |
| 8   |    |
| ğ   |    |
| G   |    |
| AXI | S1 |

Figure 1.75 CN8 pin definition

| Label | Description                                                |
|-------|------------------------------------------------------------|
| GND   | Power ground                                               |
| CW    | 1 <sup>st</sup> axis motor clockwise rotation signal input |
| CCW   | 1 <sup>st</sup> axis motor CCW rotation signal input       |
| +5V   | 5V voltage output                                          |
| GND   | Power ground                                               |
| DI1   | 1 <sup>st</sup> axis digital signal input 1                |
| DI2   | 1 <sup>st</sup> axis digital signal input 2                |
| DO1   | 1 <sup>st</sup> axis digital signal output 1               |
| DO2   | 1 <sup>st</sup> axis digital signal output 2               |

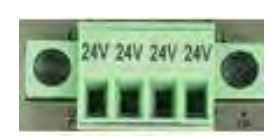

Figure 1.76 CN9 pin definition

| Label | Description        |
|-------|--------------------|
| 24V   | 24V voltage output |
| 24V   | 24V voltage output |
| 24V   | 24V voltage output |
| 24V   | 24V voltage output |

Total voltage output at 24V is 0.75A (Max)

| Label | Description                                       |
|-------|---------------------------------------------------|
| QA    | 2 <sup>nd</sup> axis Encoder A phase signal input |
| QB    | 2 <sup>nd</sup> axis Encoder B phase signal input |
| QZ    | 2 <sup>nd</sup> axis Encoder Z phase signal input |
| +5V   | 5V voltage output                                 |
| GND   | Power ground                                      |
| MEL   | 2 <sup>nd</sup> axis negative limit signal input  |
| PEL   | 2 <sup>nd</sup> axis positive limit signal input  |
| ORG   | 2 <sup>nd</sup> axis home limit signal input      |
| SLD   | 2 <sup>nd</sup> axis slow down signal input       |

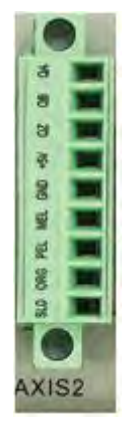

Figure 1.77 CN10 pin definition
| 0   |   |
|-----|---|
| 8   |   |
| 8   |   |
| 8   | L |
| ą.  |   |
| 80  |   |
| 8   |   |
| 8   |   |
| 100 |   |
| g   | Г |
| 6   |   |

Figure 1.78 CN11 pin definition

| Label | Description                                                |  |
|-------|------------------------------------------------------------|--|
| GND   | Power ground                                               |  |
| CW    | 2 <sup>nd</sup> axis motor clockwise rotation signal input |  |
| CCW   | 2 <sup>nd</sup> axis motor CCW rotation signal input       |  |
| +5V   | 5V voltage output                                          |  |
| GND   | Power ground                                               |  |
| DI1   | 2 <sup>nd</sup> axis digital signal input 1                |  |
| DI2   | 2 <sup>nd</sup> axis digital signal input 2                |  |
| DO1   | 2 <sup>nd</sup> axis digital signal output 1               |  |
| DO2   | 2 <sup>nd</sup> axis digital signal output 2               |  |

| Label | Description                                       |
|-------|---------------------------------------------------|
| QA    | 3 <sup>rd</sup> axis Encoder A phase signal input |
| QB    | 3 <sup>rd</sup> axis Encoder B phase signal input |
| QZ    | 3 <sup>rd</sup> axis Encoder Z phase signal input |
| +5V   | 5V voltage output                                 |
| GND   | Power ground                                      |
| MEL   | 3 <sup>rd</sup> axis negative limit signal input  |
| PEL   | 3 <sup>rd</sup> axis positive limit signal input  |
| ORG   | 3 <sup>rd</sup> axis home limit signal input      |
| SLD   | 3 <sup>rd</sup> axis slow down signal input       |

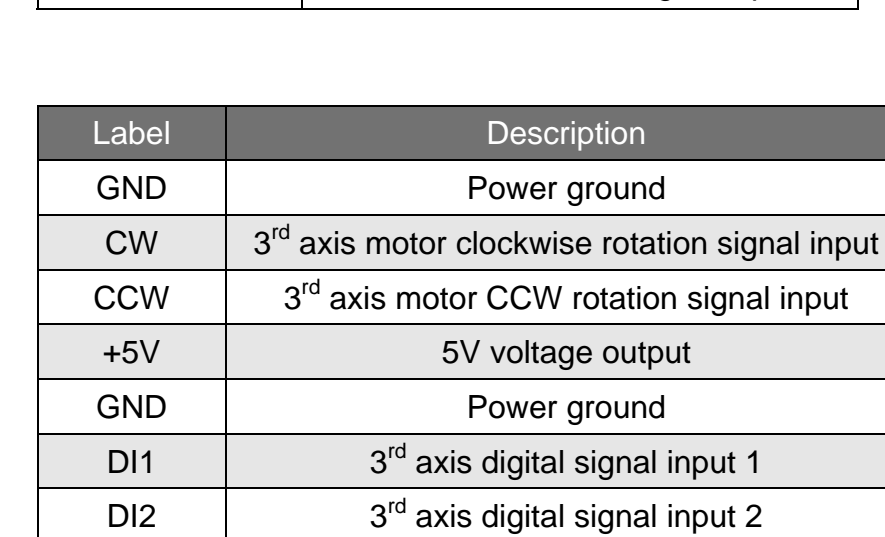

DO1

DO2

3<sup>rd</sup> axis digital signal output 1

3<sup>rd</sup> axis digital signal output 2

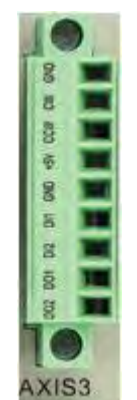

Figure 1.79

CN12 pin definition

Figure 1.80 CN13 pin definition

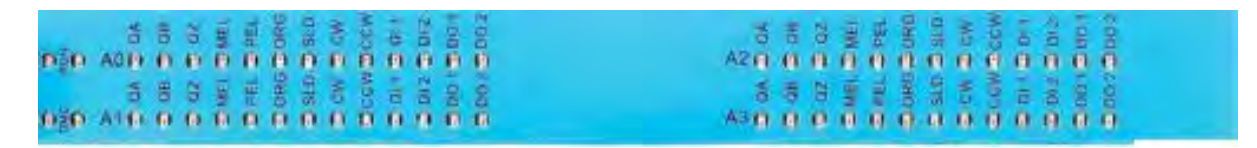

Figure 1.81 LED definition

| Label         | Description                                  |
|---------------|----------------------------------------------|
| POWER         | Voltage status indicator                     |
| RUN           | Operation indicator                          |
| ERROR         | Error indicator                              |
| DMC           | DMC communication indicator                  |
| Axis 0 QA~DO2 | 0 <sup>th</sup> axis signal output indicator |
| Axis 1 QA~DO2 | 1 <sup>st</sup> axis signal output indicator |
| Axis 2 QA~DO2 | 2 <sup>nd</sup> axis signal output indicator |
| Axis 3 QA~DO2 | 3 <sup>rd</sup> axis signal output indicator |

## 1.8 ASD-DMC-RM04DA

#### ■ ASD-DMC-RM04DA Overview

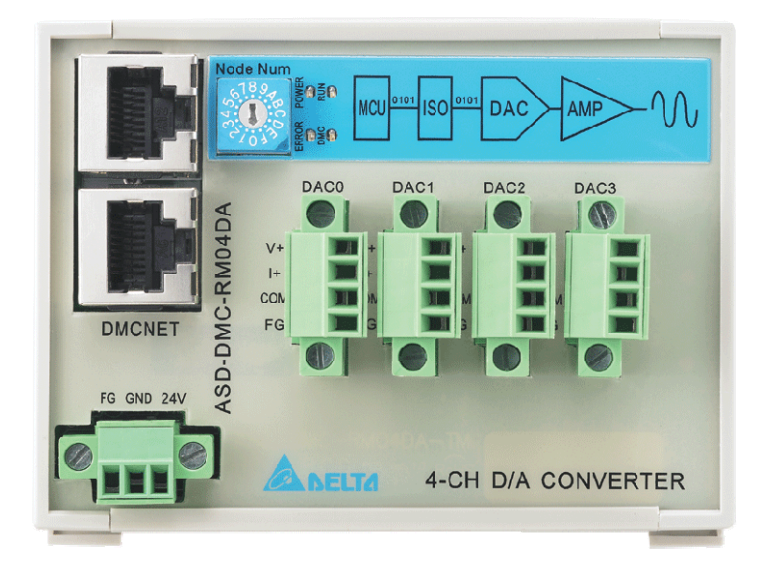

Figure 1.82 Front view

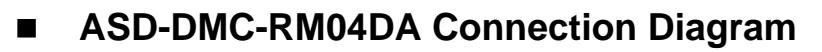

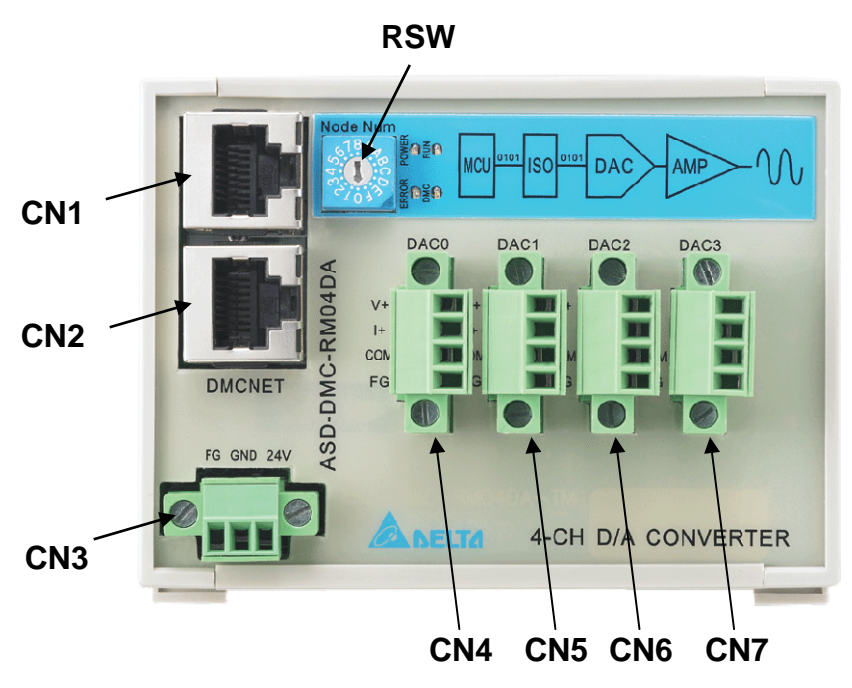

Figure 1.83 Connector name location map

#### ASD-DMC-RM04DA Module and Connectors

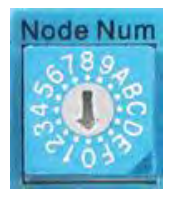

| Pin  | Label       | Description      |  |
|------|-------------|------------------|--|
| 1–12 | Node Number | Starting Node ID |  |

Figure 1.84 RSW

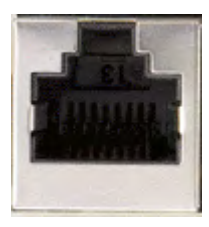

1 8 Figure 1.85 CN1 and CN2 pin definitions

| Pin | Label       | Description                                   |
|-----|-------------|-----------------------------------------------|
| 1   | RS485T_1(+) | 1 <sup>st</sup> RS485 transmission signal (+) |
| 2   | RS485T_1(-) | 1 <sup>st</sup> RS485 transmission signal (-) |
| 3   | RS485T_2(+) | 2 <sup>nd</sup> RS485 transmission signal (+) |
| 6   | RS485T_2(-) | 2 <sup>nd</sup> RS485 transmission signal (-) |
| 7   | EGND        | RS485 ground signal                           |
| 8   | EGND        | RS485 ground signal                           |

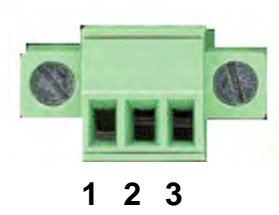

Figure 1.86 CN3 pin definition

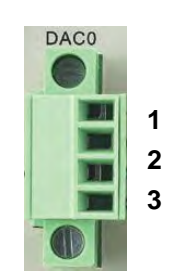

Figure 1.87 CN4 pin definition

| Pin | Label | Description         |
|-----|-------|---------------------|
| 3   | E24V  | 24V voltage input   |
| 2   | GND   | Power ground        |
| 1   | FG    | Case ground (earth) |

| Pin | Label | Description                  |
|-----|-------|------------------------------|
| 1   | V+    | Voltage Output 1 (-10 ~ 10V) |
| 2   | l+    | Current Output 1 (0 ~ 24mA)  |
| 3   | СОМ   | Common point                 |
| 4   | FG    | Case ground (earth)          |

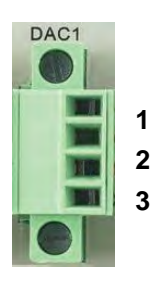

Figure 1.88 CN5 pin definition

| Pin | Label | Description                  |
|-----|-------|------------------------------|
| 1   | V+    | Voltage Output 2 (-10 ~ 10V) |
| 2   | l+    | Current Output 2 (0 ~ 24mA)  |
| 3   | СОМ   | Common point                 |
| 4   | FG    | Case ground (earth)          |

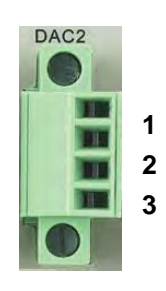

| Pin | Label | Description                  |
|-----|-------|------------------------------|
| 1   | V+    | Voltage Output 3 (-10 ~ 10V) |
| 2   | l+    | Current Output 3 (0 ~ 24mA)  |
| 3   | СОМ   | Common point                 |
| 4   | FG    | Case ground (earth)          |

Figure 1.89 CN6 pin definition

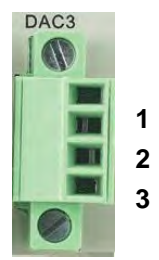

Figure 1.90 CN7 pin definition

| Pin | Label | Description                  |
|-----|-------|------------------------------|
| 1   | V+    | Voltage Output 4 (-10 ~ 10V) |
| 2   | l+    | Current Output 4 (0 ~ 24mA)  |
| 3   | СОМ   | Common point                 |
| 4   | FG    | Case ground (earth)          |

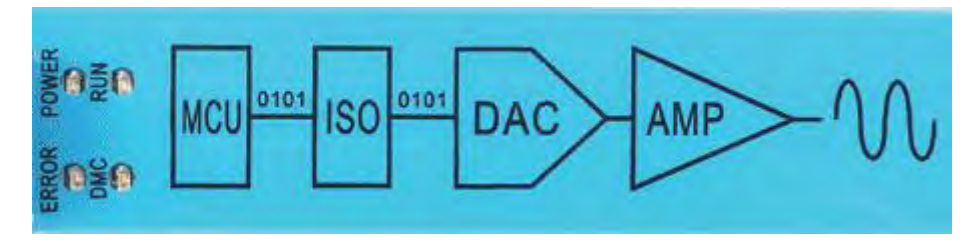

Figure 1.91 LED definition

| Label | Description                 |
|-------|-----------------------------|
| POWER | Voltage status indicator    |
| RUN   | Operation indicator         |
| ERROR | Error indicator             |
| DMC   | DMC communication indicator |

## 1.9 ASD-DMC-RM04AD

## ■ ASD-DMC-RM04AD Overview

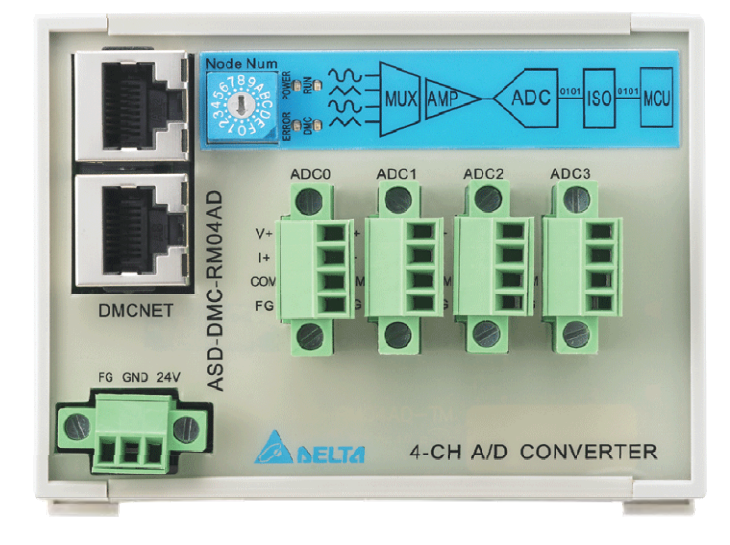

Figure 1.92 Front view

## ■ ASD-DMC-RM04AD Connection Diagram

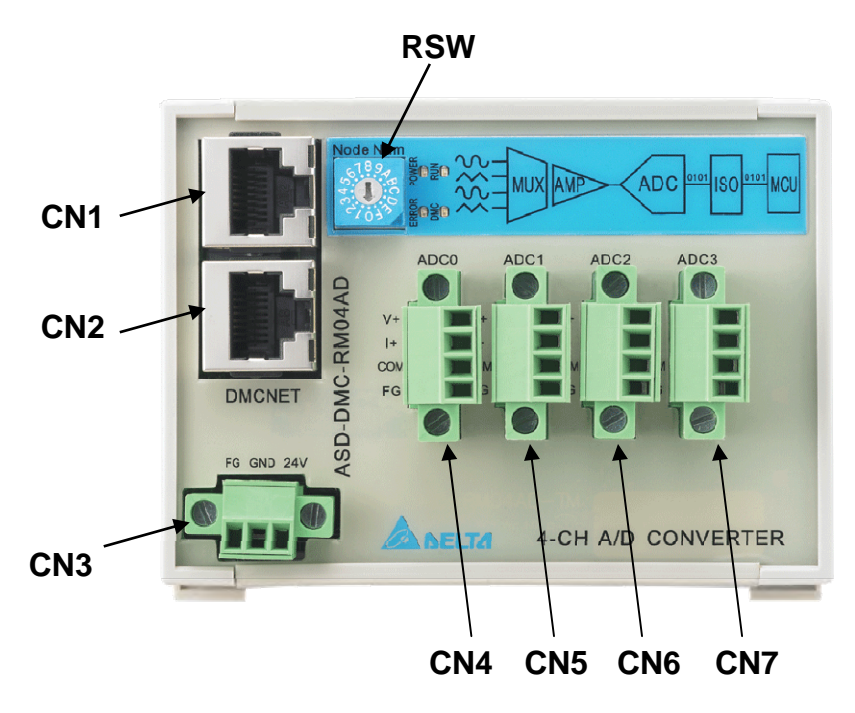

Figure 1.93 Connector diagram

#### ASD-DMC-RM04AD Module and Connectors

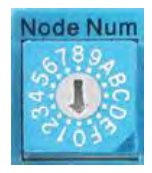

| Pin  | Label       | Description      |
|------|-------------|------------------|
| 1–12 | Node Number | Starting Node ID |

#### Figure 1.94 RSW

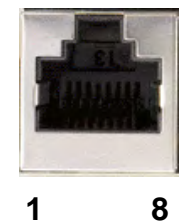

Figure 1.95 CN1 and CN2 pin definitions

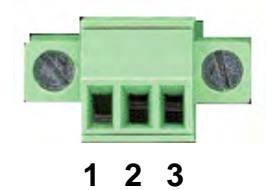

Figure 1.96 CN3 pin definition

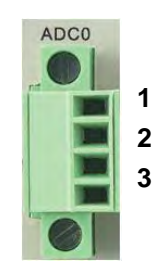

Figure 1.97 CN4 pin definition

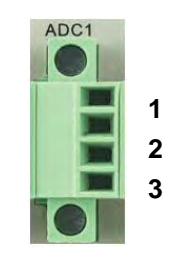

Figure 1.98 CN5 pin definition

| Pin | Label       | Description                                   |
|-----|-------------|-----------------------------------------------|
| 1   | RS485T_1(+) | 1 <sup>st</sup> RS485 transmission signal (+) |
| 2   | RS485T_1(-) | 1 <sup>st</sup> RS485 transmission signal (-) |
| 3   | RS485T_2(+) | 2 <sup>nd</sup> RS485 transmission signal (+) |
| 6   | RS485T_2(-) | 2 <sup>nd</sup> RS485 transmission signal (-) |
| 7   | EGND        | RS485 ground signal                           |
| 8   | EGND        | RS485 ground signal                           |

| Pin | Label | Description         |
|-----|-------|---------------------|
| 3   | E24V  | 24V voltage input   |
| 2   | GND   | Power ground        |
| 1   | FG    | Case ground (earth) |

| Pin | Label | Description         |
|-----|-------|---------------------|
| 1   | V+    | Voltage input 1     |
| 2   | l+    | Current input 1     |
| 3   | СОМ   | Common point        |
| 4   | FG    | Case ground (earth) |

| Pin | Label | Description         |
|-----|-------|---------------------|
| 1   | V+    | Voltage input 2     |
| 2   | l+    | Current input 2     |
| 3   | СОМ   | Common point        |
| 4   | FG    | Case ground (earth) |

Description

Voltage input 3

Current input 3

Common point

Case ground (earth)

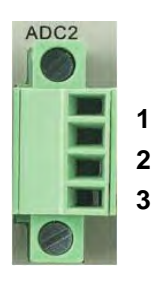

Pin

1

2

3

4

Label

V+

**I**+

COM

FG

Figure 1.99 CN6 pin definition

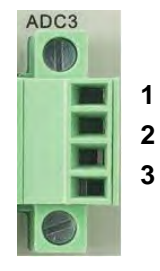

PinLabelDescription1V+Voltage input 42I+Current input 43COMCommon point4FGCase ground (earth)

Figure 1.100 CN7 pin definition

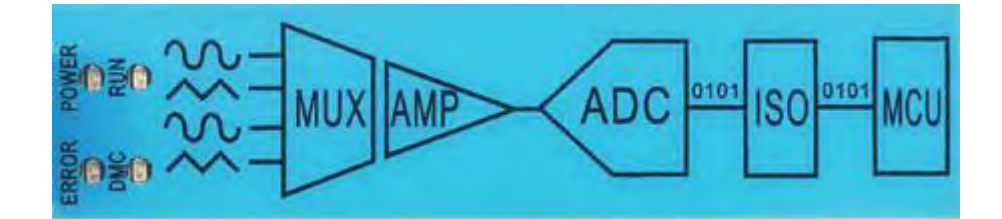

Figure 1.101 LED definition

| Label | Description                 |
|-------|-----------------------------|
| POWER | Voltage status indicator    |
| RUN   | Operation indicator         |
| ERROR | Error indicator             |
| DMC   | DMC communication indicator |

## 1.10 ASD-DMC-RM32PT

#### ■ ASD-DMC-RM32PT Overview

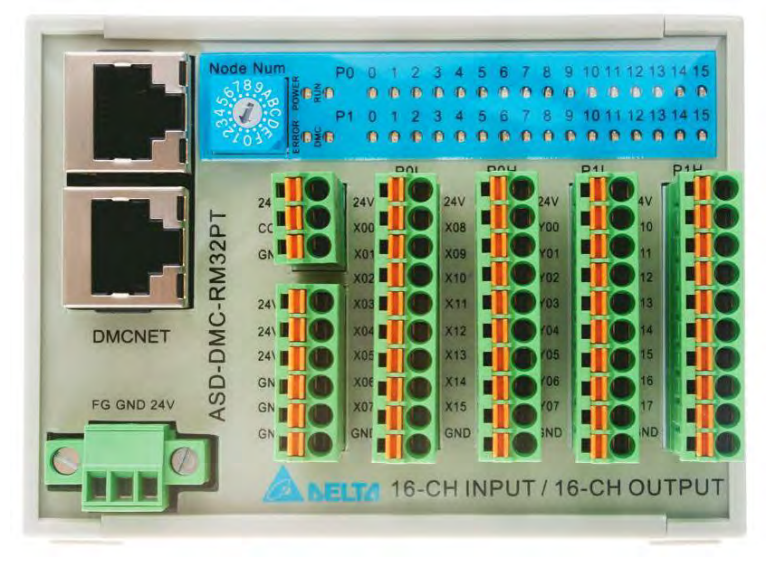

Figure 1.102 Front view

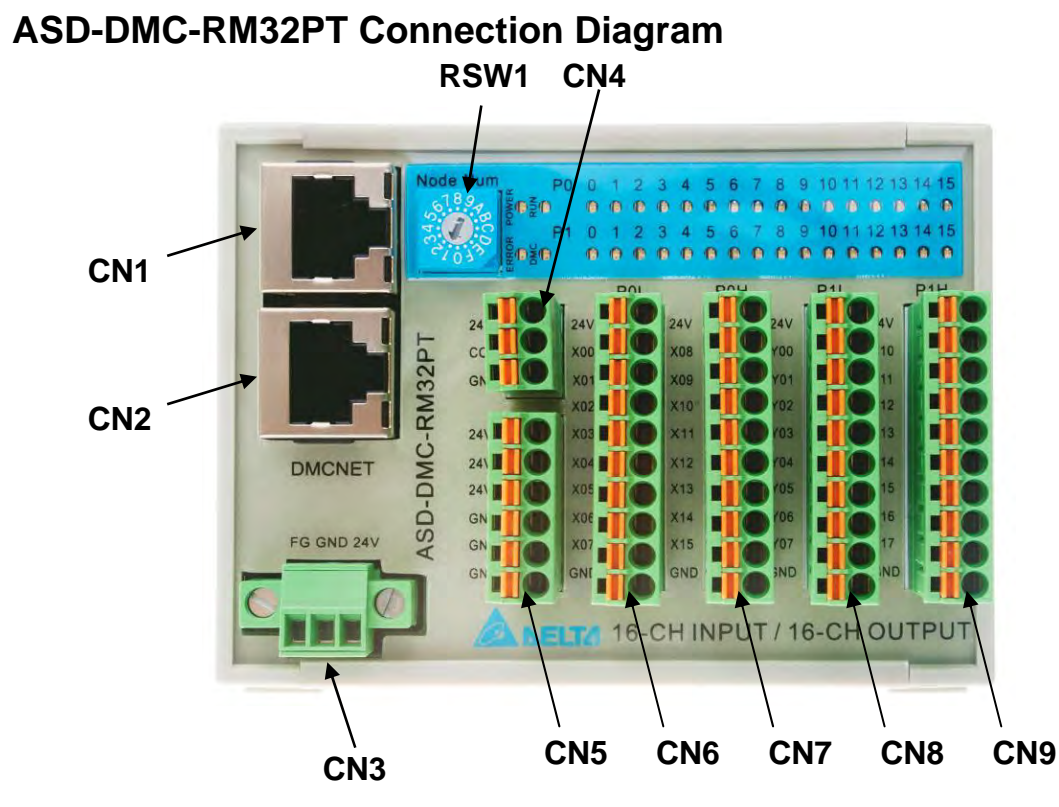

Figure 1.103 Connector diagram

#### ASD-DMC-RM32PT Module and Connectors

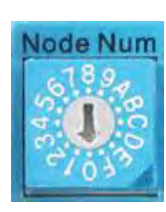

| Pin   | Label       | Description |
|-------|-------------|-------------|
| 1 – 9 | Nodo Numbor | Nodo ID     |
| A – F |             | Node ID     |

Figure 1.104 RSW1

\*Invalid when dial is turned to 0, D - F

\*Each module takes up one Node ID

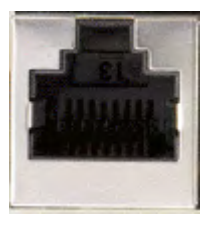

1 8 Figure 1.105 CN1 and CN2 pin definitions

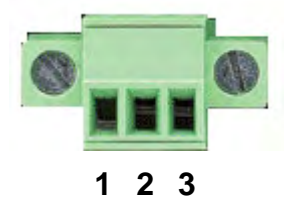

Figure 1.106 CN3 pin definition

| Pin | Label       | Description                                   |
|-----|-------------|-----------------------------------------------|
| 1   | RS485T_1(+) | 1 <sup>st</sup> RS485 transmission signal (+) |
| 2   | RS485T_1(-) | 1 <sup>st</sup> RS485 transmission signal (-) |
| 3   | RS485T_2(+) | 2 <sup>nd</sup> RS485 transmission signal (+) |
| 6   | RS485T_2(-) | 2 <sup>nd</sup> RS485 transmission signal (-) |
| 7   | EGND        | RS485 ground signal                           |
| 8   | EGND        | RS485 ground signal                           |

| Pin | Label | Description         |
|-----|-------|---------------------|
| 3   | E24V  | 24V voltage input   |
| 2   | GND   | Power ground        |
| 1   | FG    | Case ground (earth) |

| 24  |  |
|-----|--|
| CON |  |
| GND |  |

Figure 1.107 CN4 pin definition

| Pin | Label | Description         |
|-----|-------|---------------------|
| 3   | E24V  | 24V voltage output  |
| 2   | СОМ   | Common input signal |
| 1   | GND   | Power ground        |

This connector is used with common point for Pull high or Pull low

※COM connection with 24V →Low active (Pull high, this is the default option)

COM connection with GND  $\rightarrow$  High active (Pull low)

24V 10 24V 10 24V 10 GNC 10 GNC 10 GNC 10 GNC 10

Figure 1.108 CN5 pin definition

|     | 1 | POL |
|-----|---|-----|
| 24  | 1 | 0   |
| XOC | I | 0   |
| XQ1 | ļ | 0   |
| X02 | Ļ | 0   |
| XO3 | ļ |     |
| XOA | 4 | -   |
| XOE | ł |     |
| X07 | ł |     |
| GNE | ń | ŏ   |

Figure 1.109 CN6 pin definition

|     |   | F | POH | H |
|-----|---|---|-----|---|
| 24V |   | I | C   |   |
| X08 |   |   | C   |   |
| X09 |   |   |     |   |
| X10 |   | I | C   |   |
| X11 |   | 1 |     |   |
| X12 |   |   |     |   |
| X13 |   | I |     |   |
| X14 |   |   |     |   |
| X15 |   | I |     |   |
| GND | ľ | I | 6   |   |

Figure 1.110 CN7 pin definition

| Label | Description        |
|-------|--------------------|
| 24V   | 24V voltage output |
| 24V   | 24V voltage output |
| 24V   | 24V voltage output |
| GND   | Power ground       |
| GND   | Power ground       |
| GND   | Power ground       |

Total voltage output at 24V is 1.5A (Max)

| Label | Description        |
|-------|--------------------|
| 24V   | 24V voltage output |
| X00   | P0 GPIO 1 input    |
| X01   | P0 GPIO 2 input    |
| X02   | P0 GPIO 3 input    |
| X03   | P0 GPIO 4 input    |
| X04   | P0 GPIO 5 input    |
| X05   | P0 GPIO 6 input    |
| X06   | P0 GPIO 7 input    |
| X07   | P0 GPIO 8 input    |
| GND   | Power ground       |

| Label | Description        |
|-------|--------------------|
| 24V   | 24V voltage output |
| X08   | P0 GPIO 9 input    |
| X09   | P0 GPIO 10 input   |
| X10   | P0 GPIO 11 input   |
| X11   | P0 GPIO 12 input   |
| X12   | P0 GPIO 13 input   |
| X13   | P0 GPIO 14 input   |
| X14   | P0 GPIO 15 input   |
| X15   | P0 GPIO 16 input   |
| GND   | Power ground       |

|     | P | 1L |
|-----|---|----|
| 24V | 1 |    |
| Y00 | 1 |    |
| Y01 |   |    |
| Y02 |   |    |
| Y03 |   |    |
| Y04 |   |    |
| Y05 |   |    |
| Y06 |   |    |
| Y07 |   |    |
| GND |   |    |

Figure 1.111 CN6 pin definition

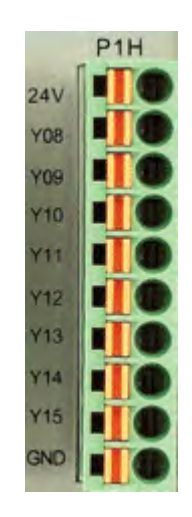

Figure 1.112 CN7 pin definition

| Label | Description        |
|-------|--------------------|
| 24V   | 24V voltage output |
| Y00   | P1 GPIO 1 output   |
| Y01   | P1 GPIO 2 output   |
| Y02   | P1 GPIO 3 output   |
| Y03   | P1 GPIO 4 output   |
| Y04   | P1 GPIO 5 output   |
| Y05   | P1 GPIO 6 output   |
| Y06   | P1 GPIO 7 output   |
| Y07   | P1 GPIO 8 output   |
| GND   | Power ground       |

DMCNET Remote Module User Guide

\*Output from one GPIO is 0.1 A(Max)

| Label | Description        |
|-------|--------------------|
| 24V   | 24V voltage output |
| Y08   | P1 GPIO 9 output   |
| Y09   | P1 GPIO 10 output  |
| Y10   | P1 GPIO 11 output  |
| Y11   | P1 GPIO 12 output  |
| Y12   | P1 GPIO 13 output  |
| Y13   | P1 GPIO 14 output  |
| Y14   | P1 GPIO 15 output  |
| Y15   | P1 GPIO 16 output  |
| GND   | Power ground       |

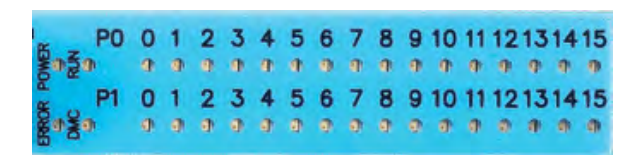

Figure 1.113 LED definition

| Label   | Description                       |
|---------|-----------------------------------|
| POWER   | Voltage status indicator          |
| RUN     | Operation indicator               |
| ERROR   | Error indicator                   |
| DMC     | DMC communication<br>indicator    |
| P0 0~15 | P0 0~15 signal input<br>indicator |
| P1 0~15 | P1 0~15 signal input<br>indicator |

## 1.11 ASD-DMC-RM64MN1

#### ■ ASD-DMC-RM64MN1 Overview

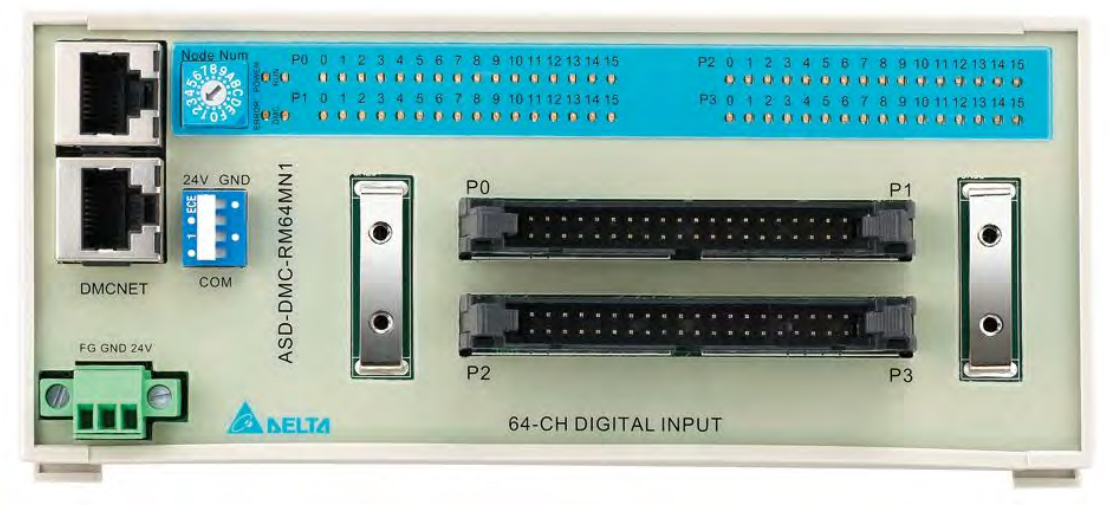

Figure 1.114 Front view

## ■ ASD-DMC-RM64MN1 Connection Diagram

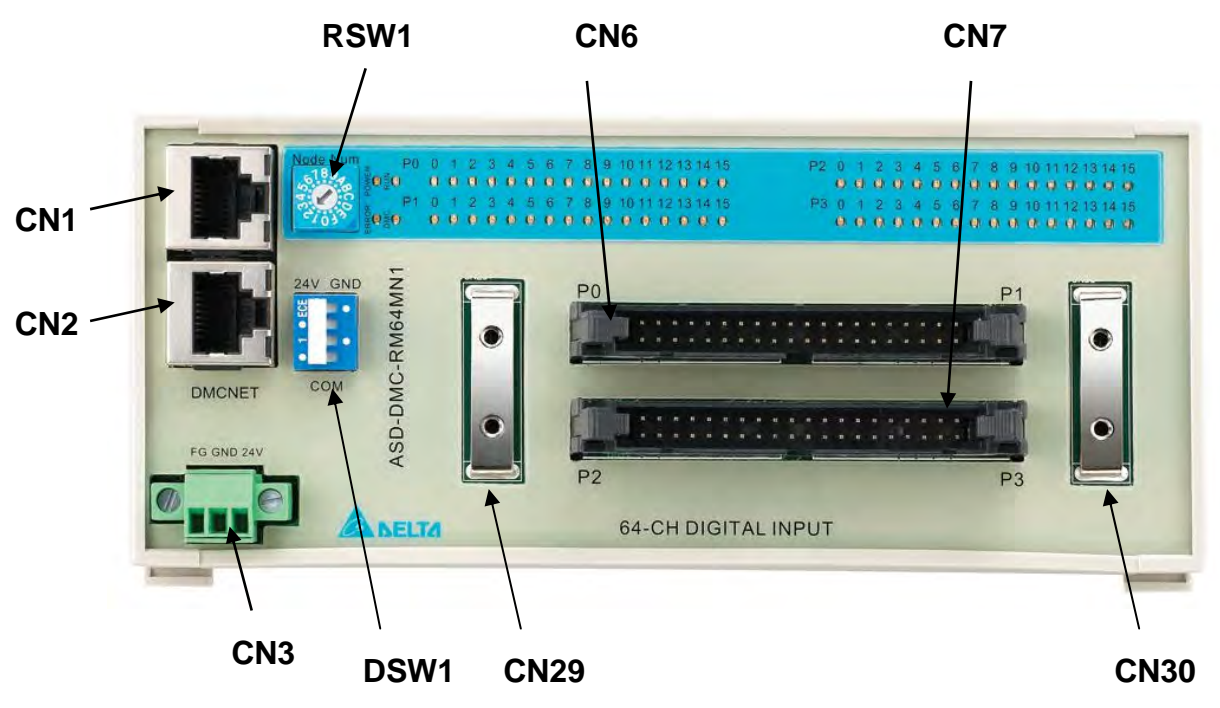

Figure 1.115 Connector diagram

#### ASD-DMC-RM64MN1 Module and Connectors

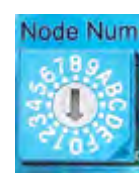

Figure 1.116 RSW1

| Pin | Label       | Description |
|-----|-------------|-------------|
| 1–9 | Nodo Numbor | Nodo ID     |
| A–F |             |             |

※Invalid when dial is turned to 0, D - F※Each module takes up one Node ID

1 8 Figure 1.117 CN1 and CN2 pin definitions

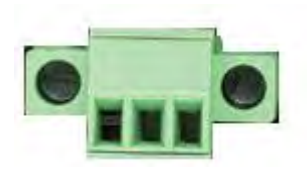

**1 2 3** Figure 1.118

CN3 pin definition

| Pin | Label       | Description                                   |  |
|-----|-------------|-----------------------------------------------|--|
| 1   | RS485T_1(+) | 1 <sup>st</sup> RS485 transmission signal (+) |  |
| 2   | RS485T_1(-) | 1 <sup>st</sup> RS485 transmission signal (-) |  |
| 3   | RS485T_2(+) | 2 <sup>nd</sup> RS485 transmission signal (+) |  |
| 6   | RS485T_2(-) | 2 <sup>nd</sup> RS485 transmission signal (-) |  |
| 7   | GND         | RS485 ground signal                           |  |
| 8   | GND         | RS485 ground signal                           |  |

| Pin | Label | Description         |
|-----|-------|---------------------|
| 1   | FG    | Case ground (earth) |
| 2   | GND   | Power ground        |
| 3   | 24V   | 24V voltage input   |

| Label | Description         |
|-------|---------------------|
| 24V   | 24V voltage output  |
| СОМ   | Common input signal |
| GND   | Power ground        |

Figure 1.119 DSW1 pin definition

- %This connector is used with common point for Pull high or Pull low
- COM connected with 24V (move to location marked 1) →
  Low active (Pull high)
- ※COM connection with GND → High active (Pull low)
- ☆Total input voltage is 3.0A (Max)

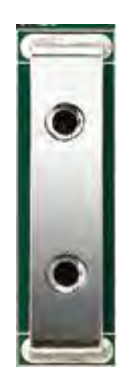

This is a metallic fastener used for connecting and securing the customer's own terminal board.

## Figure 1.120 CN29 & CN30

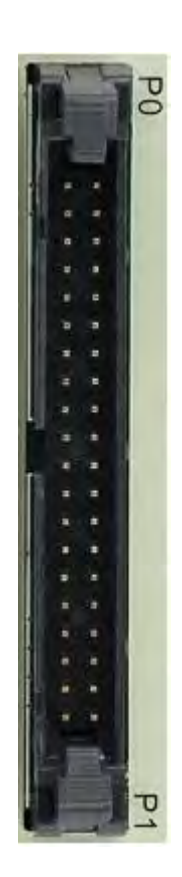

Figure 1.121 CN6 pin definition

| Pin | Description        | Pin | Description        |
|-----|--------------------|-----|--------------------|
| 01  | P0 GPIO 1 input    | 02  | P0 GPIO 2 input    |
| 03  | P0 GPIO 3 input    | 04  | P0 GPIO 4 input    |
| 05  | P0 GPIO 5 input    | 06  | P0 GPIO 6 input    |
| 07  | P0 GPIO 7 input    | 08  | P0 GPIO 8 input    |
| 09  | P0 GPIO 9 input    | 10  | P0 GPIO 10 input   |
| 11  | P0 GPIO 11 input   | 12  | P0 GPIO 12 input   |
| 13  | P0 GPIO 13 input   | 14  | P0 GPIO 14 input   |
| 15  | P0 GPIO 15 input   | 16  | P0 GPIO 16 input   |
| 17  | Power ground       | 18  | Power ground       |
| 19  | 24V voltage output | 20  | 24V voltage output |
| 21  | P1 GPIO 1 input    | 22  | P1 GPIO 2 input    |
| 23  | P1 GPIO 3 input    | 24  | P1 GPIO 4 input    |
| 25  | P1 GPIO 5 input    | 26  | P1 GPIO 6 input    |
| 27  | P1 GPIO 7 input    | 28  | P1 GPIO 8 input    |
| 29  | P1 GPIO 9 input    | 30  | P1 GPIO 10 input   |
| 31  | P1 GPIO 11 input   | 32  | P1 GPIO 12 input   |
| 33  | P1 GPIO 13 input   | 34  | P1 GPIO 14 input   |
| 35  | P1 GPIO 15 input   | 36  | P1 GPIO 16 input   |
| 37  | Power ground       | 38  | Power ground       |
| 39  | 24V voltage output | 40  | 24V voltage output |

DMCNET Remote Module User Guide

| P |     |  |
|---|-----|--|
| N |     |  |
|   |     |  |
| - |     |  |
|   |     |  |
|   |     |  |
|   |     |  |
|   |     |  |
|   |     |  |
|   |     |  |
|   |     |  |
|   |     |  |
|   |     |  |
| 1 |     |  |
|   |     |  |
|   |     |  |
| 1 |     |  |
|   |     |  |
|   |     |  |
| 1 | 4.4 |  |
| 1 |     |  |
|   |     |  |
|   |     |  |
| 5 |     |  |
|   |     |  |
| ש |     |  |

Figure 1.122 CN7 pin definition

| ent |                    | DIVICIN |                    |
|-----|--------------------|---------|--------------------|
| Pin | Description        | Pin     | Description        |
| 01  | P2 GPIO 1 input    | 02      | P2 GPIO 2 input    |
| 03  | P2 GPIO 3 input    | 04      | P2 GPIO 4 input    |
| 05  | P2 GPIO 5 input    | 06      | P2 GPIO 6 input    |
| 07  | P2 GPIO 7 input    | 08      | P2 GPIO 8 input    |
| 09  | P2 GPIO 9 input    | 10      | P2 GPIO 10 input   |
| 11  | P2 GPIO 11 input   | 12      | P2 GPIO 12 input   |
| 13  | P2 GPIO 13 input   | 14      | P2 GPIO 14 input   |
| 15  | P2 GPIO 15 input   | 16      | P2 GPIO 16 input   |
| 17  | Power ground       | 18      | Power ground       |
| 19  | 24V voltage output | 20      | 24V voltage output |
| 21  | P3 GPIO 1 input    | 22      | P3 GPIO 2 input    |
| 23  | P3 GPIO 3 input    | 24      | P3 GPIO 4 input    |
| 25  | P3 GPIO 5 input    | 26      | P3 GPIO 6 input    |
| 27  | P3 GPIO 7 input    | 28      | P3 GPIO 8 input    |
| 29  | P3 GPIO 9 input    | 30      | P3 GPIO 10 input   |
| 31  | P3 GPIO 11 input   | 32      | P3 GPIO 12 input   |
| 33  | P3 GPIO 13 input   | 34      | P3 GPIO 14 input   |
| 35  | P3 GPIO 15 input   | 36      | P3 GPIO 16 input   |
| 37  | Power ground       | 38      | Power ground       |
| 39  | 24V voltage output | 40      | 24V voltage output |

| Bogo PO | 0 | 1 | 2 | 3 | 4 | 5      | 6      | 7      | 8 | 9 | 10<br>© | 11<br>•  | 12 | 13 | 14 | 4 1 | 0 | P2 | 0 | 1      | 2 | 3 | 4 | 5 | 6 | 7<br>0 | 8 | 9 | 10 | 11      | 12 | 13 | 14 | 15      |
|---------|---|---|---|---|---|--------|--------|--------|---|---|---------|----------|----|----|----|-----|---|----|---|--------|---|---|---|---|---|--------|---|---|----|---------|----|----|----|---------|
| P1      | 0 | 1 | 2 | 3 | 4 | 5<br>0 | 6<br>0 | 7<br>0 | 8 | 9 | 10<br>0 | 11<br>() | 12 | 13 | 14 | 4 1 | 0 | P3 | 0 | 1<br>0 | 2 | 3 | 4 | 5 | 6 | 7      | 8 | 9 | 10 | 11<br>© | 12 | 13 | 14 | 15<br>0 |

Figure 1.123 LED definition

| Label   | Description                    |
|---------|--------------------------------|
| POWER   | Voltage status indicator       |
| RUN     | Operation indicator            |
| ERROR   | Error indicator                |
| DMC     | DMC communication indicator    |
| P0 0~15 | P0 0~15 signal input indicator |
| P1 0~15 | P1 0~15 signal input indicator |
| P2 0~15 | P2 0~15 signal input indicator |
| P3 0~15 | P3 0~15 signal input indicator |

## 1.12 ASD-DMC-RM64NT1

#### ■ ASD-DMC-RM64NT1 Overview

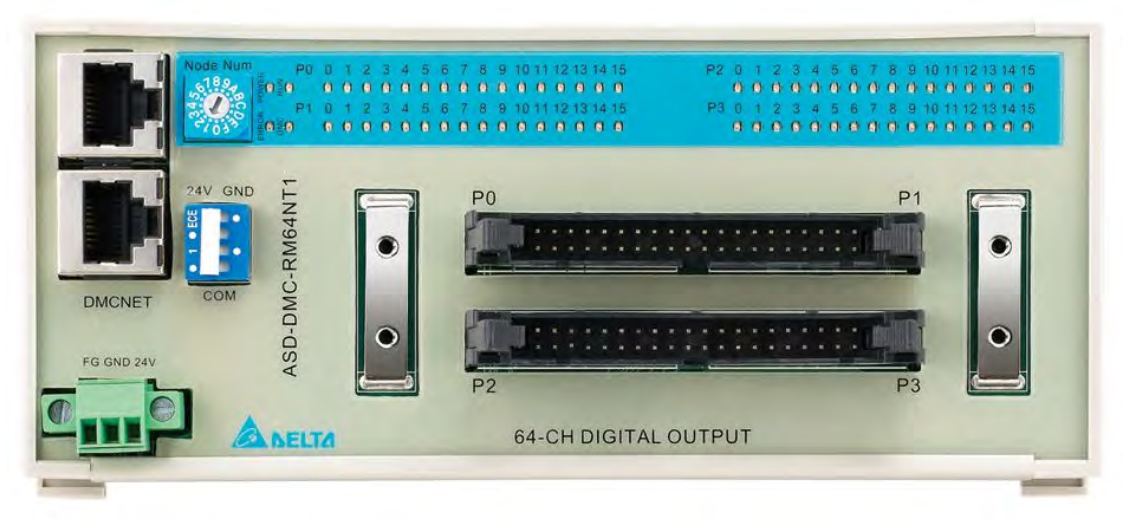

Figure 1.124 Front view

#### ASD-DMC-RM64NT1 Connection Diagram RSW1 CN6 CN7 .......... 0000000000 ..... CN1 0 1 2 3 4 5 6 7 8 9 1011 1213 14 15 0 0 0 0 0 0 0 0 0 0 0 0 0 0 0 0 0 0 0 ...... ............ .... ASD-DMC-RM64NT CN2 DMCNET FG GND 24V SELTA 64-CH DIGITAL OUTPUT **CN30** DSW1 **CN29** CN3

Figure 1.125 Connector diagram

#### ASD-DMC-RM64NT1 Module and Connectors

| P | 10 | de | N   | Jn |
|---|----|----|-----|----|
| l |    | 1  | 9   |    |
|   |    | 4  | A   | Š  |
|   | e  | 10 | 3.3 |    |

| Pin   | Label       | Description |  |  |  |  |  |
|-------|-------------|-------------|--|--|--|--|--|
| 0 – 9 | Nada Numbar | Nada ID     |  |  |  |  |  |
| A – F |             | Node ID     |  |  |  |  |  |

#### Figure 1.126 RSW1

%Invalid when dial is turned to 0, D - F

%Each module takes up one Node ID

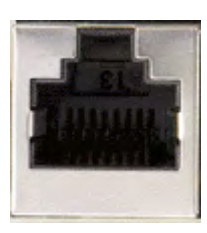

1 8 Figure 1.127 CN1 and CN2 pin definitions

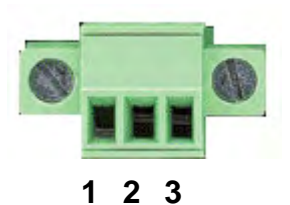

Figure 1.128 CN3 pin definition

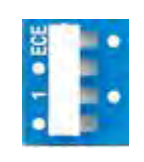

Figure 1.129 DSW1 pin definition

| Label       | Description                                   |
|-------------|-----------------------------------------------|
| RS485T_1(+) | 1 <sup>st</sup> RS485 transmission signal (+) |
| RS485T_1(-) | 1 <sup>st</sup> RS485 transmission signal (-) |
| RS485T_2(+) | 2 <sup>nd</sup> RS485 transmission signal (+) |
| RS485T_2(-) | 2 <sup>nd</sup> RS485 transmission signal (-) |
| GND         | RS485 ground signal                           |
| GND         | RS485 ground signal                           |

| Pin | Label | Description         |
|-----|-------|---------------------|
| 1   | FG    | Case ground (earth) |
| 2   | GND   | Power ground        |
| 3   | 24V   | 24V voltage input   |

| Label | Description        |
|-------|--------------------|
| 24V   | 24V voltage output |
| N/A   | N/A                |
| GND   | Power ground       |

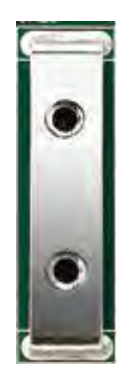

This is a metallic fastener used for connecting and securing the customer's own terminal board.

## Figure 1.130 CN29 & CN30

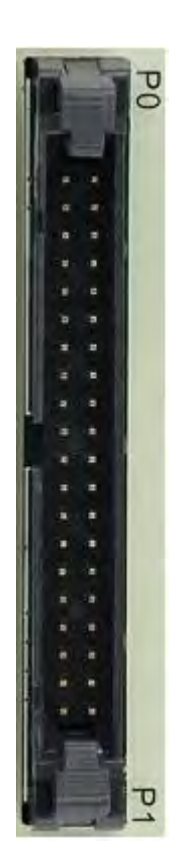

Figure 1.131 CN7 pin definition

| Pin | Description        | Pin | Description        |
|-----|--------------------|-----|--------------------|
| 01  | P0 GPIO 1 output   | 02  | P0 GPIO 2 output   |
| 03  | P0 GPIO 3 output   | 04  | P0 GPIO 4 output   |
| 05  | P0 GPIO 5 output   | 06  | P0 GPIO 6 output   |
| 07  | P0 GPIO 7 output   | 08  | P0 GPIO 8 output   |
| 09  | P0 GPIO 9 output   | 10  | P0 GPIO 10 output  |
| 11  | P0 GPIO 11 output  | 12  | P0 GPIO 12 output  |
| 13  | P0 GPIO 13 output  | 14  | P0 GPIO 14 output  |
| 15  | P0 GPIO 15 output  | 16  | P0 GPIO 16 output  |
| 17  | Power ground       | 18  | Power ground       |
| 19  | 24V voltage output | 20  | 24V voltage output |
| 21  | P1 GPIO 1 output   | 22  | P1 GPIO 2 output   |
| 23  | P1 GPIO 3 output   | 24  | P1 GPIO 4 output   |
| 25  | P1 GPIO 5 output   | 26  | P1 GPIO 6 output   |
| 27  | P1 GPIO 7 output   | 28  | P1 GPIO 8 output   |
| 29  | P1 GPIO 9 output   | 30  | P1 GPIO 10 output  |
| 31  | P1 GPIO 11 output  | 32  | P1 GPIO 12 output  |
| 33  | P1 GPIO 13 output  | 34  | P1 GPIO 14 output  |
| 35  | P1 GPIO 15 output  | 36  | P1 GPIO 16 output  |
| 37  | Power ground       | 38  | Power ground       |
| 39  | 24V voltage output | 40  | 24V voltage output |

**Chapter 1 Installation Environment** 

| P2   |         |
|------|---------|
| 1000 |         |
|      |         |
| -    |         |
|      |         |
|      | ar ar   |
|      | 1.0     |
|      | 1 m     |
|      |         |
|      | No.     |
|      |         |
|      |         |
| 1    | ¥       |
|      | 10.0    |
|      |         |
|      | 18 18 I |
|      |         |
|      |         |
|      | 4.4     |
| 1    | 4.4     |
| 1    |         |
|      |         |
| 1    |         |
|      |         |
|      |         |

Figure 1.132 CN7 pin definition

| ealae |                    | •   |                    |
|-------|--------------------|-----|--------------------|
| Pin   | Description        | Pin | Description        |
| 01    | P2 GPIO 1 output   | 02  | P2 GPIO 2 output   |
| 03    | P2 GPIO 3 output   | 04  | P2 GPIO 4 output   |
| 05    | P2 GPIO 5 output   | 06  | P2 GPIO 6 output   |
| 07    | P2 GPIO 7 output   | 08  | P2 GPIO 8 output   |
| 09    | P2 GPIO 9 output   | 10  | P2 GPIO 10 output  |
| 11    | P2 GPIO 11 output  | 12  | P2 GPIO 12 output  |
| 13    | P2 GPIO 13 output  | 14  | P2 GPIO 14 output  |
| 15    | P2 GPIO 15 output  | 16  | P2 GPIO 16 output  |
| 17    | Power ground       | 18  | Power ground       |
| 19    | 24V voltage output | 20  | 24V voltage output |
| 21    | P3 GPIO 1 output   | 22  | P3 GPIO 2 output   |
| 23    | P3 GPIO 3 output   | 24  | P3 GPIO 4 output   |
| 25    | P3 GPIO 5 output   | 26  | P3 GPIO 6 output   |
| 27    | P3 GPIO 7 output   | 28  | P3 GPIO 8 output   |
| 29    | P3 GPIO 9 output   | 30  | P3 GPIO 10 output  |
| 31    | P3 GPIO 11 output  | 32  | P3 GPIO 12 output  |
| 33    | P3 GPIO 13 output  | 34  | P3 GPIO 14 output  |
| 35    | P3 GPIO 15 output  | 36  | P3 GPIO 16 output  |
| 37    | Power ground       | 38  | Power ground       |
| 39    | 24V voltage output | 40  | 24V voltage output |

| 5 - P | 20 | 0 | 1 | 2 | 3 | 4 | 5 | 6 | 7 | 8 | 9 | 10 | 11 | 12 | 13 | 3 1. | 4 | 15 | P: | 2 | 0 | 1 | 2 | 3 | 4 | 5 | 6 | 7 | 8 | 9 | 10 | 11 | 12 | 13 | 14 | 4 1 | 5 |
|-------|----|---|---|---|---|---|---|---|---|---|---|----|----|----|----|------|---|----|----|---|---|---|---|---|---|---|---|---|---|---|----|----|----|----|----|-----|---|
| §020  |    | Ø | Ø | 0 | 0 | 0 | 0 | 0 | 0 | 0 | 0 | 0  | 0  | 0  | 0  | 0    | 3 | 0  |    |   | 0 | 0 | 0 | 0 | 0 | 0 | 0 | 0 | 0 | 0 | 0  | 0  | 0  | 0  | C  | ) ( | 0 |
| e , P | 21 | 0 | 1 | 2 | 3 | 4 | 5 | 6 | 7 | 8 | 9 | 10 | 11 | 12 | 13 | 3 14 | 4 | 15 | P: | 3 | 0 | 1 | 2 | 3 | 4 | 5 | 6 | 7 | 8 | 9 | 10 | 11 | 12 | 13 | 14 | 4 1 | 5 |
| E020  |    | 0 | 0 | 0 | 0 | 0 | 0 | 0 | 0 | 0 | 0 | 0  | 0  | 0  | 0  |      | 9 | 0  |    |   | 0 | 0 | 0 | 0 | 0 | 0 | 0 | 0 | 0 | 0 | 0  | 0  | 0  | 0  | 6  | ) ( | 0 |

Figure 1.133 LED definition

| Label   | Description                     |
|---------|---------------------------------|
| POWER   | Voltage status indicator        |
| RUN     | Operation indicator             |
| ERROR   | Error indicator                 |
| DMC     | DMC communication indicator     |
| P0 0~15 | P0 0~15 signal output indicator |
| P1 0~15 | P1 0~15 signal output indicator |
| P2 0~15 | P2 0~15 signal output indicator |
| P3 0~15 | P3 0~15 signal output indicator |

## 1.13 Wiring Example

#### Wiring of RM32MN/RM32PT/RM64MN/RM64MN1 Digital Input

#### Connection Type

Type 1: SINK (Current flows into common point)

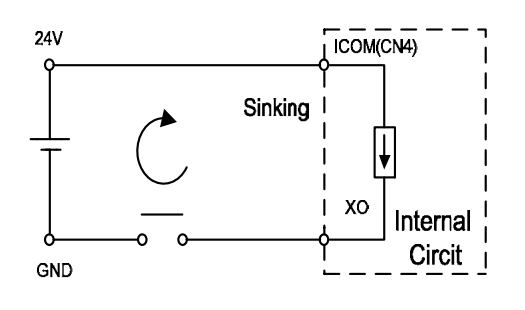

Type 2: SOURCE (current flows from common point)

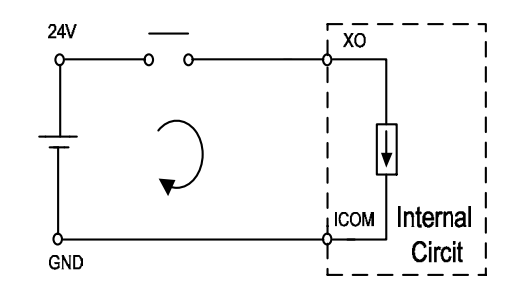

#### SINK type wiring

Equivalent circuit (Digital Input)

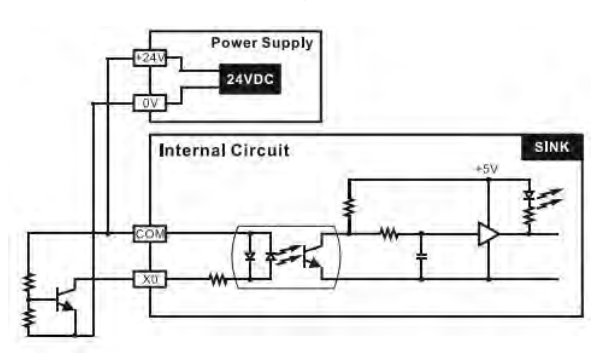

#### SOURCE type wiring

Equivalent circuit (Digital Input)

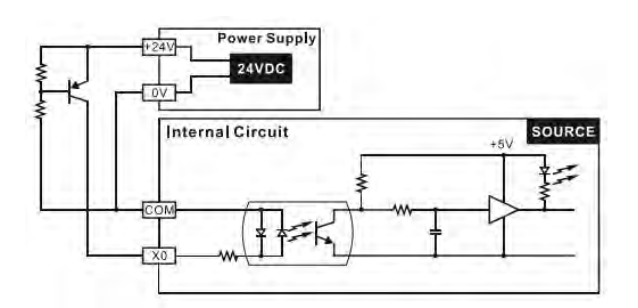

#### Wiring of RM32NT/RM32PT/RM64NT/RM64NT1 Digital Output Connection type: transistor T

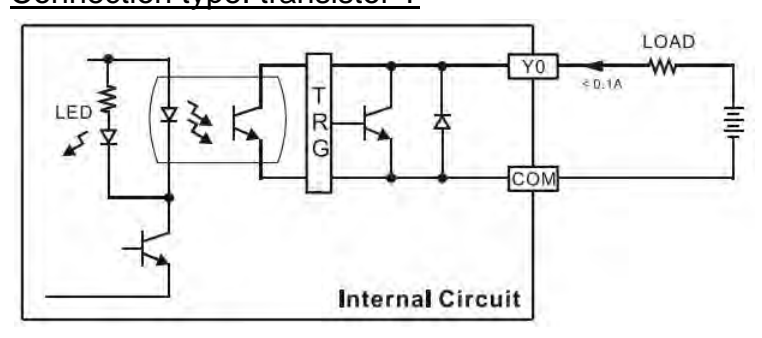

## Wiring of RM04PI Digital Input (MEL, PEL, ORG, SLD)

Connection Type: SINK

SINK (Current flows into common point)

SINK type connection (Input point loop equivalent circuit)

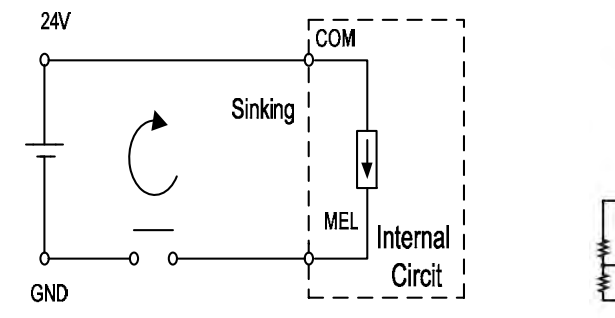

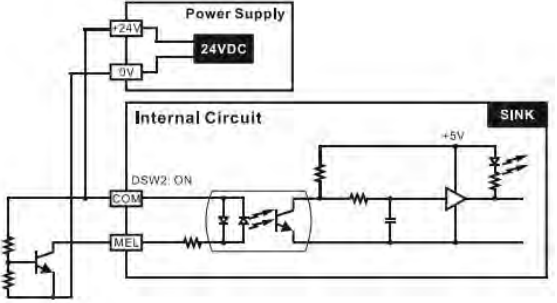

Wiring of RM04PI Digital Input (DI1, DI2)

SINK type connection (equivalent circuit (digital input))

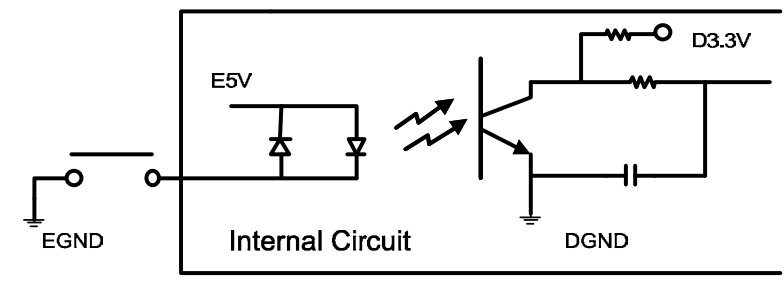

Wiring of RM04PI Digital Output (CW, CCW, D01, D02)

Connection type: transistor T

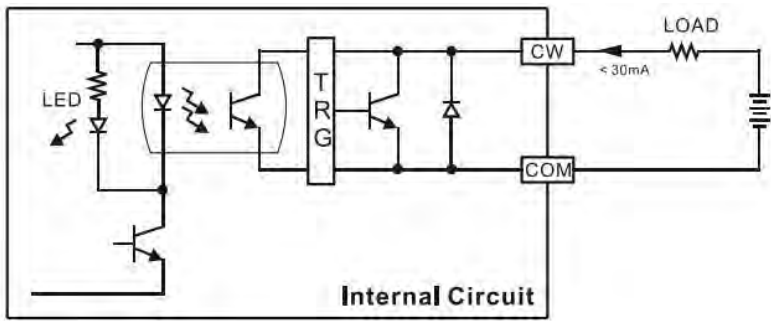

## RM04PI Connection to Stepping Drive

Diagram of connection to 5-phase stepping drive

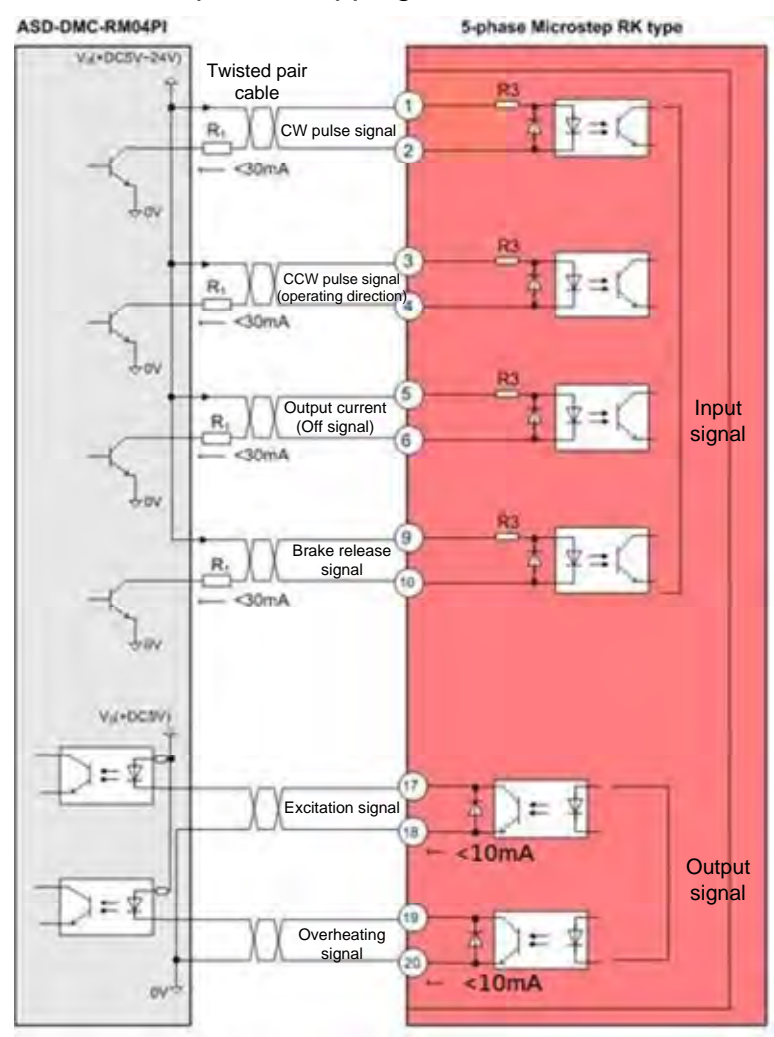

| PIN | RM04PI<br>Signal mark | Corresponding<br>step number | PIN | RM04PI<br>signal mark | Corresponding step number |
|-----|-----------------------|------------------------------|-----|-----------------------|---------------------------|
| 8   | CW                    | 2                            | 4   | DI1                   | 1                         |
| 7   | CCW                   | 4                            | 3   | DI2                   | (19)                      |
| 6   | +5V                   | 1, 3, 5, 9                   | 2   | DO1                   | 6                         |
| 5   | GND                   | 18, 20                       | 1   | DO2                   | 10                        |

The table for external power supply and corresponding series resistor is shown below:

| External power voltage ( <b>Vo</b> ) | External series resistor (R1) |
|--------------------------------------|-------------------------------|
| 5V                                   | External resistor not needed  |
| 24V                                  | 2.2KΩ/2W                      |

If the wiring environment has more ambient noise or involves longer wiring distances, a 24V DC external power supply is recommended instead.

#### Diagram of connection to 2-phase stepping drive

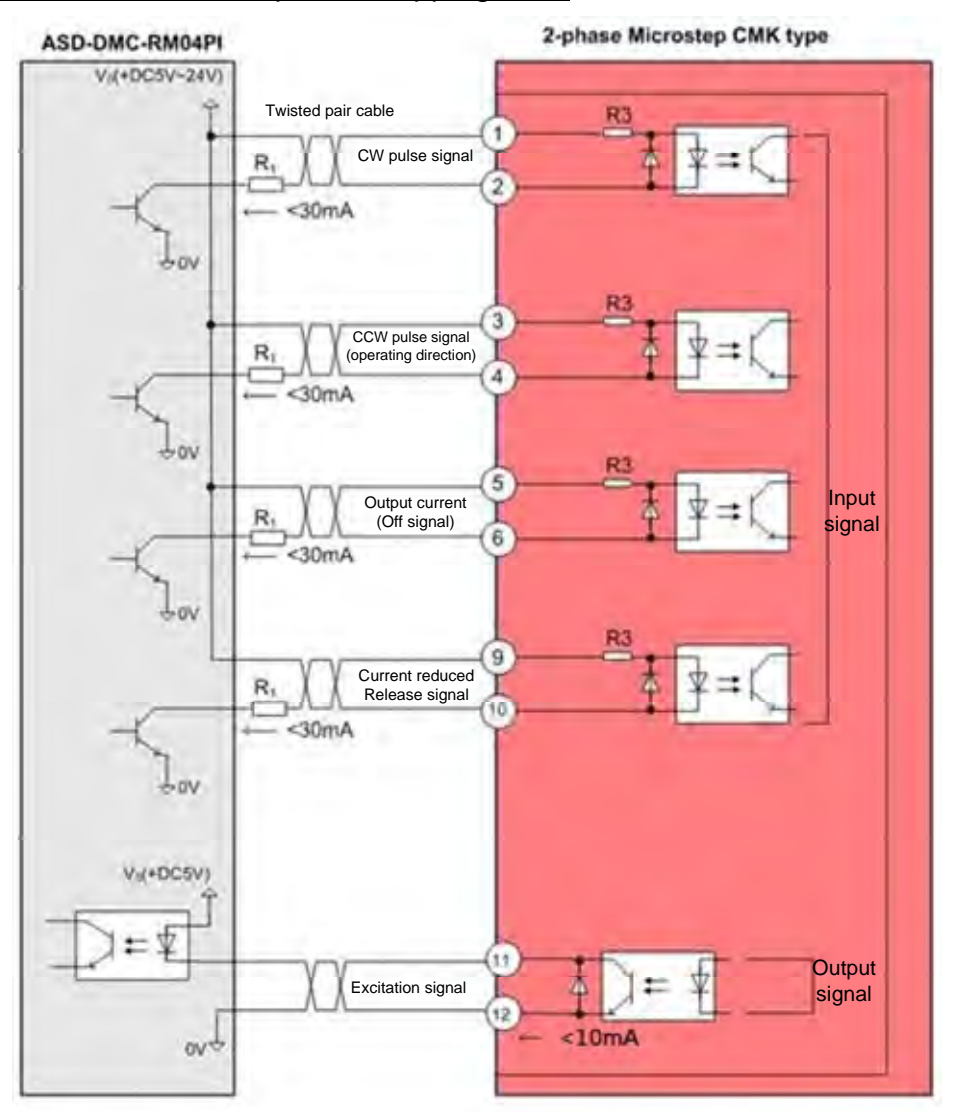

| PIN | RM04PI<br>Signal mark | Corresponding<br>Step number | PIN | RM04PI<br>Signal mark | Corresponding<br>Step number |
|-----|-----------------------|------------------------------|-----|-----------------------|------------------------------|
| 8   | CW                    | 2                            | 4   | DI1                   | 1                            |
| 7   | CCW                   | 4                            | 3   | DI2                   |                              |
| 6   | +5V                   | 1, 3, 5, 9                   | 2   | DO1                   | 6                            |
| 5   | GND                   | (12)                         | 1   | DO2                   | (10)                         |

The table for external power supply and corresponding series resistor is shown below:

| External power voltage ( <b>Vo</b> ) | External series resistor (R1) |
|--------------------------------------|-------------------------------|
| 5V                                   | External resistor not needed  |
| 24V                                  | 2.2KΩ/2W                      |

If the wiring environment has more ambient noise or involves longer wiring distances, a 24V DC external power supply is recommended instead.

#### RM04PI Connection to Encoder

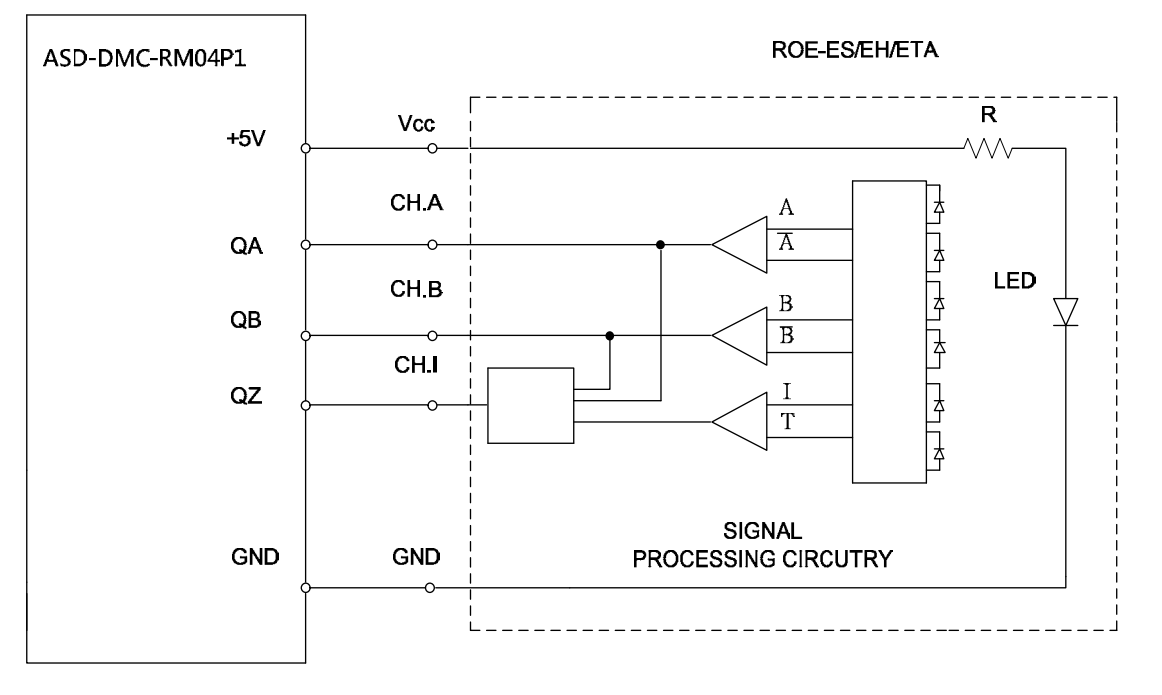

## RM64MN Connection to MPG

| -RM64N | ASD-DMC  | MPG         |
|--------|----------|-------------|
| -      | 0 E24V - | +V Q        |
|        | ×00      | Axis X Q    |
|        | Q X01    | Axis Y      |
|        |          | Axis Z      |
| D21    | 0 X03    | Axis U O    |
| r.s.   | - X04    | RATE(x1)    |
|        | 0 X05    | RATE(×10) O |
|        | 0 X06    | RATE(x100)  |
|        | 0 X07    | EN O        |
| 1      | EGND -   | EGND O      |
| 1      |          | +v +        |
|        |          | Phase A     |
|        |          | Phase B     |
|        | 0 X10    | Jagi+o      |
| P3H    |          | JOG 1- 0    |
| 1.51   | 0 X12    | J0G2+ 0-    |
|        |          | JOG 2 - 0   |
|        | 0 X14    | JOG3+ 0     |
|        | A MIE    | 1003-0      |
|        | 9 415    | Jour T      |

## Wiring Diagram for RM04DA Output Point

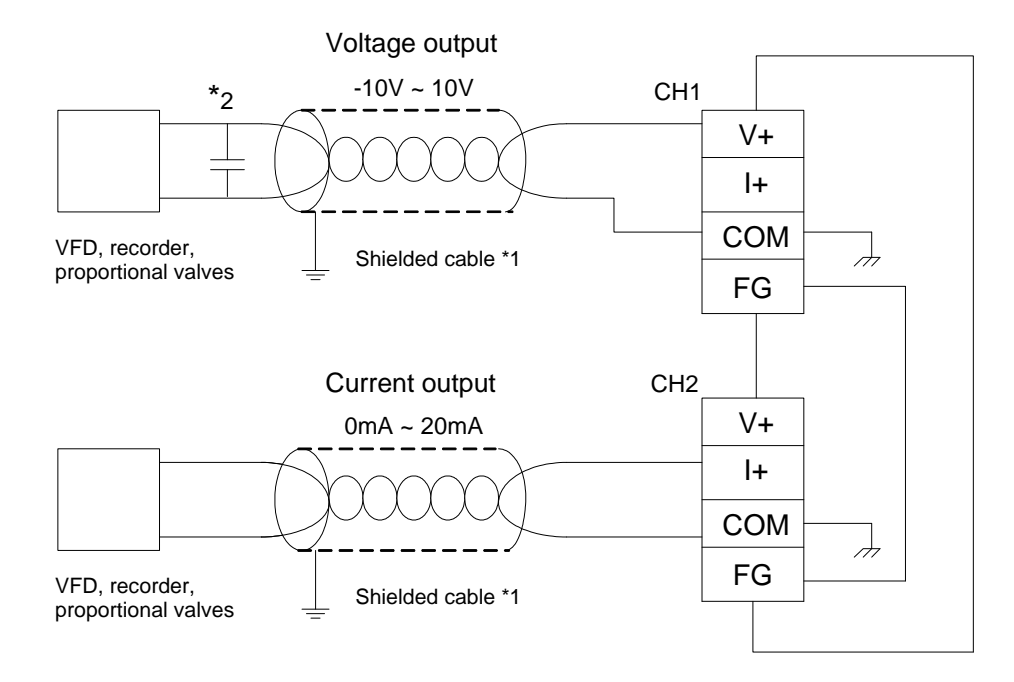

#### Wiring Diagram for RM04AD Output Point

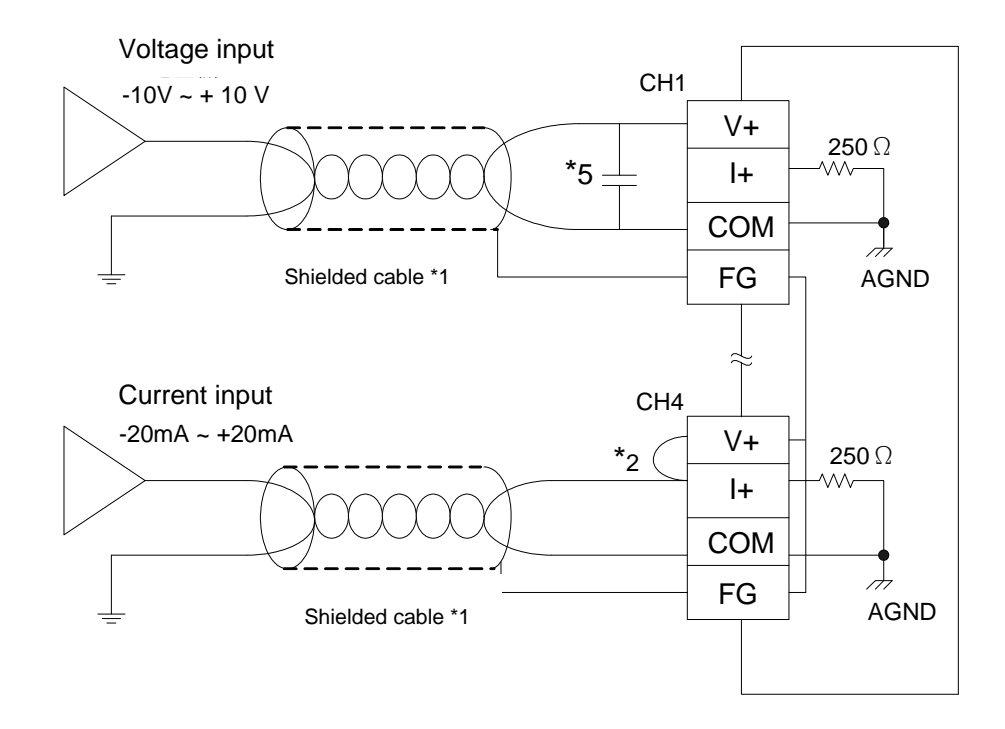

(This page is intentionally left blank.)

# Chapter 2 Using EzDMC

## 2.1 Launching the Program

The connected device, gateway module and motion controller card must first be connected using CAT5e networking cables. The gateway module must also be provided with a 24VDC power supply.

When the connected remote DI module (RM32MN/RM64MN) device is low active, connect the COM port on DI module with 24V power (Pin2 and Pin3 on CN4) to ensure that the module has a normal display. If the device is high-active, then connect the COM port to GND.

Only turn on the power once you have checked that all the hardware is connected properly. Wait for the power indicators on the device and module to light up before running the program (EzDMC.exe) on the CD to control the module.

| 1             | 程式集(P)              | 🔥 🖻 Avira                     | •           |           |
|---------------|---------------------|-------------------------------|-------------|-----------|
| <b>U</b> IIII | 124.016             | 💼 Delta Industrial Automation | PCI-DMC-A01 | 🕨 🛕 EzDMC |
| 3             | 交件(D)               | Microsoft Office              | •           |           |
| The           | 設定(\$)              | Notepad++                     | *           |           |
| -             |                     | Windows Live                  | *           |           |
| 2             | 搜尋(C)               | ▶ □ 附屬應用程式                    |             |           |
| 0             | 說明及支援(H)            | CULLOOK EXPRESS               |             | Г         |
| 2             |                     | SEGOER                        |             |           |
|               | 執行( <u>R</u> )      | F                             |             |           |
| D             | 登出 Administrator(L) |                               |             |           |
| -             |                     |                               |             |           |
|               | 電腦關機(U)             |                               |             |           |

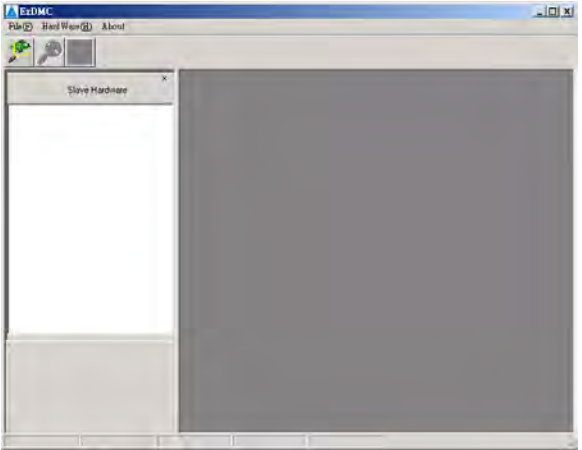

Figure 2.1 Launching the EzDMC program

# 2.2 Connecting to Gateway Module

After launching the EzDMC program, click on the "Search Card" button. When the program has found the PCI-DMC-01 interface on the system, select the icon for the card, and then click on the "Scan Slave" button to find the connected Remote module. (For a more detailed description of the EzDMC program interface and operating instructions, please refer to the "PCI-DMC-A01/PCI-DMC-B01 User Guide").

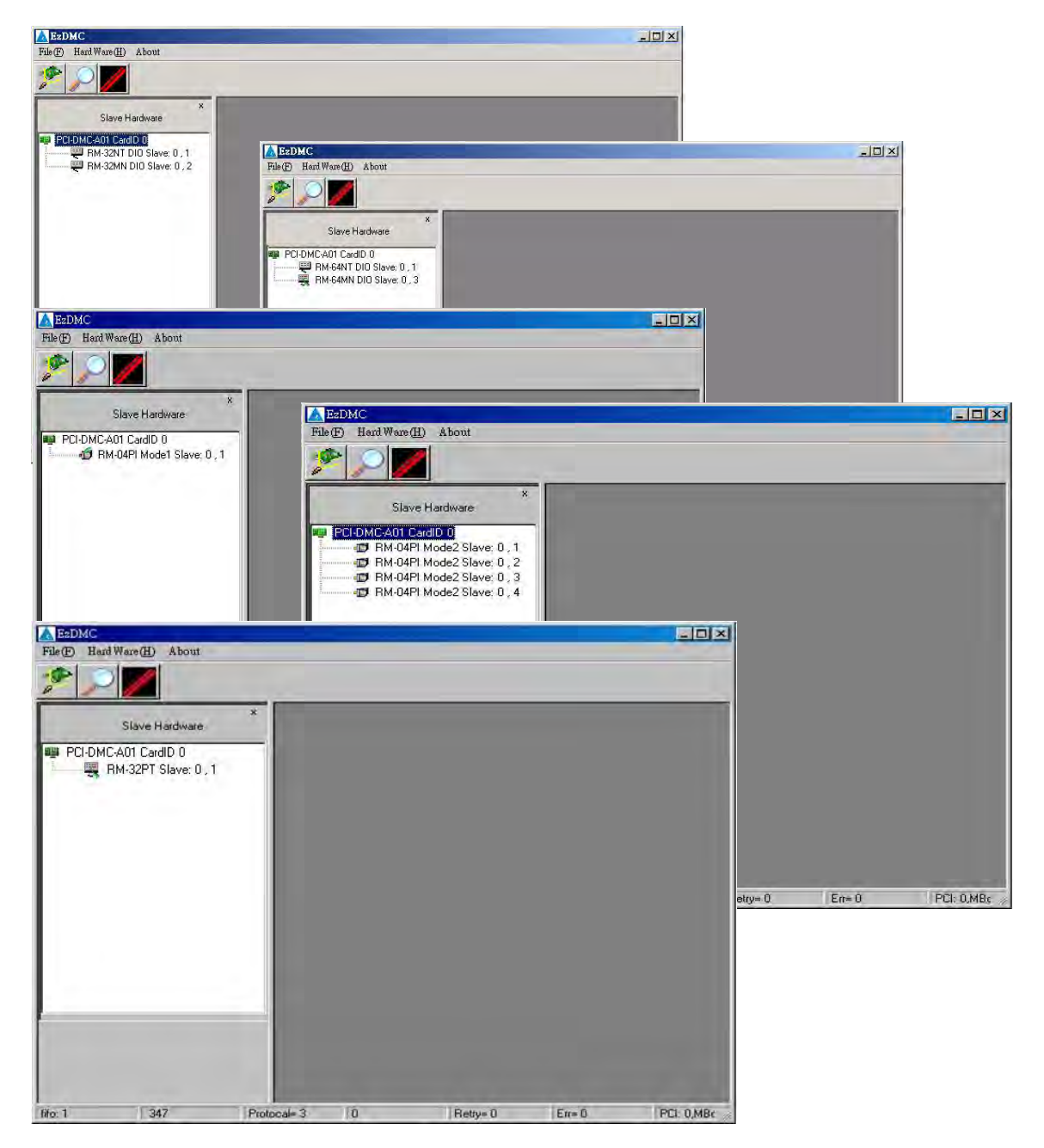

Figure 2.2 Finding the connected Remote module (RM32, RM64, RM04PI)

# 2.3 Gateway Module Interface

#### 2.3.1 ASD-DMC-GE16MN / ASD-DMC-GE16NT

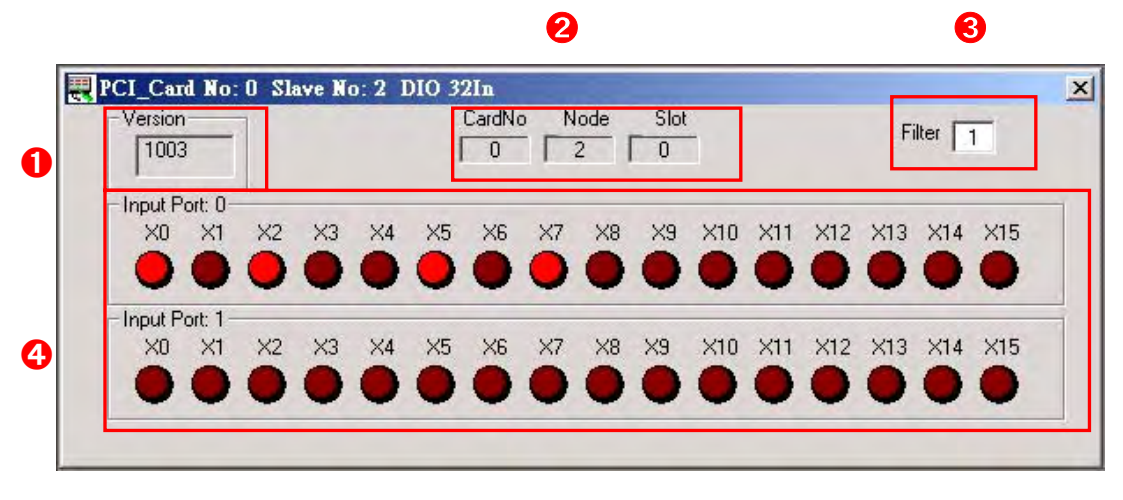

Figure 2.3 RM32MN digital input signal display

- **1** RM32MN module's firmware version.
- RM32MN module information. (In this example, the module is Node 2 connected to Card 0)
- S RM32MN module's software filter. (In this example it is set to 1ms)
- **4** RM32MN module's input signal display.

## 2.3.2 ASD-DMC-RM32NT

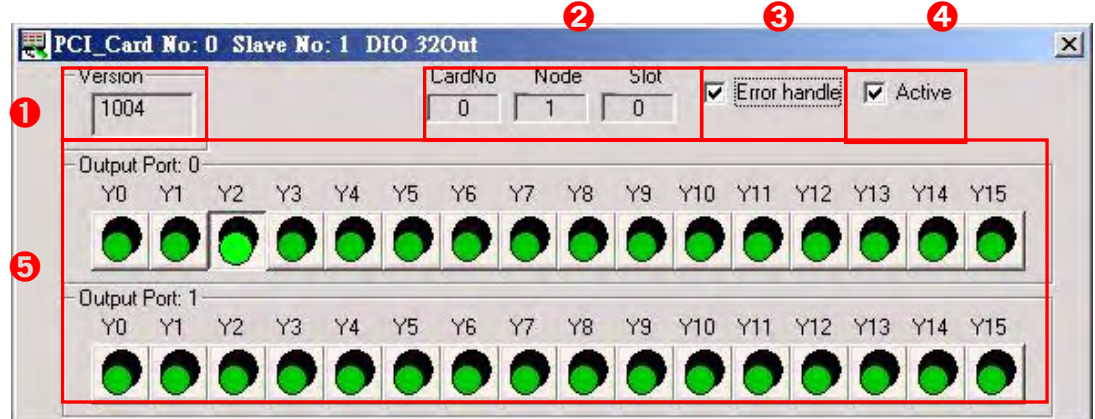

Figure 2.4 RM32NT digital output signal control

- **1** RM32NT module's firmware version.
- RM32NT module information. (In this example, the module is Node 1 connected to Card 0)
- Error handling option: Whether this setting is retained after power off. (Check to keep record)
- Active option: Output the selected output signal to the connected device.
- Shows each bit of the RM32NT module's output signal.

#### 2.3.3 ASD-DMC-RM64MN(1)

| ave Hardware         | PCI_Card No: 0 Slave No: 1 DIO                    | ×   |
|----------------------|---------------------------------------------------|-----|
| CardID 0             | 1002 Version Vode Stot Filter                     | 1   |
| 4Mn DIO Slave: 0 , 1 | Input Port: 0                                     | ¥15 |
|                      |                                                   | 0   |
|                      | Input Port: 1                                     |     |
|                      |                                                   | ×15 |
|                      | Input Port: 2-                                    |     |
|                      | X0 X1 X2 X3 X4 X5 X6 X7 X8 X9 X10 X11 X12 X13 X14 | ×15 |
|                      | Input Port 3                                      | -   |
|                      | x0 x1 x2 x3 x4 x5 x6 x7 x8 x9 x10 x11 x12 x13 x14 | X15 |
|                      |                                                   | •   |
|                      | Axis Select- Select- Select- Select-              |     |
|                      |                                                   |     |
|                      | Slop 10 10 10 10                                  |     |
|                      | JOG En O V                                        |     |
|                      | Sec 0.1 0.1 0.1 0.1                               |     |
|                      |                                                   |     |

Figure 2.5 RM64MN display interface (includes MPG mode controlled Servo Drive)

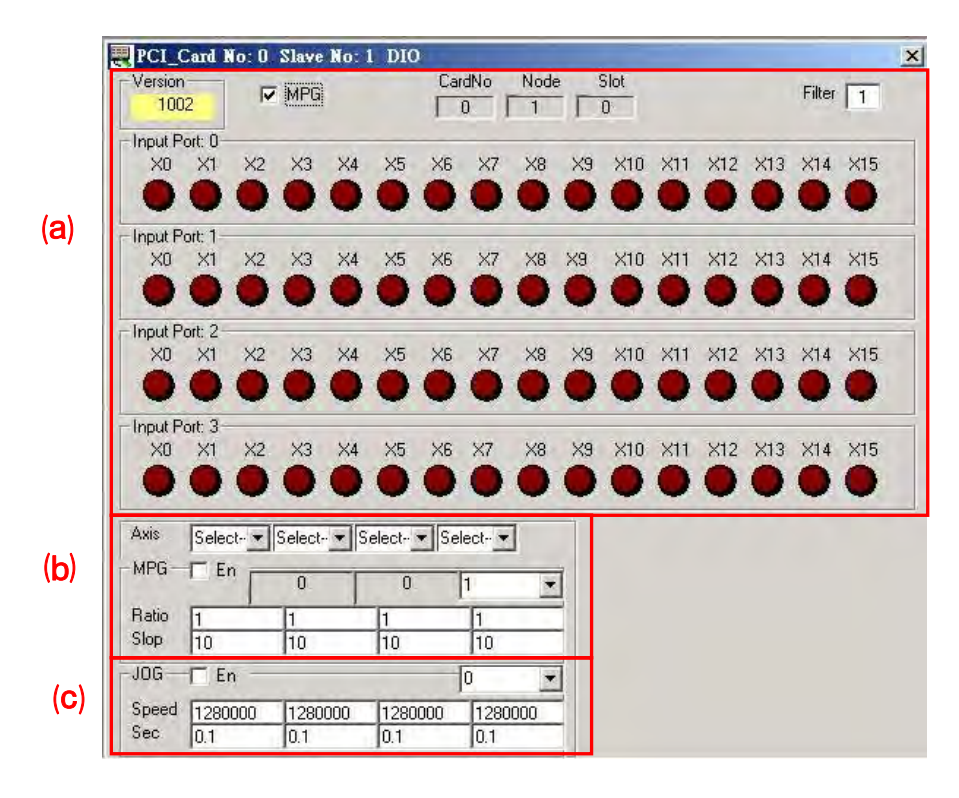

Figure 2.6 Description of RM64MN display interface

| Version<br>1002        | •  | MPG |    |    | CardNo Node Slot |    |    |    |     |     |     |     | Filter |   |
|------------------------|----|-----|----|----|------------------|----|----|----|-----|-----|-----|-----|--------|---|
| Input Port: 0<br>X0 X1 | X2 | ×3  | ×4 | ×5 | ×6               | ×7 | ×8 | ×9 | X10 | X11 | X12 | ×13 | ×14    | × |
| Input Port. 1<br>X0 X1 | ×2 | ×3  | ×4 | ×5 | ×6               | ×7 | ×8 | ×9 | ×10 | ×11 | ×12 | ×13 | ×14    | × |
| Input Port 2<br>X0 X1  | ×2 | ×3  | ×4 | ×5 | ×6               | ×7 | ×8 | ×9 | ×10 | ×11 | ×12 | ×13 | ×14    | × |
| Input Port: 3<br>X0 X1 | X2 | X3  | ×4 | ×5 | ×6               | ×7 | ×8 | ×9 | ×10 | X11 | ×12 | X13 | ×14    | × |

Figure 2.7 RM64MN (a) Description of block functions

- **1** RM64MN module's firmware version.
- **2** Checkbox for enabling RM64MN MPG interface.
- RM64MN module information. (In this example, the module is Node 12 connected to Card 0)
- **G** RM64MN module's software filter. (In this example it is set to 1ms).
- **G** RM64MN module's input signal display.

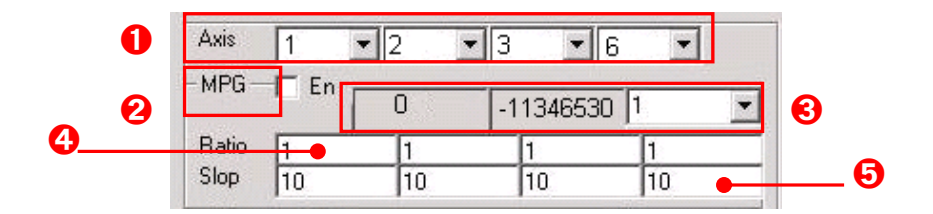

Figure 2.8 RM64MN (b) Block function description

- Select servo drive node to control using RM64MN module's MPG mode. (Max. 4)
- **2** RM64MN MPG enable.
- MPG mode operation information. (the following is a description from left to right)
  - Encoder increment.
  - Target position for selected axis ID.
  - Output pulse ratio for each click of MPG.
- Set ratio of one full MPG turn to pulse output (motor rotations).
  (When ratio is set to 1, this means 1 click of MPG is equal to 1/100 of motor rotation).
- **5** Set maximum allowable MPG speed (PPS/sec, Max=1000).

| 0 | JOG   | 🗖 En    |         |         | 0 🗾 🗕   | 0 |
|---|-------|---------|---------|---------|---------|---|
| 6 | Speed | 1280000 | 1280000 | 1280000 | 1280000 |   |
| • | Sec   | 0.1     | 0.1     | 0.1     | 0.1     | 4 |

Figure 2.9 RM64MN (c) block function description

- **1** RM64MN JOG function enable or not.
- **2** Set JOG operation mode.

Mode 0: Each JOG corresponding to each axis.  $(X \rightarrow J1 + /J1 -, Y \rightarrow J2 + /J2 -, Z \rightarrow J3 + /J3 -)$ Mode 1: Axis selection (X/Y/Z) and the corresponding J1+/J1-.

- S Maximum velocity used by each axis during operation.
- Acceleration/deceleration time used by each axis during operation.

## 2.3.4 ASD-DMC-RM64NT(1)

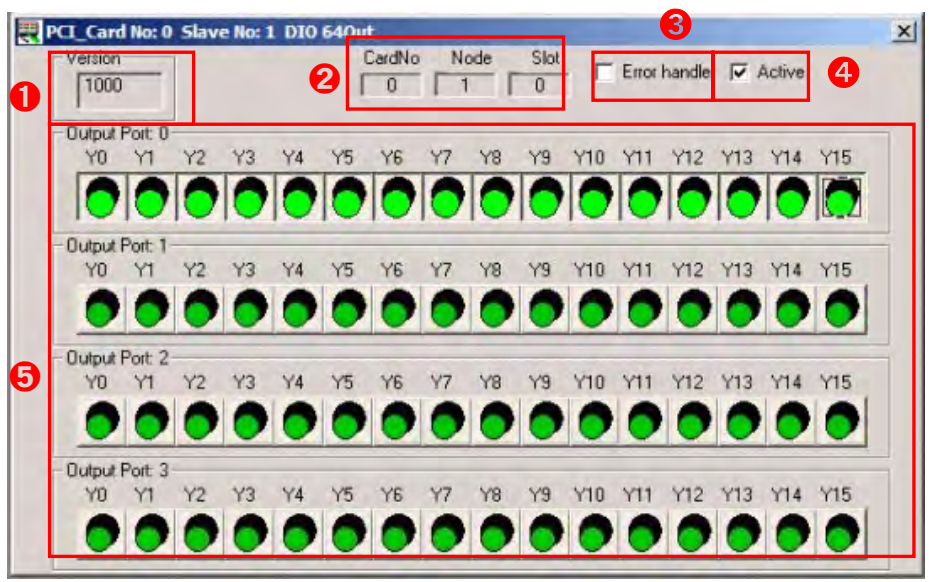

Figure 2.10 RM64NT Control Interface

- **1** RM64NT module's firmware version.
- RM64NT module information. (In this example, the module is Node 1 connected to Card 0.)
- S Error handling option: Whether this setting is retained after power off. (Check to keep record.)
- Active option: Outputs the set output signal to connected devices.
- Shows each bit of the RM64NT module's output signal. (This lists Port0 bit 0~15 as ON.)
### 2.3.5 ASD-DMC-RM04PI (MODE 1)

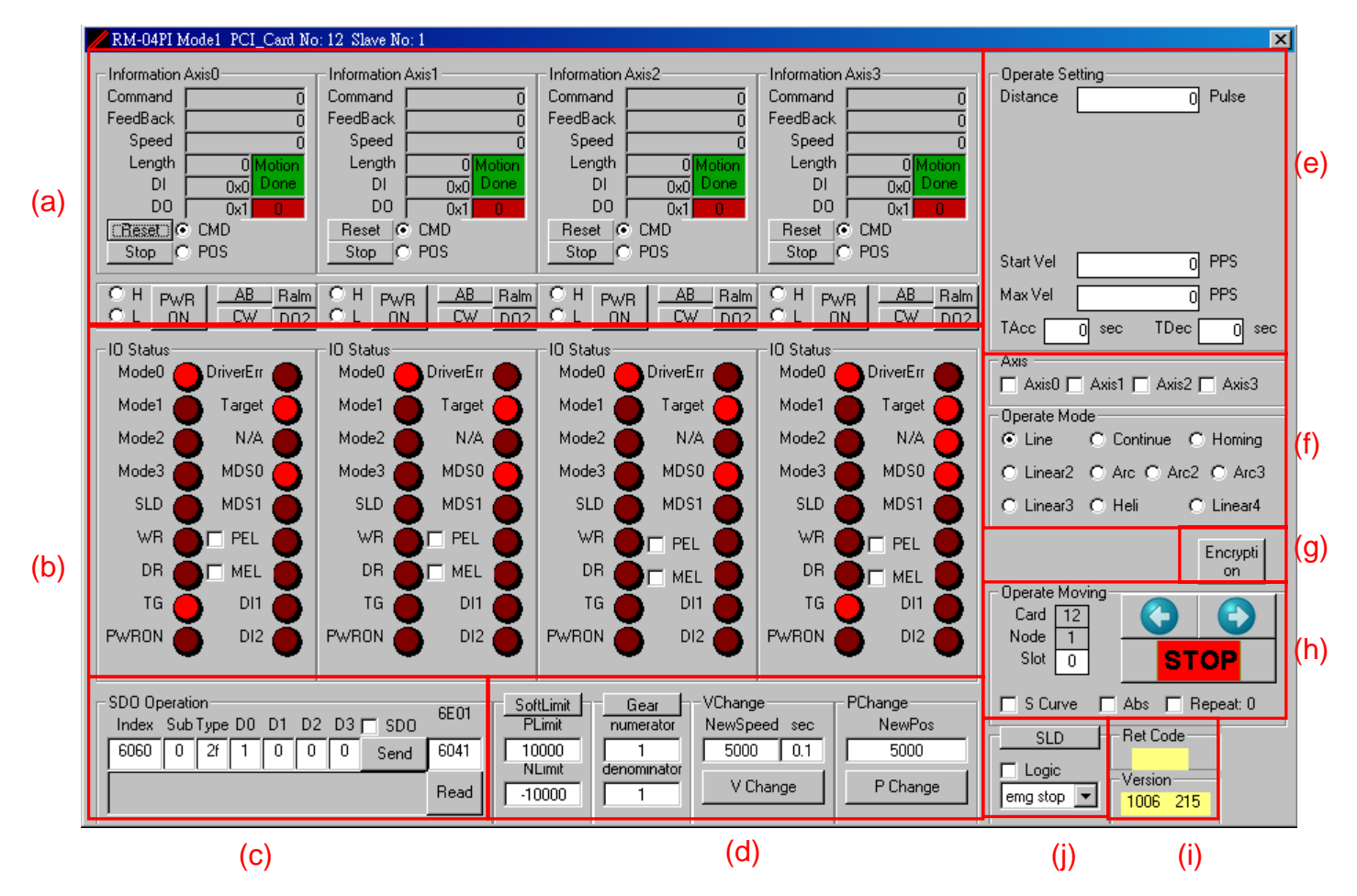

Figure 2.11 RM04PI MODE 1 Control Interface

- (a) Displays the status values, excite and reset of each axis during operation.
- (b) Displays the status indicators of each IO port on RM04PI.
- (c) Set CANOpen command. User can control the module by using this to read/send CANOpen commands.
- (d) Set the motion and software limit settings for motion.
- (e) Motion parameter settings. (Parameters will vary depending on the mode selected in block F)
- (f) Operating axis and operating motion mode selection (Operate Mode).
- (g) Open Slave Encryption interface. (Please see section 2.3.7)
- (h) Execute motion commands such as clockwise rotation, CCW rotation and stop. (includes S-curve, reference coordinates selection, and repeat option)
- (i) Error return value and the firmware version of the connected RM04PI module.
- (j) Set SLD port functions.

Blocks (a) and (d) are described in greater detail below

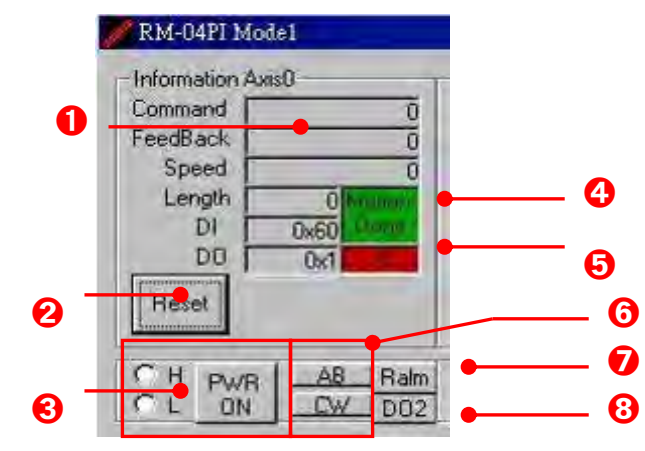

Figure 2.12 RM04PI MODE 1 (a) block function description

- **1** Display the motion commands for each axis and other information.
- **2** Clear all current motion commands.
- Set module's output level when "SVON" button is pressed. Select "H" for High active. Select "L" to set output as Low active.
- Display current motion status.
- Buffer Length counter. If more data is being added when the buffer is full, the value "299" is displayed.
- **6** Set the module's input/output phase. The phase can be changed according to user requirements.

(AB-phase: Speed may not be set at more than **500Kpps**; CW phase: speed may not be set at more than **200Kpps**)

- Reset IO error on module.
- 3 Control the second set of Digital Outputs.

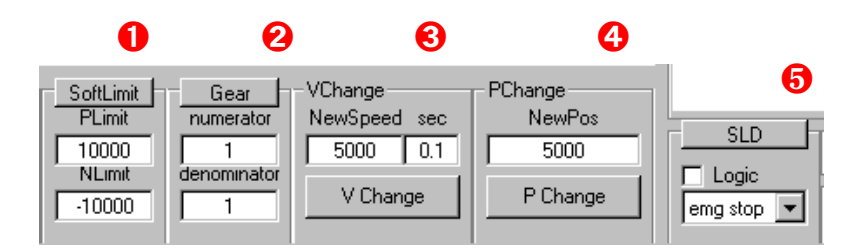

Figure 2.13 RM04PI MODE 1 (d) block function description

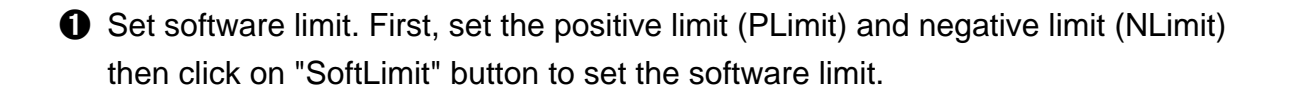

"Gear" function is similar to an electronic gear ratio function;
 When set, moving distance = originally set moving distance x numerator value/denominator value.

O This function is used to set the new velocity value (NewSpeed) and the new acceleration/deceleration time (sec). Click on "V Change" button to change to the new velocity settings.

This changes the moving position. First, set the new position (NewPos) then click on "P Change" to apply the new setting.

Sets the SLD, First, select emg stop or sd stop mode then set the Logic. 0 is always on (Normal high) and 1 is always off (Normal low).

### 2.3.6 ASD-DMC-RM04PI (MODE 2)

Single-Axis Control Interface

| - Position        | -Velocity                                           | Profile            |           | - IO Status |  |
|-------------------|-----------------------------------------------------|--------------------|-----------|-------------|--|
| Command           | 0 Distanc                                           | e 0                | Pulse     | Mode0 🔴     |  |
| FeedBack          | 0 Start V                                           | el O               | PPS       | Mode1 🦲     |  |
| Speed PPS         | 0 Max V                                             | el 0               | PPS       | Mode2       |  |
| Torque            | 0 TAc                                               | ю <mark>— О</mark> | sec 2     | Mode3 🦲     |  |
| Buffer            | TDe                                                 | 0                  | sec       | SLD 🦲       |  |
|                   | - Operate                                           | Mode               |           | WR 🍝        |  |
| Reset             | Sync  Sync                                          | P O Homing O       | Velocity  | DR 🍝        |  |
| - Operate Moving  | C Conti                                             | nue 🔿 Torque 🔽     | IP Mode   | TG 🦲        |  |
|                   | - Motion I                                          | 1                  |           | PWRON 🦲     |  |
|                   |                                                     | 18 - FeedBack Mod  |           | DriverErr 🎽 |  |
| STOP              | i l õi l                                            |                    | Done      | Target      |  |
|                   | Version                                             | Home Offset        | Error No- | N/A 🍝       |  |
| Repet E S Curv    | • <del>c 																																				</del> | 1 0                |           | MDSO 🦰      |  |
| - SDD Operation   | ] 213                                               |                    |           | MDS1 🎽      |  |
| Index SubType D(  | ) D1 D2 D3 🗖 SD                                     | O OP Read 200F     | CardNo    | 🗖 PEL 🎽     |  |
| 6060 0 2f 1       | 0 0 0 Send                                          | 6041               | Node      | 🗖 MEL 🎽     |  |
| CMD:581,COBID:620 | D,Data:0x000000000,=                                | Encryp<br>tion     | 1         |             |  |
| P                 |                                                     |                    |           |             |  |

Figure 2.14 RM04PI MODE 2 1-Axis Control Interface

- 1
- Display the counter values of motion. These include position, velocity, torque, number of buffered commands, position reset and sync motion (this function matches the values of Command and Feedback).
- Sets the motion command. This includes motion distance, starting velocity, maximum velocity and acceleration/deceleration time.
- Operating motion mode selection (Operate Mode).
- Execute motion commands such as clockwise rotation, CCW rotation and stop. (includes S-curve, reference coordinates selection, and repeat option)
- Firmware version of connected RM04PI
- Set CANOpen command. User can control the module by using this to read/send CANOpen commands.
- Displays the status indicators of the IO port for that axis on RM04PI.
- Set the excite, reset alarm and motion status functions for that axis. (Instructions are the same as those for section 2.3.5 block a)
- **(9)** Set the homing mode and offset value.
- Display error indicator. (See following table)

| Indicator | Description                                 | How to clear<br>the indicator           | Indicator | Description                                  | How to clear the indicator                   |
|-----------|---------------------------------------------|-----------------------------------------|-----------|----------------------------------------------|----------------------------------------------|
| 0         | Normal                                      | None<br>(Indicator does<br>not come ON) | 15        | Collision with<br>machine<br>positive limit  | Move away<br>from positive<br>limit          |
| 9         | Velocity limit<br>exceeded                  | Reset the velocity                      | 283       | Collision with<br>software<br>positive limit | Move away<br>from software<br>positive limit |
| 13        | EMG                                         | Press the<br>"RALM" button              | 285       | Collision with<br>software<br>negative limit | Move away<br>from software<br>negative limit |
| 14        | Collision with<br>machine<br>negative limit | Move away<br>from negative<br>limit     | 299       | Invalid<br>operation                         | Press the<br>"RALM"<br>button                |

#### Open Slave Encryption interface. (Please see section 2.3.7)

#### Multi-axis Control Interface (Up to 3 axes can currently be controlled simultaneously)

(Please see section 3.7 of the User Manual for instructions on switching from single-axis to multi-axis operating interface)

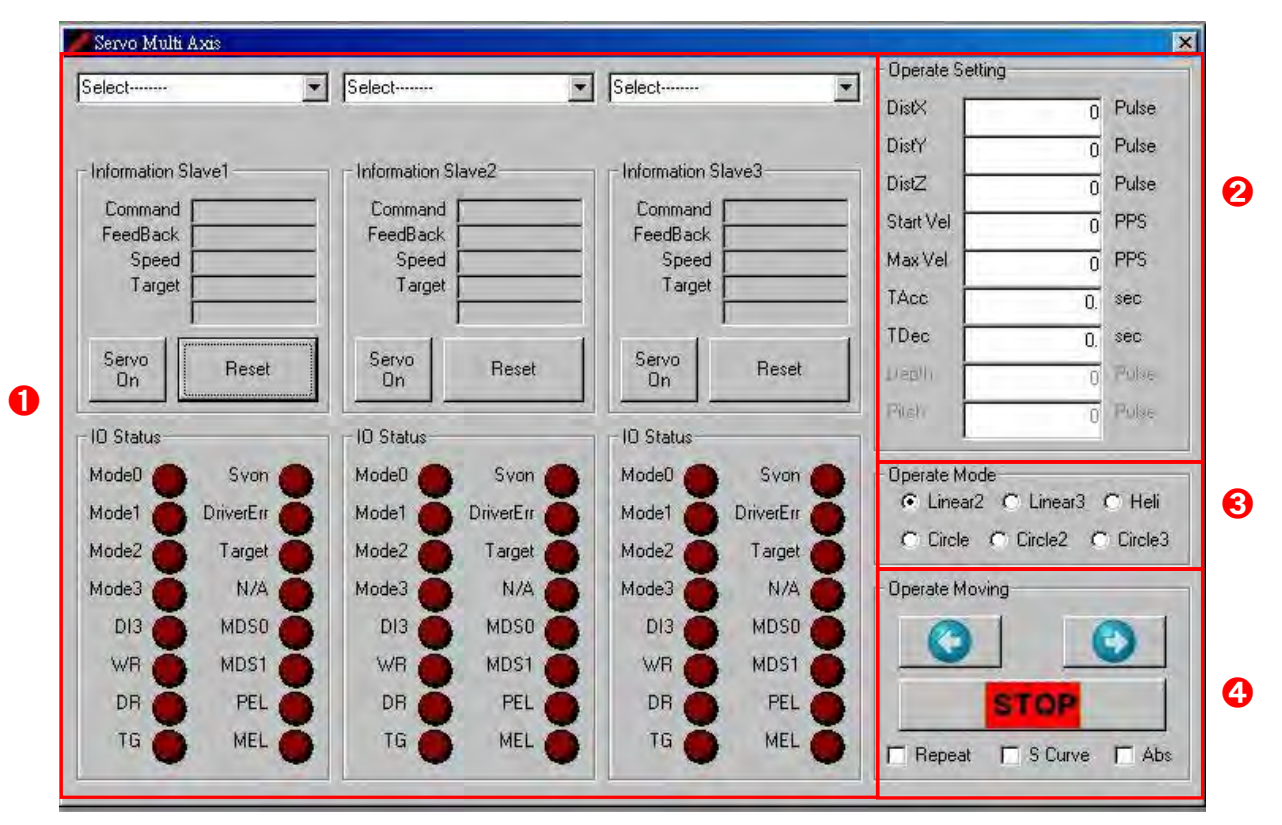

Figure 2.15 RM04PI MODE 2 Multi-Axis Operating Interface

- Select the operating axis, displays counter values of motion, including excite function, position reset and the status indicators for that axis' IO port.
- Motion parameter settings. (The selection mode in Block ③ will change the parameters displayed)
- Operating motion mode selection (Operate Mode).
- Execute motion commands such as clockwise rotation, CCW rotation and stop. (including S-curve, reference coordinates selection, repeated implementation selection)

Checking "Repeat" will implement continuous forward and backward operation depending on the Distance value.

Checking "S Curve" will use the S-curve during acceleration/deceleration. The T-curve is used otherwise.

Checking "Abs" means motion commands will use absolute coordinates. Relative coordinates will be used otherwise.

#### 2.3.7 ASD-DMC-RM04PI Interrupt Factor Operating Interface

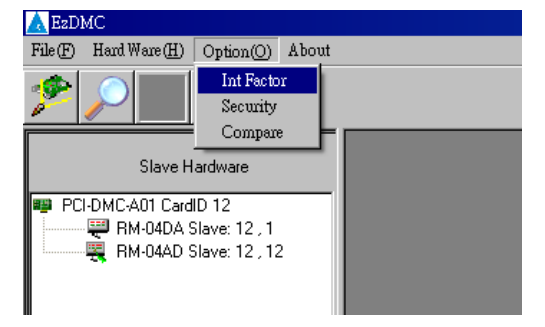

Figure 2.16 Open ASD-DMC-RM04PI Interrupt Factor Operating Interface

| Event              | 0 | 0 | 0 | 0 | 0 | 0 | 0 | 0 | 0 | 0  | 0  | 0 |
|--------------------|---|---|---|---|---|---|---|---|---|----|----|---|
| Count              | 0 | 0 | 0 | 0 | 0 | 0 | 0 | 0 | 0 | 0  | 0  | 0 |
| NodelD             | 1 | 2 | 3 | 4 | 5 | 6 | 7 | 8 | 9 | 10 | 11 | 1 |
| Normal Stop        |   |   |   |   |   |   |   |   |   |    |    | Γ |
| Next Buffer        |   |   |   |   |   |   |   |   |   |    |    | Γ |
| Acceleration End   |   |   |   |   |   |   |   |   |   |    |    | Γ |
| Deceleration Start |   |   |   |   |   |   |   |   |   |    |    | [ |
| Sdo Finish         |   |   |   |   |   |   |   |   |   |    |    | Γ |
| DMC Cycle Start    |   |   |   |   |   |   |   |   |   |    |    |   |
| RM04PI-FIFO        |   |   |   |   |   |   |   |   |   |    |    | Γ |
| User define        |   |   |   |   |   |   |   |   |   |    |    | Γ |

- Ount: Event trigger counter.
- Node ID: Select Node to enable Interrupt. (This event can only be used in Mode 2)
- A Normal Stop: Triggers at the end of any motion. (This event can only be used in Mode 2)
- Next Buffer: It will be triggered when buffer action is performed. (This event can only be used in Mode 2)
- Acceleration End: It is triggered when acceleration ends. (This event can only be used in Mode 2)

 Deceleration Start: It is triggered when deceleration begins. (This event can only be used in Mode 2)

- 3 Sdo Finish: (This function is not yet available)
- **9** DMC Cycle Start: It is triggered when entering DMC Cycle.

- RM04PI-FIFO: It is triggered when entering 04PI FIFO. (This event can only be used in Mode 1)
- User define: (This function is not yet available.)

### 2.3.8 ASD-DMC-RM04PI Slave Encryption Operating Interface

| Slave Encryption User Config Login Login Status |                  | Data Read / Write<br>Page : (0 ~ F)<br>Data :<br>Read<br>Data :<br>Write Save | 2 |
|-------------------------------------------------|------------------|-------------------------------------------------------------------------------|---|
| 3                                               | Check Verify Key |                                                                               |   |

Figure 2.18 RM04PI Slave Encryption User Login Interface

Input fields in Blocks **1**, **3**, **4**, **5** are all 1-8 bits and take hexadecimal values between 0-F.

• User login and status display field.

| Default p | Default password Password1 abcd |  |  |  |  |  |
|-----------|---------------------------------|--|--|--|--|--|
| Password1 | abcd                            |  |  |  |  |  |
| Password2 | abcd                            |  |  |  |  |  |

(If login is successful, status will display "Pass" and grant access to the functions in Figure 2.19 Blocks **④**, **⑤**; If login fails then "Error!" is displayed. User must attempt to login again)

If password is incorrect, the correct password must be entered twice to login. After logging in, user must change password or change verify key before they can leave this page.

**2** Data Read: Select Page then click on "Read" to read data.

Data Write: Select Page to write to, input data, click on "Write" to write to register then click on "Save" to save data to the 04PI module.

Verify key confirmation field and status display. Enter the 4 sets of Verify Key in Figure 2.19 block into the 4 fields of Check Verify Key then click on "Check Verify Key". (If verification is successful then "Pass" is displayed on the status bar below". "Lock!" is displayed otherwise.)

| 😂 Slave Encryption                                                                            |                                                                                                    |                                                                               |
|-----------------------------------------------------------------------------------------------|----------------------------------------------------------------------------------------------------|-------------------------------------------------------------------------------|
| User Config<br>Login Password<br>Login<br>Status<br>Encryption<br>Serial No.<br>Read SerialNo | Change Password<br>Password<br>Confirmation<br>Write Password<br>User Key<br>Make Verify Key<br>Write Verify Key | Data Read / Write<br>Page : (0 ~ F)<br>Data :<br>Read<br>Data :<br>Write Save |
|                                                                                               | Exit                                                                                                    |                                                                               |

Figure 2.19 RM04PI Slave Encryption User Post-Login Interface

- **1** User login and status display field.
- Data Read: Select Page then click on "Read" to read data.

Data Write: Select Page to write to, input data, click on "Write" to write to register then click on "Save" to save data to the 04PI module.

- **3** Change password field:
  - Step1: Enter two new passwords in the "Password" field. Each is 1~8 bits in length and takes hexadecimal values between 0~F.
  - Step2: Enter the same password from "Password" in "Confirmation" again for verification.
  - Step3: If the two passwords in "Password" and "Confirmation" match, clicking on "Write" will change the password. If the passwords do not match, then block ①'s status will show the error message "Confirmation Error". The change password procedure must now be repeated again.

#### **④** Generate verify key:

- Step1: Click on "Read SerialNO." button read the product serial number. This gives two sets of 1~8 bit values made up of hexadecimal values between 0~F.
- Step2: User enters a custom User Key then click on "Make Verify Key" to generate a verify key. (The input and output will be 1~8 bits made up hexadecimal values between 0 ~F)
- Step3: Click on "Write Verify Key" to write the generated Verify Key to the module. (If write is successful, block ①'s status will display "Done." "Failed" is displayed otherwise)

### 2.3.9 ASD-DMC-RM04DA

|   |                               |                    |          | 2                                        |                    |   |
|---|-------------------------------|--------------------|----------|------------------------------------------|--------------------|---|
|   | 🖥 RM-04DA Mode1               | PCI_Card No: 12 SI | lave No: | :1                                       | ×                  |   |
|   | - Channel 0<br>Appro : 0.0024 | V Read:0.0024      |          | Mode : 3: -10 ~ 10∨ ▼<br>Apply OverRange | Offset             |   |
|   | 0%                            | 50%                | 100%     | Error<br>Handle                          | Clear Error        |   |
|   | Appro : 0.0024                | V Read: 0.0024     |          | Mode: 3:-10 ~ 10∨ ▼<br>Apply OverRange   | Offset             |   |
| 0 | 0%                            | 50%                | 100%     | Error<br>Handle                          | Set<br>Clear Error | € |
|   | Appro : 0.0024                | V Read:[0.0024     |          | Mode: 3:-10 ~ 10∨ ▼<br>Apply OverRange   | Offset             |   |
|   | 0%                            | 50%                | 100%     | Error<br>Handle                          | Set<br>Clear Error |   |
|   | Appro : 0.0024                | V Read:[0.0024     |          | Mode : 3: -10 ~ 10∨ ▼<br>Apply OverRange | Offset             |   |
|   | 0%                            | 50%                | 100%     | Error OxB                                | Set<br>Clear Error |   |
| 4 | Card No. 12 Not               | de ID 1 Slot ID    |          | Version 1001 214                         |                    |   |

Figure 2.20 RM04DA Control Interface

The voltage/current return values and output mode percentage settings for each Channel.

Appro: Approximate output voltage/current based on the percentage setting.

Read: Actual output voltage/current. Must click on "Apply" button to sync with Appro. (The values will differ slightly)

2 The settings and returned status for each Channel.

(A detailed description is provided on the next page)

**3** Offset setting (-128-127); Clear error status.

(When an error occurs, set Offset to 0 then click on "Clear Error" to clear the error.)

**4** RM04DA module information.

Below is a more detailed description of block 2 in Figure 2.20

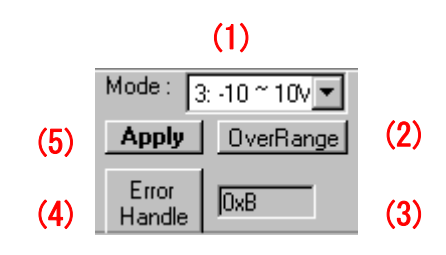

Figure 2.21 RM04DA block **2** function description

- (1) Mode: Set voltage/current output mode.
- (2) OverRange: Increase the maximum value by 10% based on output mode.
- (3) Display field for returned status.
- (4) Error handle: Choose whether to keep the record after power off or not. (Click to keep record)
- (5) Apply: Change actual voltage/current output to Appro value.

ß

4

6

6

×

Hz

•

Total

Regulate 0 1 2 3

> Zero Full

Clear All

+

Sec

ms / column

#### ASD-DMC-RM04AD 2.3.10 RM-04AD PCI\_Card No: 12 Slave No: 12 Conversion Time(-3 dB) Ver. 1000 Card No. 12 Node ID 12 Slot ID 0 ิก 223 1:520 -Select pause 🗖 СН О 🗖 CH 1 🗖 CH 2 2 🗖 СН 3 0

V/row + -

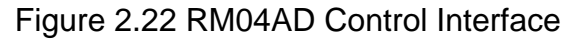

Column Ratio 100

- RM04AD module information.
- Display current voltage.

Config

Row Ratio 2

Clear all: Clear the voltage display.

Pause: Pause to get the current voltage using coordinate position.

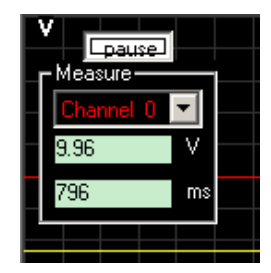

Figure 2.23 RM04AD pause and measurement interface

- **B** Set AD conversion time.
- **4** Function settings. (A detailed description is provided on the next page)
- **G** Zero calibration

Zero: Zero calibration. (Only the selected Channel will be calibrated)

Full: Full scale calibration. (Only the selected Channel will be calibrated)

- **6** Set the display time for each click of X-axis.
- Set the voltage difference for each click of the Y-axis.

#### Below is a more detailed description of block **4** in Figure 2.26

|        | Figure                      | Description                                                |
|--------|-----------------------------|------------------------------------------------------------|
| Select | Figure 2.24                 | Select the Channel to display and                          |
| СН 1   | RM04 AD select              | check to enable Channel Input.                             |
|        | Channel operating interface | Input is disabled otherwise.<br>Total: Check all Channels. |

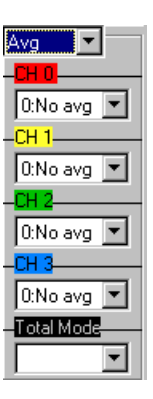

Total

Figure 2.25 RM04 AD Avg Control Interface

Set the average mode. Total: Set all channels.

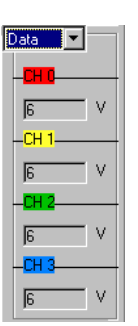

Figure 2.26 RM04 AD Data (Read Value) Display Interface

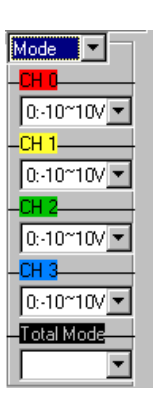

Figure 2.27 Operating Interface of Set AD voltage read range RM04 AD Mode

### 2.3.11 ASD-DMC-RM32PT

| 0 | - ID<br>Card No | 2PT Mo<br>0. 0 | del PC<br>] Node | CI_Car<br>e ID [ | d No:0 | ) Slave<br>ilot ID | No: 1 | Ver. | 1000    | ) 3     | :01 |     | Error | handle | <b>–</b> | ≥<br>Active | ]<br> € |
|---|-----------------|----------------|------------------|------------------|--------|--------------------|-------|------|---------|---------|-----|-----|-------|--------|----------|-------------|---------|
| 4 | - Input -<br>X0 | ×1             | ×2               | ×3               | ×4     | ×5                 | ×6    | ×7   | ×8<br>● | ×9<br>● | ×10 | X11 | ×12   | X13    | ×14      | ×15         |         |
| 6 | - Output<br>Y0  | Y1             | Y2               | Y3               | Y4     | Y5                 | Y6    | Y7   | Y8      | Y9      | Y10 | Y11 | Y12   | Y13    | Y14      | Y15         |         |

Figure 2.28 RM32PT digital input signal display

- RM32PT module information. (In this example, the module is Node 1 connected to Card 0.)
- **2** RM32PT module's firmware version.
- S Error handling option: Whether this setting is retained after power off. (Check to keep record.)

Active option: Output the selected output signal to the connected device.

- **4** RM32PT module's input signal display.
- **G** One bit of the RM32PT module's output signal.

(This page is intentionally left blank.)

- Q1: How come I can't find a Remote module after changing its Node ID or mode when I use the "Search Slave" function of EzDMC again?
  - A: If the Node ID or mode of a Remote module (RM32/64/04PI) is changed, please turn off the power before making the changes then use the search slave function again after turning on the power again.

### Q2: How come other connected servo drivess stop working when power to a RMP04PI module is cut?

A: If servo drives and RM04PI modules are connected as slaves and power is cut to one module, other slave modules will not be able to continue performing motion commands.

### Q3: How come the value of motion command that currently being executed disappears when I open another EzDMC window?

A: You must open all control (viewing) windows before executing any motion commands for single- or multi-axis. Performing any other actions (opening another window) while motion commands are being executed may lead to the loss of all command values.

## Q4: I have set and executed the motion commands for RM04PI module in EzDMC. Instead of executing the motion command, it stops and generates the alarm indicator "9"?

A: Please stop the execution of the motion command then check the settings for initial velocity and maximum velocity.

When output phase is in AB mode, please set velocity to less than 500K pps; when output phase is CW, please set velocity to less than 200K pps. If the initial settings exceed the above limits, then current motion will be stopped. Driver Error light will light up and the alarm indicator "9" shown.

## Q5: How come the current velocity for each axis is the same even though they have different settings of moving distance during multi-axis linear interpolation?

A: In EzDMC, the velocity displayed for each axis is the resultant velocity. During this multi-axis "linear interpolation" motion, the actual velocity will be less than or equal to the displayed velocity depending on the distance set for each axis. During "arc interpolation" or "spiral interpolation" motions, however the displayed velocity will be the actual velocity of that axis.

## Q6: How come only the Command value moves while Feedback fluctuates in single digits after setting and executing motion commands for RM04PI through EzDMC?

A: Please cancel the current motion command then check the fields of the output and input modes (AB phase, CW/CCW) to make sure they have been properly selected. Next, check to see if wires QA and QB are properly connected.

# Q7: Why does the current motion command being executed stop when motion mode is changed in the EzDMC single-axis control window (i.e., servo drive and MODE2 of RM04PI)?

A: This is normal. Manually changing the motion mode will interrupt the current motion command.

### Q8: Why does the error light and IO status light in the control window blink when using EzDMC to control the RM04PI module?

A: This indicates a signal anomaly in the connected Slave module. Please cut the power then check the CAT5e cable connection for the Slave devices. Make sure that the module (server) at the last stop (node) has a terminal resistor attached to the RJ45 port.

### Q9: If SLD port is enabled on RM04PI module with EzDMC, why does SLD enable stop working if soft limit is enabled during motion displacement?

A: To use the soft limit function, please set and enable the soft limit function before executing any motion commands. There is no restriction on whether SLD port is enabled or not during operation.

## Q10: If SLD port is enabled on RM04PI module with EzDMC during multi-axis motion, how come one axis can't move backwards when it comes into contact with SLD port signal?

In the situation, use the "Line" motion mode to reverse away from the SLD port signal. Please check the direction first. (This can be confirmed by the N/A light)

## Q11: Why does an error occur with the Gear function when using EzDMC to control the RM04PI module?

A: The gear function is the originally set position value \* Numerator value/denominator value; the result of this operation is final, and it must be walked to the position value. In other words, the value of the "P Change" field in EzDMC is the original Position value. The new position will be the calculated target position.

Even if the distance of the final position is longer than the original distance, it must still be completed in the same amount of time.

Motion velocity will be automatically increased but if this exceeds the module limit (AB: 500K pps, CW: 200K pps) an error is thrown. The above limitations must be taken into account when setting motion parameters to avoid errors.

% When Gear is changed from enabled to disabled, make sure that the value of Position is Reset to zero as well.

## Q12: How come \_DMC\_01\_set\_command API functions sometimes don't work and return error messages like Alarm 9 and Driver Error?

A: If this function is not working correctly, please check that the value of Position is correct. If it is not in the right position, please use the \_DMC\_01\_set\_position function to adjust the position before using the \_DMC\_01\_set\_command function again.

(This page is intentionally left blank.)